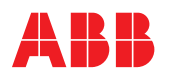

ABB MEASUREMENT & ANALYTICS | PROGRAMMIERHANDBUCH | COI/AZ30E-DE REV. H

# Endura AZ30 Serie mit integrierter Messsonde und externem Messumformer

Verbrennungssauerstoffmonitor

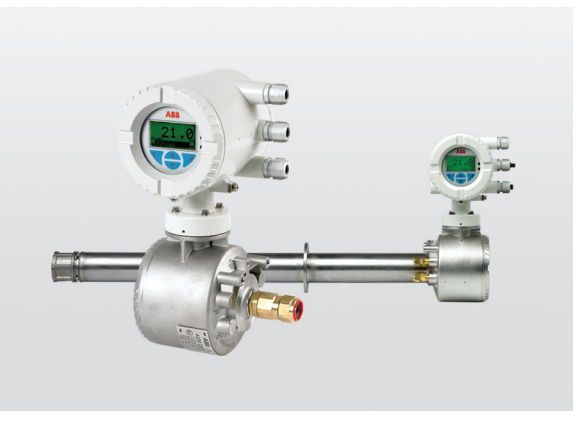

Bewährte Technologie zur Verwendung in Bereichen mit Explosionsgefahr durch Gase und Stäube

Measurement made easy

#### Weitere Informationen

Weitere Veröffentlichungen stehen zum kostenlosen Download zur Verfügung unter: www.abb.com/measurement

Oder Sie erhalten Sie durch Scannen dieses Codes:

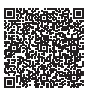

2011/65/EU (RoHS II)

|                                                  | Suchen Sie nach den folgenden    |
|--------------------------------------------------|----------------------------------|
|                                                  | Begriffen, oder klicken Sie auf: |
| Datenblatt                                       |                                  |
| Endura AZ30                                      | DS/AZ30-DE                       |
| Verbrennungssauerstoffmonitor                    |                                  |
| Bedienungsanleitung                              | OI/AZ30P-DE                      |
| Endura AZ30-Sonde                                |                                  |
| Verbrennungssauerstoffmonitor                    |                                  |
| Wartungshandbuch                                 | MI/AZ30M-EN                      |
| Endura AZ30 Serie mit Messsonde und Messumformer |                                  |
| Verbrennungssauerstoffmonitor                    |                                  |
| Addendum                                         |                                  |
| RoHS-Richtlinie                                  | ADD/MEASUREMENT/001-EN           |

#### — Endura AZ30 Verbrennungssauerstoffmonitor

Einleitung

Dieses Programmierhandbuch enthält folgende Informationen:

- Detaillierte Installationsanweisungen f
  ür einen externen AZ30-Messumformer – siehe Abschnitt 4, Seite 11
- Anschlussinformationen zum Sondenkabel, zur Stromversorgung und zum Ausgang für externe und integrierte AZ30-Messumformer – siehe Abschnitt 5, Seite 18
- Informationen zur Programmierung, Kalibrierung und Fehlerbehebung für externe und integrierte AZ30-Messumformer – siehe Abschnitt 6, Seite 30

#### Warnhinweis

Beim Verbrennungssauerstoffmonitor AZ30 handelt es sich um ein zertifiziertes Produkt, das für den Einsatz in Gefahrenbereichen geeignet ist. Vor der Inbetriebnahme dieses Produkts sind Details zur Zertifizierung für Gefahrenbereiche den Typenschildern zu entnehmen.

Dieses Programmierhandbuch muss zusammen mit den folgenden Publikationen verwendet werden:

- Bedienungsanleitung der Sonde
   <u>OI/AZ30P–DE</u> (externe Sonde)
- Wartungshandbuch der Sonde <u>MI/AZ30M–EN</u>

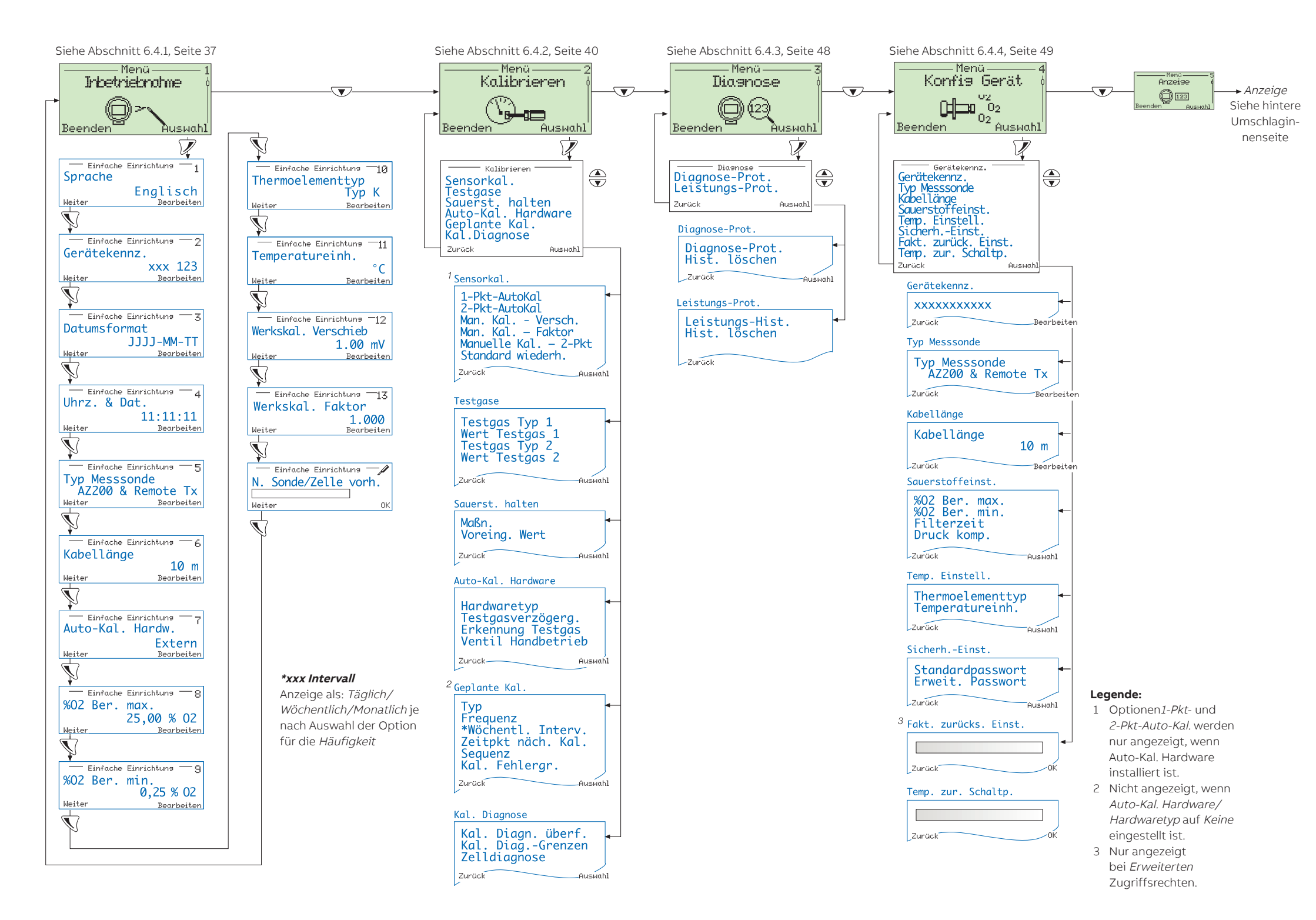

## Endura AZ30 Serie mit integrierter Messsonde und externem Messumformer Verbrennungssauerstoffmonitor

|   | <b>.</b> |                                                                                  | _            |
|---|----------|----------------------------------------------------------------------------------|--------------|
| 1 | Siche    | rheit                                                                            | . 3          |
|   | 1.1      | Gesundheit und Sicherheit                                                        | . 3          |
|   | 12       | Elektrische Sicherheit – CEL/IEC 61010-1:2001-2                                  | 3            |
|   | 10       |                                                                                  | . 0          |
|   | 1.0      |                                                                                  | . 4          |
|   | 1.4      | Informationen zum Produktrecycling                                               | . 5          |
|   | 1.5      | Produktentsorgung                                                                | . 5          |
|   | 1.6      | Beschränkung der Verwendung gefährlicher Stoffe                                  |              |
|   |          | (Restriction of Hazardous Substances, BoHS)                                      | . 6          |
|   | 17       | Sicherheitsvorkehrungen                                                          | 6            |
|   | 1.7      |                                                                                  | .0           |
|   | 1.0      |                                                                                  | . 0          |
|   | 1.9      | Sicherheitsempfehlungen                                                          | . /          |
|   | 1.10     | Kundendienst und Reparaturen                                                     | . 7          |
|   | 1.11     | Potenzielle Gefahrenguellen                                                      | . 7          |
|   |          |                                                                                  |              |
| 2 | Haup     | tsicherheitsbereiche für das Produkt                                             | . 8          |
|   | 2.1      | Abmessungen für Flammspalten                                                     | 8            |
|   | 2.1      | Lage der Elemmenalten                                                            | . o          |
|   | 2.2      | Laye der Hammsparten                                                             | . 9          |
| 2 | Ühar     |                                                                                  | 10           |
| 3 | Opers    | SICHL                                                                            | 10           |
|   | Maala    | evicely locatellation                                                            |              |
| 4 | wech     | anische Installation                                                             | 11           |
|   | 4.1      | Auspacken                                                                        | 11           |
|   | 4.2      | Entsorgung des Geräts                                                            | 11           |
|   | 4.3      | Reiniauna                                                                        | 11           |
|   | 44       | Kennzeichnungen zur Systemidentifikation und Inbetriebnahme                      | 11           |
|   | 7.7      | 4.4.1 More unformer Typopschild                                                  | 10           |
|   |          | 4.4.0 Transhild a starsen kontas                                                 | 10           |
|   |          | 4.4.2 Typerischild des externet ricentifienkasteris                              | 10           |
|   |          | 4.4.3 Inbetriebnanmekennzeichnung                                                | 13           |
|   | 4.5      | Installationsbedingungen – Messumformer                                          | 14           |
|   |          | 4.5.1 Spezifische Nutzungsbedingungen für Externen Klemmenkasten AZ30            |              |
|   |          | (IECEx BAS 12.0049X / Baseefa12ATEX0077X / BAS21UKEX0112X)                       | 15           |
|   |          | 4.5.2 Liste der Bearenzungen für AZ30 O2 Messumformer                            |              |
|   |          | (IECEx BAS 12.0050U / Baseefa12ATEX0078U / BAS21UKEX0113U)                       | 15           |
|   | 46       | Gesamtabmessungen                                                                | 16           |
|   | 1.0      | 4.6.1 Externor Messumfermor                                                      | 16           |
|   |          | 4.6.2 Sondo                                                                      | 16           |
|   | 4 7      | 4.0.2 SUILLE                                                                     | 10           |
|   | 4.7      | Auswani des Kabeleingangs                                                        | 17           |
|   | 4.8      | Anforderungen für Schottverschraubungen                                          | 18           |
|   |          |                                                                                  |              |
| 5 | Elekti   | rische Installation                                                              | 19           |
|   | 5.1      | Elektrische Sicherheit                                                           | 19           |
|   |          | 5.1.1 AC-Netzteil-Anschlüsse                                                     | 20           |
|   | 52       | Vorbereitung der Messsondenkabel                                                 | 20           |
|   | 5.2      | Externor Moscumformor                                                            | 20           |
|   | 0.0      |                                                                                  | 21           |
|   |          | 5.3.1 Externer Messumformer – Stromversorgungs- und Ausgangssignalanschlusse     | 21           |
|   |          | 5.3.2 Externer Messumformer – Austausch der Internen Heizungssicherung           | 23           |
|   |          | 5.3.3 Klemmenkasten des externen Messumformers – Sondenkabelanschlusse           | 25           |
|   | 5.4      | Integrierter Messumformer                                                        | 27           |
|   |          | 5.4.1 Integrierter Messumformer – Stromversorgungs- und Ausgangssignalanschlüsse | 27           |
|   |          | 5.4.2 Integrierter Messumformer – Austausch der internen Heizungssicherung       | 29           |
|   |          | 5.4.3 Integrierter Messumformer – Sondenanschlüsse                               | 30           |
|   |          |                                                                                  |              |
| 6 | PROC     | BAMMIERING                                                                       | 31           |
| v | 61       | Manül, und Parameternavigation                                                   | 31           |
|   | 6.0      | Padiagraphica and a damotor mangation                                            | 201          |
|   | 0.2      |                                                                                  | 32           |
|   |          | 6.2.1 Bedienerseiten                                                             | 32           |
|   |          | 6.2.2 Bedienermenü                                                               | 33           |
|   | 6.3      | Passwörter und Sicherheitsoptionen                                               | 35           |
|   |          | 6.3.1 Zugriff auf Sicherheitsebenen und Eingabe von Passwörtern                  | 35           |
|   | 6.4      | Menüs                                                                            | 37           |
|   | 5        | 6.4.1 Inhetriebnahme                                                             | 38           |
|   |          |                                                                                  | <u>⊿1</u>    |
|   |          |                                                                                  | - <b>T</b> I |

|     | <ul> <li>6.4.3 Diagnose</li> <li>6.4.4 Konfig Gerät</li> <li>6.4.5 Anzeige</li> <li>6.4.6 Prozessalarm</li> <li>6.4.7 Eingang/Ausgang</li> <li>6.4.8 Kommunikation</li> <li>6.4.9 Geräte Info</li> </ul>                                                                                                    | 49<br>50<br>53<br>58<br>59<br>66<br>68           |
|-----|----------------------------------------------------------------------------------------------------|--------------------------------------------------|
| 7   | Kalibrierung<br>7.1 Übersicht der Kalibrierverfahren<br>7.2 Kalibrierung des Systems                                                                                                    | 70<br>70                                         |
| 8   | HART®-Protokoll         8.1       Hardware- und Softwareanforderungen         8.2       HART-Protokollanschluss         8.3       Universeller HART Befehlssatz         8.4       Konventioneller HART Befehlssatz         8.5       Gerätestatusinformationen         8.5.1       Erstes Byte des Gerätstatus         8.5.2       Zweites Byte des Gerätstatus         8.5.3       Zusätzliche Statusinformationen zum Messumformer – Befehl 48       | 74<br>75<br>76<br>78<br>80<br>80<br>81<br>82     |
| 9   | Fehlersuche         0.1       Diagnose-Klassifizierungscodes         0.2       Diagnosemeldungen         9.2.1       Fehlermeldungen         9.2.2       Meldungen "Außerhalb der Spezifikation"         9.2.3       Wartungsmeldungen         9.2.4       Prüfungsfunktionsmeldungen         9.2.4       Prüfungsfunktionsmeldungen         9.3.1       Protokolle         9.3.2       Leistungsprotokoll         9.3.2       Leistungsprotokollcodes | 84<br>85<br>85<br>90<br>92<br>94<br>94<br>95     |
| 10  | Externer Computeranschluss         0.1       Dienstprogramme für den PC         0.2       Installation des Dienstprogramms         0.3       Anschließen des IrDA-Ports         0.4       Konfigurieren des Service Port Switches         0.5       Zyklische Daten         0.6       Parameter-Dump         0.7       Externes MMI (Mensch-Maschine-Interface)         0.8       HART Client                                                          | 97<br>97<br>98<br>98<br>99<br>99<br>.101<br>.101 |
| 11  | <b>Ersatzteile und Zubehör</b> 1.1       Dokumentation & Software         1.2       Ersatz-Messumformer                                                                                                    | <b>102</b><br>102<br>102                         |
| 12  | Systemspezifikation                                                                                                    | 103                                              |
| 13  | Nessumformerspezifikation                                                                                                    | 105                                              |
| Anł | ang A – EU-Konformitätsbescheinigung                                                                                                    | 110                                              |
| Anł | ang A Hinweise                                                                                                    | 111                                              |

## 1 Sicherheit

#### Warnung.

- Installations- und Reparaturarbeiten d
  ürfen nur vom Hersteller, autorisierten Vertretern oder von Personen ausgef
  ührt werden, die mit den Konstruktionsnormen f
  ür zertifizierte Ex-Bereich-Ausr
  üstungen vertraut sind.
- Die Systemeinstellung darf nur von Benutzern oder Personal vorgenommen werden, die über genehmigte Zugriffsrechte (Benutzerberechtigungen) verfügen.
- Vor der Systemeinstellung oder dem Ändern von Systemparametern sind alle in diesem Handbuch enthaltenen Abschnitte zu lesen.
- Dieses Gerät ist gemäß den Anweisungen in diesem Handbuch zu installieren und zu verwenden. Installation und Verwendung eventuell vorhandener Zubehörausrüstung müssen den gültigen Normen im jeweiligen Land und ggf. in der jeweiligen Region entsprechen.

Die Informationen in dieser Betriebsanleitung sollen den Anwender lediglich beim effizienten Betrieb unserer Geräte unterstützen. Die Verwendung der Betriebsanleitung zu anderen Zwecken als den angegebenen ist ausdrücklich verboten. Der Inhalt darf weder vollständig noch in Auszügen ohne vorherige Genehmigung durch das Technical Publications Department vervielfältigt oder reproduziert werden.

#### 1.1 Gesundheit und Sicherheit

#### Gesundheit und Sicherheit

Um sicherzustellen, dass unsere Produkte keine Gefahr für Sicherheit und Gesundheit darstellen, sind folgende Punkte zu beachten:

- Die entsprechenden Abschnitte dieser Betriebsanleitung sind vor dem Betrieb sorgfältig zu lesen.
- Warnhinweise auf Verpackungen und Behältern müssen beachtet werden.
- Installation, Betrieb, Wartung und Reparatur d
  ürfen nur von ausreichend qualifiziertem Personal und in Übereinstimmung mit den vorliegenden Informationen ausgef
  ührt werden.
- Bei Betriebsbedingungen mit hohem Druck und / oder hohen Temperaturen sind zur Vermeidung von Unfällen, die üblichen Sicherheitsmaßnahmen zu ergreifen.

Sicherheitsanweisungen bezüglich des Betriebs der in dieser Bedienungsanleitung beschriebenen Einrichtungen und relevante Datenblätter zur Werkstoffsicherheit (sofern zutreffend) sowie Reparaturund Ersatzteilinformationen können unter der auf dem rückseitigen Umschlag angegebenen Adresse bezogen werden.

#### 1.2 Elektrische Sicherheit – CEI/IEC 61010-1:2001-2

Dieses Gerät erfüllt die Anforderungen der Richtlinie CEI/IEC 61010-1:2001-2, "Safety Requirements for Electrical Equipment for Measurement, Control and Laboratory Use" (Sicherheitsanforderungen für zu Mess-, Regel- und Laborzwecken eingesetzte elektrische Geräte) sowie der US-amerikanischen NEC-500-, NIST- und OSHA-Normen.

Wenn das Gerät NICHT entsprechend den Herstellerangaben eingesetzt wird, kann der Schutz des Geräts beeinträchtigt werden.

#### 1 Sicherheit

### 1.3 Elektrische Sicherheit – CEI/IEC 61010-1:2001-2

Das Gerät ist unter Umständen mit einem oder mehreren der folgenden Symbole gekennzeichnet:

|           | Schutzerdungsklemme                                                                                                    |
|-----------|----------------------------------------------------------------------------------------------------|
| <u> </u>  | Funktionserdungsklemme                                                                                                    |
|           | Nur Gleichstrom                                                                                                    |
| $\langle$ | Nur Wechselstrom                                                                                                    |
| }         | Mischstrom                                                                                                    |
|           | Das Gerät ist schutzisoliert.                                                                                                    |
|           | Dieses Symbol weist bei Anbringung an einem Produkt auf eine potenzielle Gefahr hin, die<br>zu schweren Verletzungen und/oder zum Tod von Personen führen kann.<br>Der Benutzer muss sich mithilfe dieser Bedienungsanleitung über die Bedienung und/oder<br>Sicherheitsfragen informieren.                                                                  |
| Â         | Dieses Symbol gibt bei Anbringung an einem Produktgehäuse oder einer Barriere die Gefahr<br>eines Stromschlags und/oder eines tödlichen Stromschlags an und weist darauf hin, dass<br>nur Personen das Gehäuse öffnen bzw. die Barriere entfernen dürfen, die über eine<br>entsprechende Qualifizierung für den Umgang mit gefährlichen Spannungen verfügen. |
|           | Dieses Symbol gibt an, dass die markierte Komponente heiß sein kann und daher beim<br>Berühren Vorsicht geboten ist.                                                                                                    |
| <b>E</b>  | Dieses Symbol gibt das Vorhandensein von Geräten an, die gegen elektrostatische<br>Entladungen empfindlich sind, und weist darauf hin, dass Vorsicht geboten ist, um<br>Beschädigungen zu vermeiden.                                                                                                    |
|           | Dieses Symbol gibt die Gefahr von Schäden durch Chemikalien an und weist darauf hin,<br>dass nur Personen mit Chemikalien umgehen oder Wartungsarbeiten an mit den Geräten in<br>Verbindung stehenden chemischen Versorgungssystemen ausführen dürfen, die über eine<br>entsprechende Qualifizierung und Ausbildung verfügen.                                |

|    | Dieses Symbol weist darauf hin, dass eine Schutzbrille getragen werden muss.                                                                                                    |
|----|----------------------------------------------------------------------------------------------------|
|    | Dieses Symbol weist darauf hin, dass Schutzhandschuhe getragen werden müssen.                                                                                                    |
|    | Mit diesem Symbol markierte Geräte dürfen in Europa nicht in öffentlichen<br>Entsorgungseinrichtungen entsorgt werden. Entsprechend den europäischen örtlichen und<br>nationalen Vorschriften müssen die Benutzer von Elektrogeräten jetzt Altgeräte zur für den<br>Benutzer kostenlosen Entsorgung an den Hersteller zurückgeben. |
| 15 | Mit diesem Symbol markierte Geräte enthalten giftige oder anderweitig gefährliche Stoffe<br>oder Elemente. Die Zahl innerhalb des Symbols gibt den Umweltschutz-Nutzungszeitraum<br>in Jahren an.                                                                                                    |

#### 1.4 Informationen zum Produktrecycling

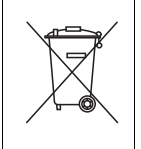

Mit diesem Symbol markierte Geräte dürfen in Europa nach dem 12. August 2005 nicht mehr in öffentlichen Entsorgungseinrichtungen entsorgt werden. Entsprechend den europäischen örtlichen und nationalen Vorschriften (EU-Direktive 2002 / 96 / EG) müssen die Benutzer von Elektrogeräten jetzt Altgeräte zur für den Benutzer kostenlosen Entsorgung an den Hersteller zurückgeben.

Hinweis. Bitte erkundigen Sie sich bei dem Gerätehersteller bzw. -lieferanten, wie die Recycling-Rückgabe von Altgeräten zur ordnungsgemäßen Entsorgung erfolgen muss.

#### 1.5 Produktentsorgung

Hinweis. Die nachstehenden Informationen gelten nur für Kunden in Europa.

ABB ist stets darum bemüht zu gewährleisten, dass von seinen Produkten ausgehende Gefahren für die Umwelt so weit wie möglich minimiert werden. Die am 13. August 2005 in Kraft getretene europäische Richtlinie über Elektro- und Elektronik-Altgeräte (Electrical and Electronic Equipment Directive, WEEE) 2002/96/EG verfolgt den Zweck, durch Elektro- und Elektronik-Altgeräte verursachte Abfälle zu reduzieren und die Umweltbilanz aller am Lebenszyklus von Elektro- und Elektronikgeräten Beteiligten zu verbessern.

Entsprechend den europäischen örtlichen und nationalen Bestimmungen (EU-Direktive 2002 / 96 / EG, siehe oben) dürfen mit dem obigen Symbol markierte Geräte in Europa nach dem 12. August 2005 nicht mehr in öffentlichen Entsorgungseinrichtungen entsorgt werden.

## 1.6 Beschränkung der Verwendung gefährlicher Stoffe (Restriction of Hazardous Substances, RoHS)

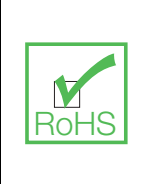

Die RoHS-Richtlinie der Europäischen Union und die entsprechenden Nachfolgebestimmungen der EU-Mitgliedsstaaten und anderer Länder beschränken die Verwendung von sechs gefährlichen Stoffen, die bei der Herstellung von Elektro- und Elektronikgeräten verwendet werden. Zurzeit erstreckt sich der Geltungsbereich der RoHS-Richtlinie nicht auf Überwachungs- und Kontrollinstrumente. ABB hat sich jedoch entschlossen, die Empfehlungen der Richtlinie als Richtlinie für alle zukünftigen Produktdesigns und den Komponenteneinkauf zu übernehmen.

#### 1.7 Sicherheitsvorkehrungen

Bitte lesen Sie vor dem Auspacken, Einrichten oder Inbetriebnehmen dieses Instruments die gesamte Bedienungsanleitung durch.

Achten Sie dabei insbesondere auf alle Warnungen. Andernfalls kann der Bediener schwer verletzt werden oder es kann zu Schäden an Geräten kommen.

Um eine Beeinträchtigung der Schutzvorkehrungen und -einrichtungen dieses Geräts zu verhindern, darf dieses Gerät nur wie in der Bedienungsanleitung angegeben verwendet und installiert werden.

#### 1.8 Sicherheitskonventionen

Warnung. In dieser Bedienungsanleitung dienen Warnungen zur Kenntlichmachung einer Bedingung, die bei Nichterfüllung zu schweren Verletzungen und/oder zum Tod von Personen führen kann. Fahren Sie erst fort, wenn alle Bedingungen einer Warnung zur Vermeidung unerwünschter Ergebnisse erfüllt sind.

Erläuterungen zu Warnzeichen auf dem Instrument selbst finden Sie in der Richtlinie CEI/IEC 61010-1:2001-2 "Precautionary Labels – UL Certification and Electrical Safety" (Warnkennzeichnungen - UL-Zertifizierung und elektrische Sicherheit).

**Vorsicht.** "Vorsicht" dient zur Kenntlichmachung einer Bedingung, die bei Nichterfüllung zu leichten bis mittelschweren Verletzungen und/oder zur Beschädigung von Geräten führen kann. Fahren Sie erst fort, wenn alle Bedingungen von "Vorsicht" zur Vermeidung unerwünschter Ergebnisse erfüllt sind.

Hinweis. Ein "Hinweis" dient zur Kenntlichmachung wichtiger Informationen oder Anweisungen, die vor der Inbetriebnahme des Geräts beachtet werden müssen.

#### 1.9 Sicherheitsempfehlungen

Um einen sicheren Betrieb zu gewährleisten, muss diese Bedienungsanleitung unbedingt gelesen werden. Die hierin enthaltenen Sicherheitsempfehlungen sind sehr genau zu beachten. Wenn Warnungen vor Gefahren nicht beachtet werden, kann dies zu schweren Sachschäden oder Verletzungen führen.

Warnung. Die Installation des Gerätes darf ausschließlich von Personen durchgeführt werden, die für Arbeiten an Elektroinstallationen gemäß den relevanten örtlichen Bestimmungen spezialisiert und befugt sind.

#### 1.10 Kundendienst und Reparaturen

Abgesehen von den Wartungselementen, die in Ol/AZ30P-DE aufgeführt sind, dürfen keine Komponenten des Geräts vom Benutzer gewartet werden. Nur das Personal von ABB bzw. deren autorisierte Vertreter ist/sind befugt, Reparaturen am System auszuführen. Dabei dürfen nur vom Hersteller genehmigte Komponenten verwendet werden. Reparaturversuche am Instrument unter Verletzung dieser Prinzipien können zur Beschädigung des Instruments und zu Verletzungen der die Reparatur ausführenden Person führen. Die Garantie wird damit ungültig, und die Zertifizierung für Gefahrenbereiche, die korrekte Funktion des Geräts sowie die elektrische Integrität sowie die CE-Zertifizierung des Geräts können beeinträchtigt werden.

Wenn Probleme bei Installation, Start oder Verwendung des Instruments auftreten, wenden Sie sich bitte an das Unternehmen, bei dem Sie das Gerät erworben haben. Falls das nicht möglich ist oder die Ergebnisse dieser Vorgehensweise nicht zufriedenstellend sind, wenden Sie sich bitte an den Kundendienst des Herstellers.

#### 1.11 Potenzielle Gefahrenquellen

Der Betrieb des Systems ist mit folgenden potenziellen Gefahrenquellen verbunden:

- Elektrische Gefahren (Netzspannung) siehe Abschnitt 2.2, Seite 9
- Heiße Oberflächen siehe Abschnitt 2.2, Seite 9
- Sondengewicht siehe Bedienungsanleitung der Sonde (OI/AZ30P-DE)
- Batteriesicherung

In diesem Produkt wird eine Batterie IEC 60086-1 Typ C Typ Varta CR 2025 Li-Mangandioxid / organische Elektrolytzelle, 3 V 165 mAh oder gleichwertig eingesetzt.

Die Batteriezelle mit einer minimalen Lebensdauer von 10 Jahren bei normaler Nutzung wird als Backup für eine Echtzeituhr verwendet.

Die Batterie ist eins der Bauteile, die von der Zertifizierung dieses Produkts für Gefahrenbereiche abgedeckt werden, und darf **nur** durch eine Zelle mit derselben Spezifikation (oder einer direkten Entsprechung) ausgetauscht werden und muss richtig eingebaut werden.

Wenn die Batterie ausgetauscht werden muss, wenden Sie sich an ABB.

Verwendung in mit Sauerstoff angereicherten Atmosphären

Die Endura AZ30 Sauerstoffsysteme dürfen **nur** zur Messung von nicht mit Sauerstoff angereicherten Gasen (nicht mehr als 21 % Sauerstoff [Luft]) bei Drücken von nicht mehr als 1,1 Bar absolut verwendet werden.

### 2 Hauptsicherheitsbereiche für das Produkt

Warnung. Beschäftigen Sie sich vor der Installation und / oder Wartung mit Abb. 2.1, Seite 9, um sich mit dem Folgenden vertraut zu machen:

- Netzstrom.
- Heiße Oberflächen.
- Typen und Lage von Flammspalten (Oberflächenversiegelungen, Gewindelängen, Gewindeformen und Passungen an allen Flammspalten dürfen keine Schäden aufweisen, um die Systemintegrität und Zertifizierung für Gefahrenbereiche nicht zu gefährden).
- Lage von Sicherungsschrauben (Sicherungsschrauben müssen sich jederzeit, solange das System betriebsbereit ist, in der gesperrten Position befinden. Verwenden Sie den 3-mm-A/F-Sechskantschlüssel [aus dem Lieferumfang]).

#### 2.1 Abmessungen für Flammspalten

Zur Überprüfung der Abmessungen finden Sie in Tabelle 2.1 die Werte und Toleranzen der Steckmuffenverbindung in der Bauweise der Sonde – siehe Abb. 2.1, Seite 9 für die Lage von Flammenspalt FP<sup>2</sup>A und FP<sup>2</sup>B.

| Flammenspalt ID   | Steckmuffe, AD in mm     | Bohrung, ID in mm      |
|-------------------|--------------------------|------------------------|
| FP <sup>2</sup> A | +0,03<br>44,0<br>–0,015  | +0,05<br>44,0<br>_0,35 |
| FP <sup>2</sup> B | +0,03<br>31,96<br>_0,015 | +0,04<br>32,0<br>-0,00 |

Tabelle 2.1 Abmessungen für Flammspalten außerhalb der Anforderungen von IEC60079–1 zur Inspektion und Wartung

#### 2.2 Lage der Flammspalten

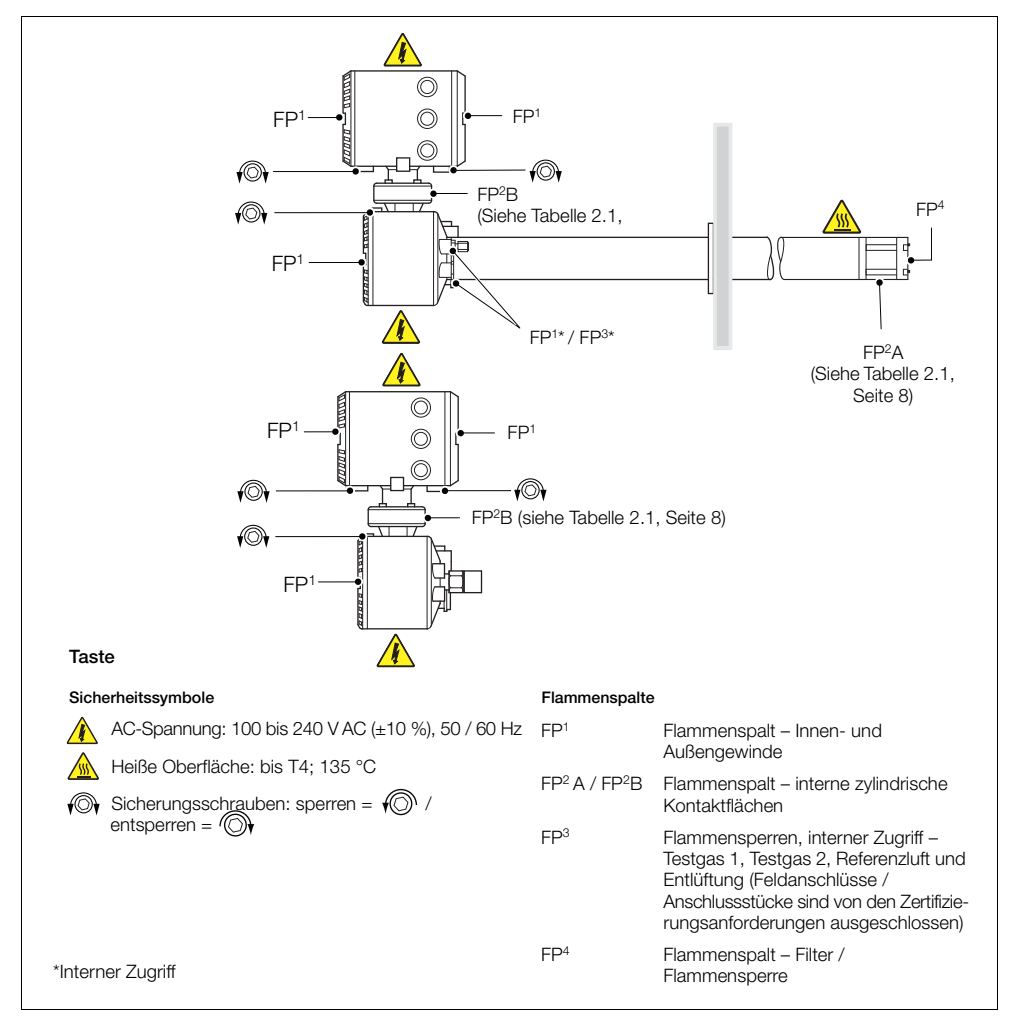

Abb. 2.1 Lage der Flammspalten und Hauptsicherheitsbereiche für das Produkt

## 3 Übersicht

Mit dem Endura AZ30 wird der Sauerstoffgehalt von Prozessen in Gefahrenbereichen kontinuierlich überwacht. Das Gerät ist zertifiziert nach: Klasse 1, Zone 1 und Zone 2 – Gasgruppen IIA, IIB + H2, Klasse 2, Zone 21 und Zone 22 – Staubgruppe IIIC plus Klasse 1 Bereich 1 Gasgruppen BCD, Klasse II Bereich 1 Staubgruppen EFG.

Die Bedienung und Programmierung des Endura AZ30 erfolgt über vier Membrantasten und eine Digitalanzeige auf der Vorderseite des Messumformers.

Während des Betriebs kann der Messumformer wahlweise den Sauerstoffgehalt in %, den mV-Wert der Zelle, die Zellentemperatur oder die Leistung der Sondenheizung anzeigen. Die Einstellung der Alarm-, Analogübertragungs- und Kalibrierungsparameter wird im Programmierungsmodus ausgeführt, wo die wichtigsten Parameter durch Sicherheitscodes geschützt sind.

Gemessener Sauerstoffgehalt kann über den Analogausgang an Fernausrüstung übertragen werden. Der zu übertragende Wertebereich kann innerhalb des Anzeigebereichs des Messumformers beliebig zwischen 0 und 100 % O2 eingestellt werden.

Die Fernalarmanzeige erfolgt über zwei Relaisausgänge. Die Relaisprogrammierung bewirkt ein Anziehen der Relais, sobald der Sauerstoffgehalt über einen vorher festgelegten Sollwert ansteigt bzw. unter diesen abfällt. Das Alarmrelais kann ebenfalls als "allgemeiner Alarm" verwendet werden, der bei einem Fehler des Messumformers oder Systems aktiviert wird.

Hinweis. Durch den Betrieb des Systems in mit Sauerstoff angereicherten Atmosphären wird die Zertifizierung ungültig bzw. kann beeinträchtigt werden.

## 4 Mechanische Installation

#### 4.1 Auspacken

**Vorsicht.** Vor der Installation das Gerät einer Sichtprüfung auf eventuelle Beschädigungen unterziehen. Das Gerät nicht einbauen, wenn es beschädigt oder fehlerhaft ist.

#### 4.2 Entsorgung des Geräts

Hinweis. Der Käufer sollte den Hersteller auf alle **äußeren Einflüsse** oder **aggressiven Substanzen** hinweisen, denen das Gerät eventuell ausgesetzt sein könnte.

Der Messumformer enthält eine kleine Lithiumbatterie, die nach dem Ausbau entsprechend den örtlichen Umweltschutzbestimmungen zu entsorgen ist.

Der Rest des Geräts enthält keine umweltschädigenden Stoffe. Die Entsorgung muss gemäß der EU-Richtlinie 2002/96/EG über Elektro- und Elektronik-Altgeräte (WEEE) erfolgen. Eine Entsorgung über den Hausmüll ist nicht zulässig.

#### 4.3 Reinigung

Der integrierte Messumformer und der externe Messumformer / Klemmenkasten sind strahlwassergeschützt, wenn sie gemäß IP66/NEMA 4 montiert wurden (d. h., wenn die Kabelverschraubungen richtig befestigt und alle nicht verwendeten Kabeleingangsöffnungen mit Blindstopfen verschlossen sind). Zur Reinigung können warmes Wasser und ein mildes Reinigungsmittel verwendet werden.

#### 4.4 Kennzeichnungen zur Systemidentifikation und Inbetriebnahme

Die Lage der Kennzeichnungen des Messumformers und des Klemmenkastens werden in Abb. 4.1 aufgeführt:

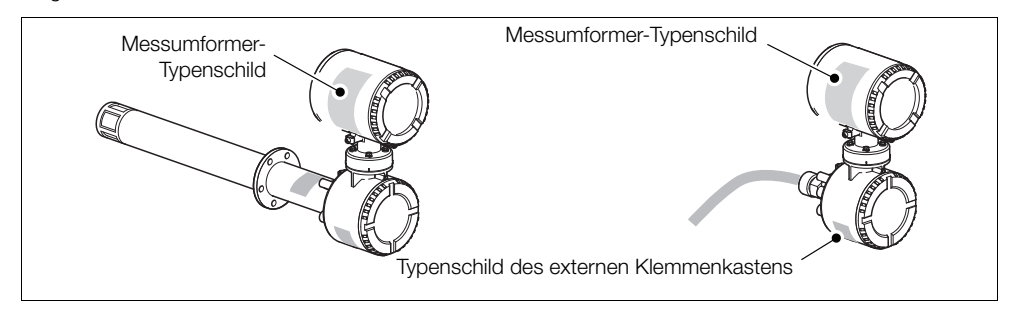

Abb. 4.1 Lage der Kennzeichnungen des Messumformers und des Klemmenkastens

Die Details zu den Kennzeichnungen werden in den folgenden Abschnitten beschrieben:

- Messumformer-Typenschild siehe Abschnitt 4.4.1, Seite 12
- Typenschild des externen Klemmenkastens siehe Abschnitt 4.4.2, Seite 13

Hinweis. Einzelheiten zum Kennzeichnungsschild der Messsonde finden Sie in der Bedienungsanleitung der Sonde OI/AZ30P-DE.

#### 4.4.1 Messumformer-Typenschild

Entsprechend Abb. 4.2 befinden sich auf dem Messumformer-Typenschild die folgenden Angaben:

(A) Zulassungen und Zertifizierungen des Messumformers
 (E) Herstellungsdatum
 (B) Typnummer des Messumformers
 (F) Anforderungen an die Spannungsversorgung

(G)

Zulassungssymbole

- C Seriennummer des Messumformers
- (D) Etikettnummer des Messumformers

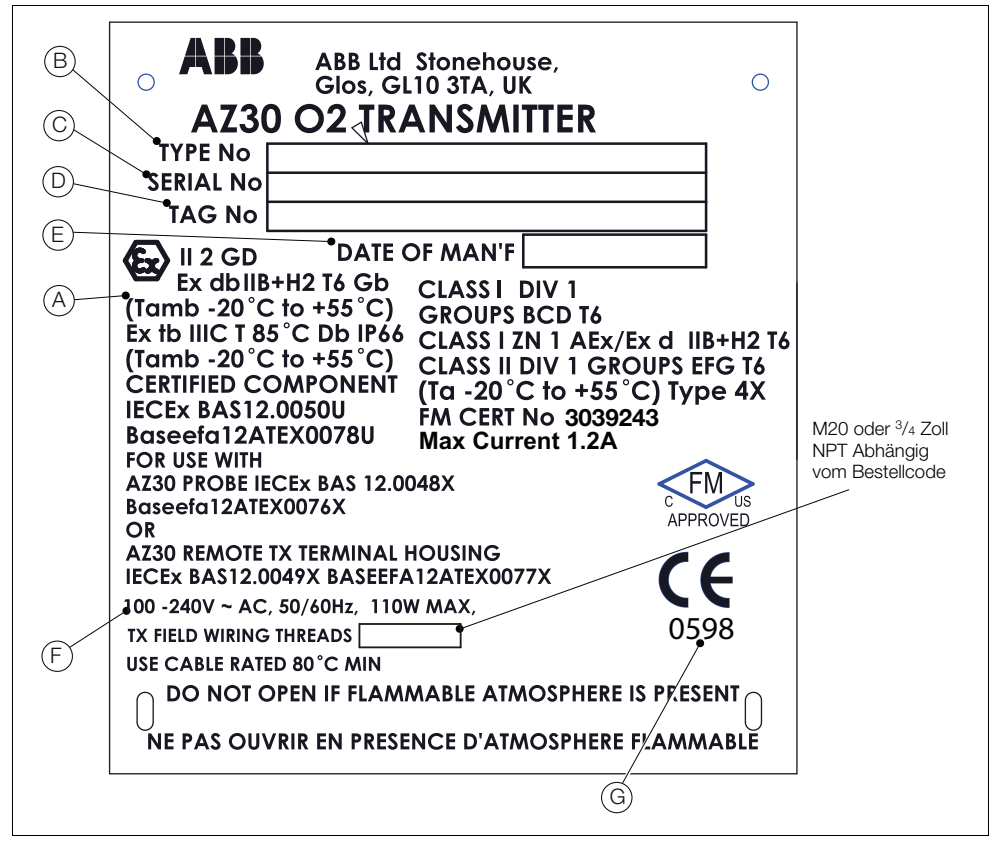

Abb. 4.2 Messumformer-Typenschild

#### 4.4.2 Typenschild des externen Klemmenkastens

Entsprechend Abb. 4.3 befinden sich auf dem Messumformer-Typenschild die folgenden Angaben:

- (A) Zulassungen und Zertifizierungen des externen Klemmenkastens (E) Herstellungsdatum
- (B) Typnummer des externen Klemmenkastens
- (C) Seriennummer des externen Klemmenkastens

Zulassungssymbole

Anforderungen an die Spannungsversorgung

(F

(G)

(D) Etikettnummer des externen Klemmenkastens

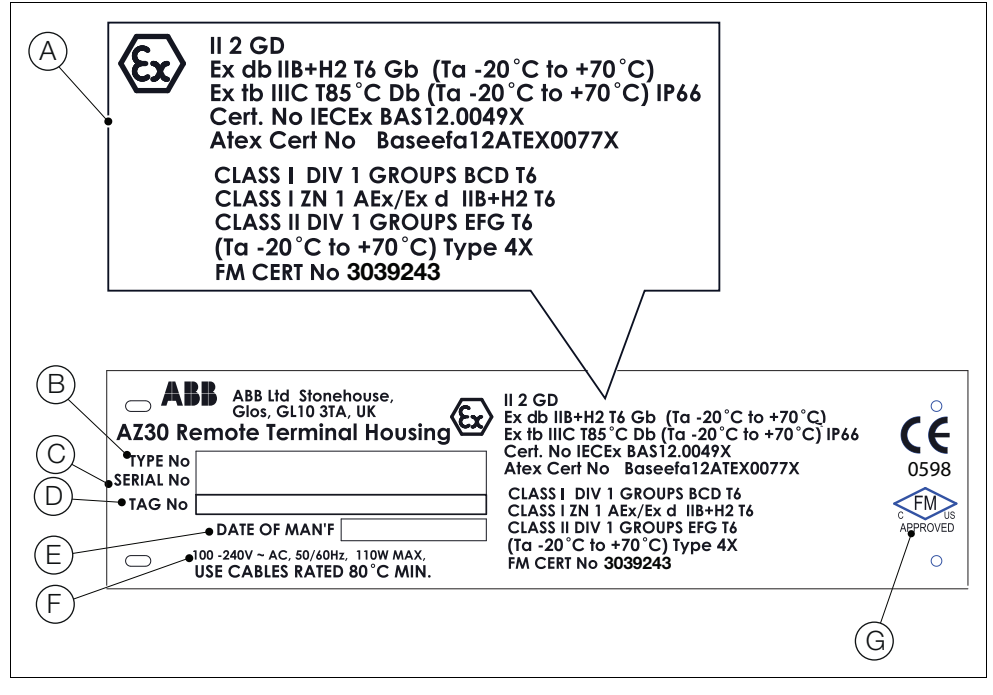

Abb. 4.3 Typenschild des externen Klemmenkastens

#### 4.4.3 Inbetriebnahmekennzeichnung

Eine gesonderte Inbetriebnahmekennzeichnung, die an der Messsonde befestigt ist, enthält Inbetriebnahme- und Zelldaten, die sich nur auf das System bzw. die Messsonde beziehen – Details zur Inbetriebnahmekennzeichnung siehe die Bedienungsanleitung der Sonde Ol/AZ30P-DE.

#### 4.5 Installationsbedingungen – Messumformer

**Hinweis.** Dargestellt ist ein externer Messumformer. Angaben zu den Installationsbedingungen des internen Messumformers siehe die Bedienungsanleitung der Sonde Ol/AZ30P-DE.

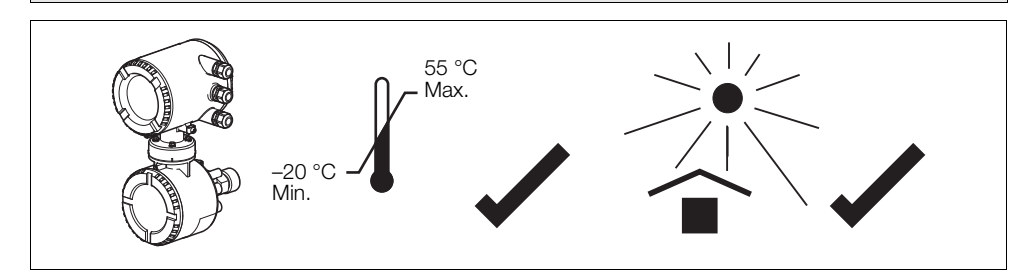

Abb. 4.4 Innerhalb der Temperaturgrenzwerte in einer schattigen Umgebung

#### Vorsicht.

- Stellen Sie den Messumformer an einem geeigneten Ort auf, an dem die gerätespezifischen Temperatur- und Feuchtigkeitsvorgaben eingehalten werden. Vergewissern Sie sich außerdem, dass der Messumformer am Aufstellort ausreichend gegen direkte Sonneneinstrahlung, Regen, Schnee und Hagel geschützt ist.
- Wählen Sie einen Aufstellort, an dem keine starken elektrischen und magnetischen Felder auftreten. Lässt sich dies nicht vermeiden, müssen abgeschirmte Kabel mit geerdeten Metallkabelschutzrohren verwendet werden. Dies gilt insbesondere für Anwendungsbereiche, bei denen mobile Kommunikationseinrichtungen verwendet werden sollen.

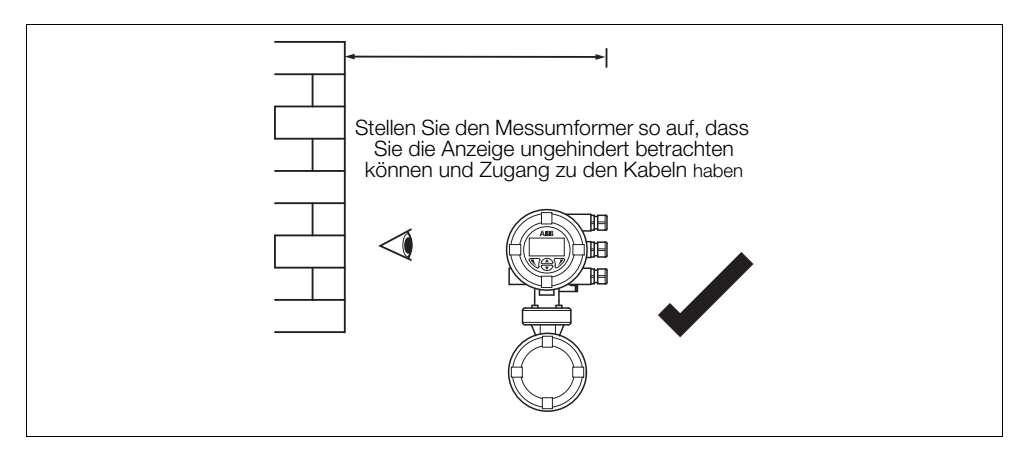

Abb. 4.5 Zugang zum Messumformer

## 4.5.1 Spezifische Nutzungsbedingungen für Externen Klemmenkasten AZ30 (IECEx BAS 12.0049X / Baseefa12ATEX0077X / BAS21UKEX0112X)

- 1. Einige Flammenpfadabstände sind enger definiert als nach IEC60079-1 Tabelle 2 zulässig. Informationen zu diesen Abmessungen sind in den Anweisungen des Herstellers nachzulesen, wenn sie für die Inspektion und/oder Wartung erforderlich sind.
- Für den Ersatz müssen die Befestigungselemente aus Edelstahl der Güteklasse A2/A4-70 oder fester sein.
- 3. Beim Einsatz in staubigen Umgebungen müssen die Kabeleinführungen gemäß IEC 60079-14 abgedichtet werden, um die Schutzart IP66 sicherzustellen.

#### 4.5.2 Liste der Begrenzungen für AZ30 O2 Messumformer (IECEx BAS 12.0050U / Baseefa12ATEX0078U / BAS21UKEX0113U)

- 1. Um die Schutzklasse IP66 sicherzustellen, muss das Gehäuse wie in der Zeichnung AZ300 030 dargestellt montiert und abgedichtet werden.
- Die zylindrische Öffnung am Gehäuseboden muss mit einer zylindrischen Buchse mit den in der Zeichnung AZ300 030 angegebenen Abmessungen versehen sein.
- 3. Der Flammenpfadabstand an der Schnittstelle zur Buchse ist enger als nach IEC60079-1 Tabelle 2 zulässig. Informationen zu den Abmessungen sind in den Anweisungen des Herstellers nachzulesen, wenn sie für die Inspektion und/oder Wartung erforderlich sind.
- 4. Wenden Sie sich an den Hersteller, um Einzelheiten zum Flammenpfaddurchgang bei der Reparatur von flammenbeständigen Ex d-Geräten zu erfahren.
- 5. Bei der Verwendung für eine Anwendung der Gruppe III kann die lackierte Oberfläche des Gehäuses vom Typ 3 elektrostatische Ladungen speichern und zu einer Zündquelle werden, wenn die relative Luftfeuchtigkeit niedrig ist (< ~ 30 % relative Luftfeuchtigkeit) und die lackierte Oberfläche relativ frei von Oberflächenverunreinigungen wie Schmutz, Staub oder Öl ist. Richtlinien zum Schutz gegen Entzündungsgefahr durch elektrostatische Entladung finden Sie in IEC 60079-32-1. Die lackierte Oberfläche sollte nur mit einem feuchten Tuch gereinigt werden.</p>

#### 4.6 Gesamtabmessungen

#### 4.6.1 Externer Messumformer

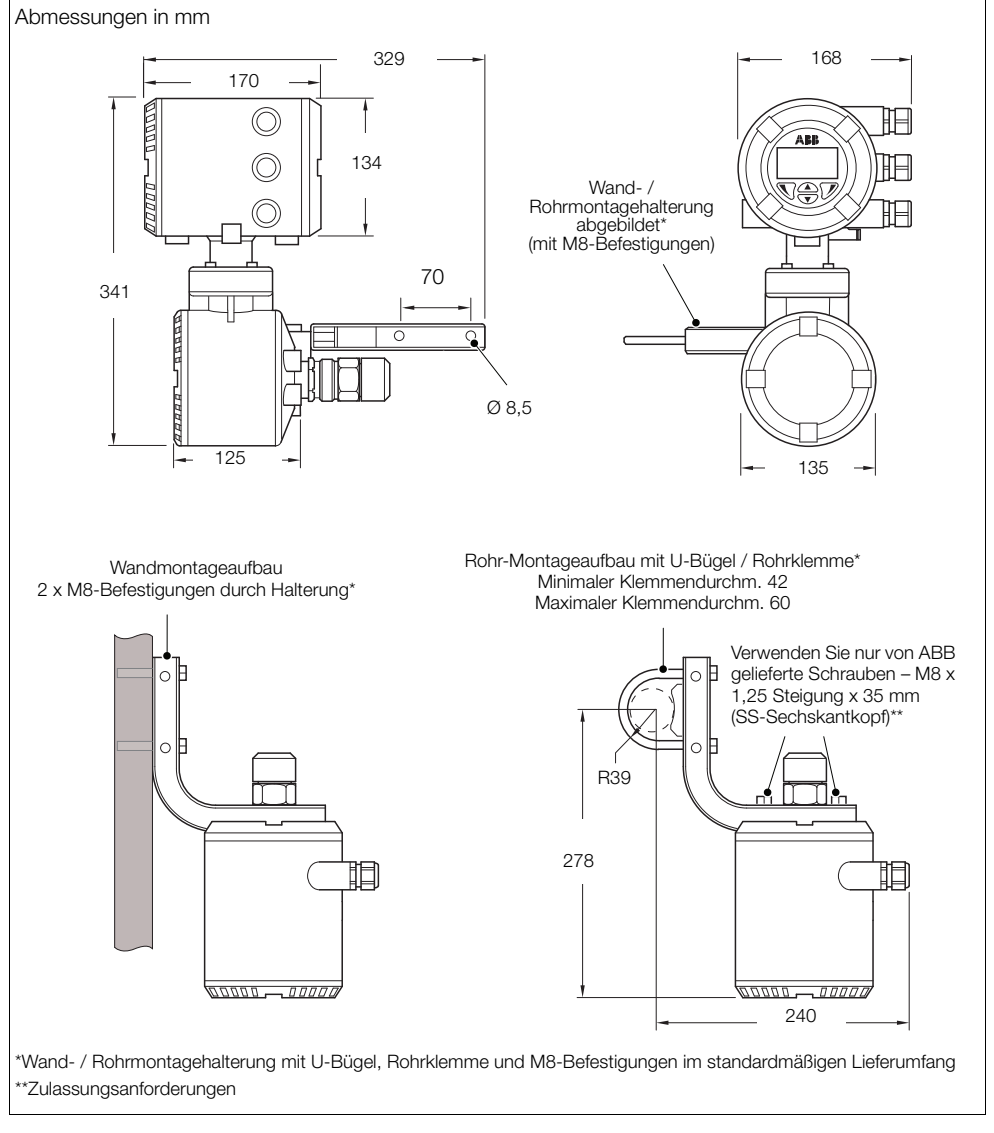

Abb. 4.6 Gesamtabmessungen – externer Messumformer

#### 4.6.2 Sonde

Einzelheiten zu Abmessungen von Messsonde und dem integrierten System finden Sie in der Bedienungsanleitung der Sonde OI/AZ30P-DE.

#### 4.7 Auswahl des Kabeleingangs

Informationen zur Auswahl des Kabeleingangs finden Sie im Diagramm (Abb. 4.7) und in der Tabelle 4.1 unten, um sicherzustellen, dass die richtigen Kabelverschraubungen und -einführungen verwendet werden.

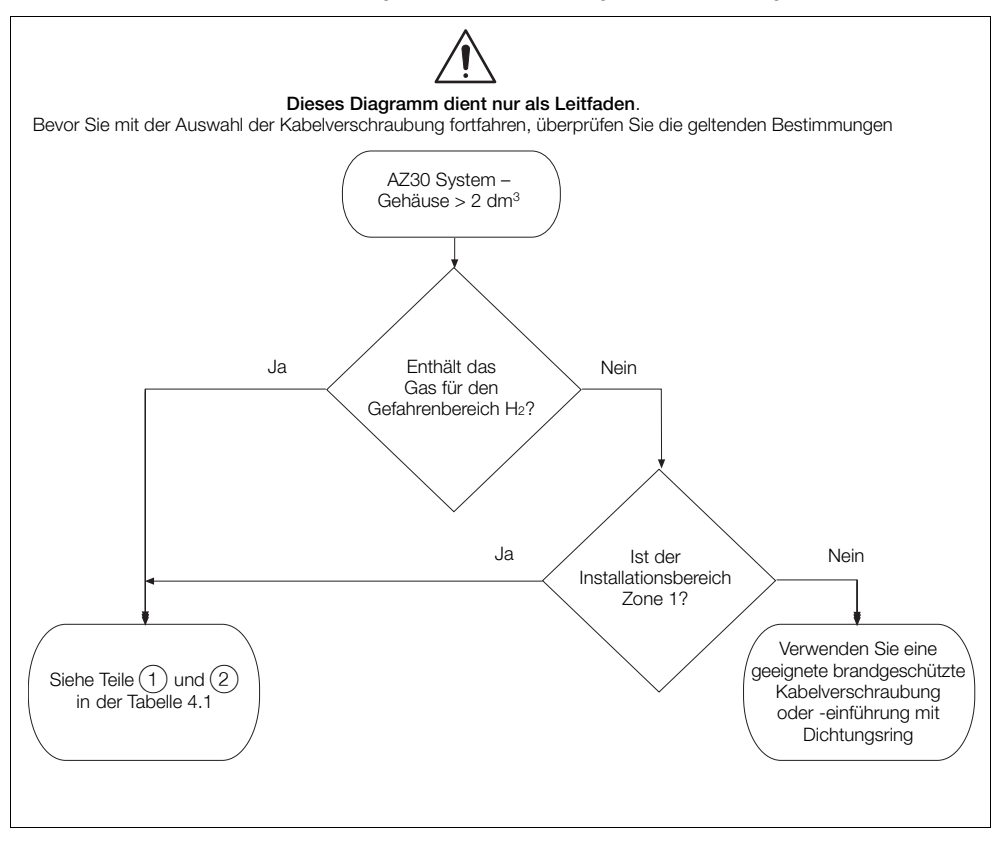

Abb. 4.7 Diagramm zur Auswahl des Kabeleingangs

| Punkt | Anforderung an Kabelverschraubungen und -einführungen                                                                                                    |  |
|-------|----------------------------------------------------------------------------------------------------|--|
| 1     | Eine nicht entflammbare Dichtvorrichtung (z. B. ein Pfropfen oder eine Dichtungskammer) gemäß der Angaben in der entsprechenden Dokumentation oder entsprechend der verwendeten Kabel zugelassene Kabelverschraubungen und -einführungen.                                                       |  |
|       | Die Dichtvorrichtungen, wie Pfropfen oder Dichtungskammern enthalten ein Dichtmittel oder andere geeignete Dichtungen, die Sperren um einzelne Adern ermöglichen.                                                                                                    |  |
|       | Dichtvorrichtungen sind am Kabeleingang des Geräts anzubringen.                                                                                                    |  |
| 2     | Informationen zu nicht entflammbaren Kabelverschraubungen und -einführungen mit mit Verbund-<br>masse gefüllten Dichtungen um die einzelnen Adern oder anderen gleichwertigen Abdichtungsmaß-<br>nahmen siehe Abschnitt 4.8, Seite 18 hinsichtlich der Anforderungen für Schottverschraubungen. |  |

Tabelle 4.1 Anforderung an die Auswahl des Kabeleingangs für Gefahrenbereiche

#### 4.8 Anforderungen für Schottverschraubungen

**Hinweis.** Bei der Montage der Verschraubungen befolgen Sie die Anweisungen des Verschraubungsherstellers. Wenn Kabelschutzrohre und Schottverschraubungen verwendet werden, dürfen die Pfropfen nicht weiter als 0,457 m vom Gehäuse entfernt sein.

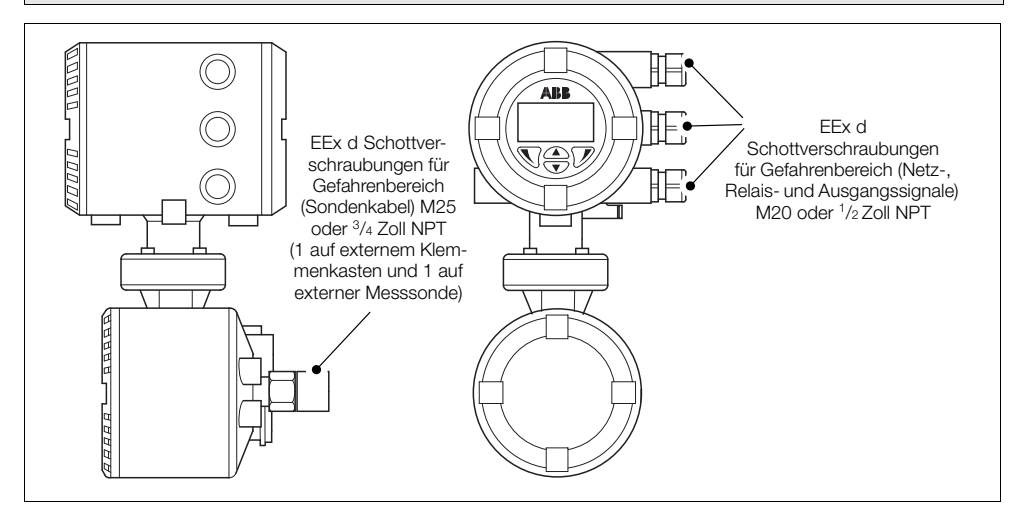

Abb. 4.8 Abmessungen für die externe Messumformerbaugruppe

#### M25 (oder <sup>3</sup>/<sub>4</sub> Zoll NPT) Sondenverschraubungsoptionen:

Wenn die optional von ABB gelieferten Schottverschraubungen nicht verwendet werden, müssen alle ausgewählten M25 oder <sup>3</sup>/<sub>4</sub>-Zoll-NPT-Kabelverschraubungen als Schottverschraubungen ausgeführt, für den Einsatz in Gefahrenbereichen zugelassen und für die Verwendung in Zone 1 und Zone 2 Gasgruppen IIA, IIB + H2, Zone 21, Zone 22 Staubgruppen IIIC und / oder Klasse I Bereich 1 Gasgruppen BCD, Klasse II Bereich 1 Staubgruppen EFG geeignet sein.

- Die M25- (oder <sup>3</sup>/<sub>4</sub> Zoll NPT) Schottverschraubung muss für die Verwendung mit dem "speziellen" 16-adrigen Kabel von ABB geeignet sein (falls mit dem AZ30-System bestellt) oder muss für jegliche alternativen Kabel unseren Spezifikationen entsprechen – siehe Bedienungsanleitung der Sonde OI/AZ30P-DE.

#### Kabelverschraubungen für Netz-, Relais- und Ausgangssignalkabel – M20 (oder 1/2 Zoll NPT)

Die am Messumformer verwendeten M20- (oder <sup>1</sup>/<sub>2</sub> Zoll NPT) Kabelverschraubungen müssen Schottverschraubungen vom Typ EEx d sein, die für den Einsatz in Gefahrenbereichen zugelassen sind und für die Verwendung in Zone 1 und Zone 2 Gasgruppen IIA, IIB + H2, Zone 21, Zone 22 Staubgruppen IIIC und / oder Klasse I Bereich 1 Gasgruppen BCD, Klasse II Bereich 1 Staubgruppen EFG geeignet sind.

## 5 Elektrische Installation

#### 5.1 Elektrische Sicherheit

#### Warnung.

- Da der Messumformer nicht mit einem Schalter ausgestattet ist, muss bei der Endmontage gemäß den örtlichen Sicherheitsstandards eine Trennvorrichtung, z. B. ein Trennschalter, installiert werden. Diese Trennvorrichtung muss in unmittelbarer Nähe des Geräts und in Reichweite des Bedieners angebracht werden. Außerdem muss sie als Trennvorrichtung für den Messumformer deutlich gekennzeichnet sein – siehe Abb. 5.1, Seite 20.
- Die elektrische Installation und die Erdung (Masse) müssen den gültigen Landesnormen und den Vorschriften vor Ort entsprechen.
- Vor dem Zugriff bzw. vor der Herstellung der Verbindungen müssen Stromversorgung, Relais, aktive Regelkreise und hohe Gleichspannungen getrennt werden.
- Verwenden Sie nur Kabel mit ausreichendem Leitungsquerschnitt: mindestens für 5 A/90 °C ausgelegte 3-adrige Kabel, die den Anforderungen von IEC 60227 oder IEC 60245 entsprechen. Die Klemmen sind für Kabel mit einem Querschnitt von 0,8 bis 2,5 mm<sup>2</sup> geeignet.
- Das Gerät entspricht der Installationskategorie II der IEC 61010.
- Alle Verbindungen zu Sekundärkreisen müssen isoliert sein.
- Nach der Installation d
  ürfen spannungsf
  ührende Teile, wie z. B. Anschlussklemmen, nicht mehr zug
  änglich sein.
- Anschlussklemmen f
  ür externe Stromkreise d
  ürfen nur mit Ger
  äten verwendet werden, bei denen spannungsf
  ührende Teile nicht zug
  änglich sind.
- Wenn das Gerät nicht gemäß den Herstellerspezifikationen eingesetzt wird, kann der Schutz des Geräts beeinträchtigt werden.
- Alle Vorrichtungen, die über Anschlussklemmen mit dem Messumformer verbunden werden, müssen den örtlichen Sicherheitsstandards (IEC 60950, EN 61010-1) entsprechen.

#### Vorsicht.

- Wenn keine Kabel von ABB verwendet werden, sind die Signalleitungen und Stromkabel immer getrennt zu verlegen, vorzugsweise in geerdeten Metallkabelschutzrohren.
- Es sind nur die in der Abbildung dargestellten Anschlüsse vorzunehmen.
- Der Schutz vor Umwelteinflüssen muss jederzeit gewährleistet sein.
- Achten Sie zur Einhaltung der Umgebungsnennwerte auf Sauberkeit an den Dichtungs- und Kontaktflächen.
- Kabelführungen sind an den Enden abzudichten.
- Achten Sie darauf, dass die Kabelverschraubungen nach der Verkabelung festgezogen werden. Ziehen Sie die Kabelverschraubungen nicht zu fest an, um die Dichtungseigenschaften nicht zu beeinträchtigen. Ziehen Sie die Verschraubungen zunächst nur handfest an und danach wie folgt fest: <sup>1</sup>/<sub>2</sub> bis <sup>3</sup>/<sub>4</sub> Umdrehungen. Verwenden Sie dazu einen geeigneten Schraubenschlüssel.
- Bringen Sie bei Bedarf Blindstopfen an den entsprechenden Stellen an.
- Um Spannungsschwankungen zu vermeiden, müssen induktive Lasten unterdrückt oder begrenzt werden.
- Die Funktion der Ausgänge ist programmierbar.

#### 5.1.1 AC-Netzteil-Anschlüsse

Hinweis. Ziehen Sie die Klemmenschrauben der Stromversorgung mit einem Drehmoment von 0,8 Nm fest.

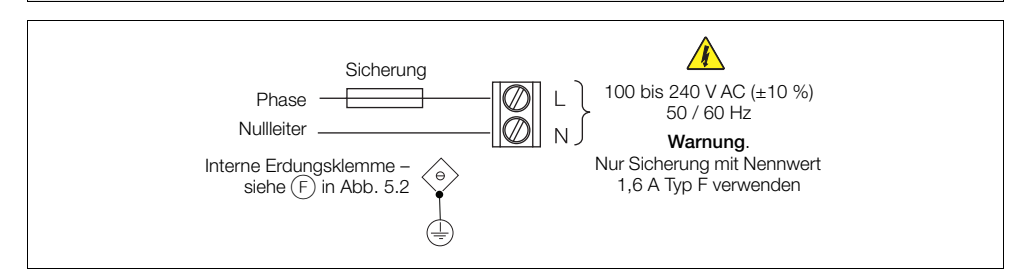

Abb. 5.1 AC-Netzteil-Anschlüsse

### 5.2 Vorbereitung der Messsondenkabel

Einzelheiten zur Vorbereitung der Messsondenkabel finden Sie in der Bedienungsanleitung der Sonde OI/AZ30P-DE.

#### 5.3 Externer Messumformer

#### 5.3.1 Externer Messumformer – Stromversorgungs- und Ausgangssignalanschlüsse

#### Warnung.

- Der Messumformer muss geerdet werden.
- Trennen Sie das eingehende Stromversorgungskabel, bevor Sie den Messumformer anschließen.

Beachten Sie Abb. 5.2 auf Seite 22:

- 1. Lösen und entfernen Sie die hintere Abdeckung (A) des Messumformers (ein Hebel kann ggf. entlang der Schlüsselflächen verwendet werden).
- 2. Verschaffen Sie sich Zugang zu den Anschlussklemmen durch Lösen der Verriegelung B und Anheben der Stromversorgungsabdeckung C.
- 3. Führen Sie das eingehende AC-Stromversorgungskabel durch die Kabelverschraubung (D).
- 4. Schließen Sie am Klemmenblock (E) das stromführende AC-Netzteil (braun) und den Nullleiter (blau) an.
- 5. Schließen Sie den Erdungsleiter der Wechselstromversorgung an die interne Erdungsklemme (F) an.
- 6. Schließen Sie die Abdeckung für die Stromversorgung (C).
- 7. Führen Sie die Signalkabel durch die Kabelverschraubung(en) (G), und schließen Sie diese bei Bedarf an die Relaisausgänge, den Stromausgang und die Optionsklemmen an.
- 8. Bringen Sie die hintere Abdeckung (A) des Messumformers wieder an, und ziehen Sie diese handfest an.

| A<br>≤265 V AC |                          |      |                |                                                         | B                                                                                                    |
|----------------|--------------------------|------|----------------|---------------------------------------------------------|----------------------------------------------------------------------------------------------------|
|                |                          |      | Erde<br>O<br>U | L N 10 10 9 0 8 1 0 6 1 0 1 0 1 0 1 0 1 0 1 0 1 0 1 0 1 | Netzstrom<br>NC<br>Relais 1<br>NC<br>Relais 2<br>Reserve<br>Stromausgang 4 bis<br>20 mA HART*<br>Optionskarte<br>Anschlüsse**<br>Initt 8.2 auf Seite 75 für |
| *:             | *Optionskartenanschlüsse | A    | B              | C                                                       | I ZUF HAR I-KOMMUNIKALION                                                                                                    |
|                | Analogausgang            | +    | _              |                                                         |                                                                                                    |
|                | Digitaler E/A            | DIO1 | DIO2           | СОМ                                                     |                                                                                                    |
|                | -                        |      |                | I]                                                      |                                                                                                    |

Abb. 5.2 Anschluss der Stromversorgungs- und Ausgangssignalkabel am externen Messumformer

#### 5.3.2 Externer Messumformer – Austausch der internen Heizungssicherung

Hinweis. Die interne Sicherung dient dem Schutz der Sondenheizung und trennt den externen Messumformer nicht von der Stromversorgung.

So ersetzen Sie die interne Heizungssicherung des externen Messumformers:

1. Trennen Sie den Messumformer von der Stromversorgung – Siehe Abschnitt 5.1, Seite 19.

Erläuterungen zu Abb. 5.3:

- 2. Drehen Sie die Sicherheitsschraube (A) im Uhrzeigersinn, um die vordere Abdeckung des Messumformers (B) zu lösen.
- 3. Lösen und entfernen Sie die vordere Abdeckung (B) des Messumformers (ein Hebel kann ggf. entlang der Schlüsselflächen verwendet werden).
- 4. Lockern Sie die drei Einsatzschrauben (C), und heben Sie den Einsatz (D) vom Gehäuse ab.
- 5. Entfernen Sie die Stecksicherung (E) vom Sicherungssockel, und setzen Sie eine neue Sicherung (1 Ampere, Typ F) in den Sicherungssockel ein.
- 6. Bringen Sie den Einsatz und die vordere Abdeckung (B) durch Ausführung der Schritte 1 bis 4 in umgekehrter Reihenfolge wieder an.
- Drehen Sie die Sicherheitsschraube (A) entgegen dem Uhrzeigersinn, bis die vordere Abdeckung des Messumformers (B) einrastet.

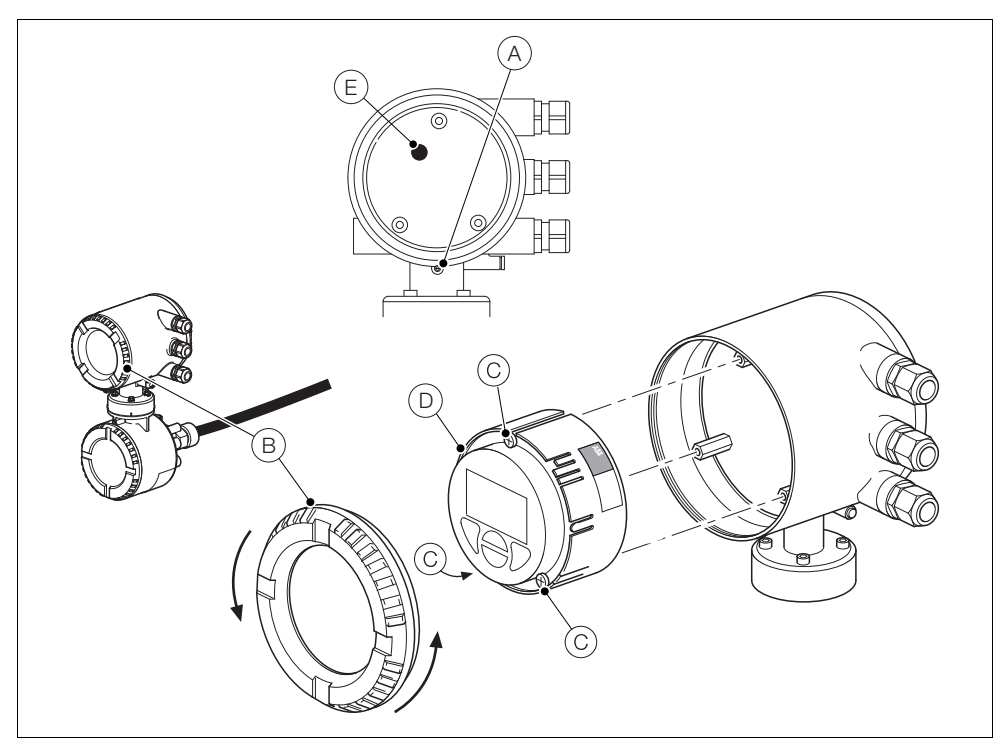

Abb. 5.3 Externer Messumformer – Austausch der internen Sicherung

#### 5.3.3 Klemmenkasten des externen Messumformers – Sondenkabelanschlüsse

#### Vorsicht.

- Beachten Sie vor der Herstellung der Kabelverbindungen die Angaben zur Vorbereitung der Messsondenkabel in der Bedienungsanleitung der Sonde OI/AZ30P-DE und Abschnitt 4.8, Seite 18 hinsichtlich der Anforderungen für M25- (oder <sup>3</sup>/<sub>4</sub> Zoll) Schottverschraubungen.
- Anschlüsse vom Messumformer zum Klemmenkasten des externen Messumformers werden bereits im Werk hergestellt – achten Sie darauf, dass diese nicht beim Anschließen der Messsondenkabel beeinträchtigt werden.
- Die Kabelanforderungen f
  ür Messsondenkabel, die nicht von ABB bereitgestellt werden, finden Sie in der Bedienungsanleitung der Sonde OI/AZ30P-DE.

Erläuterungen zu Abb. 5.5:

- 1. Lösen und entfernen Sie den Deckel (A) des Klemmenkastens des externen Messumformers (ein Hebel kann ggf. entlang der Schlüsselflächen verwendet werden).
- 2. Kürzen Sie das Kabel auf die den Anforderungen entsprechende Länge.
- 3. Lösen Sie die Kabelverschraubung (B), und führen Sie das (vorbereitete) Messsondenkabel durch den Klemmenkasten des externen Messumformers (C).

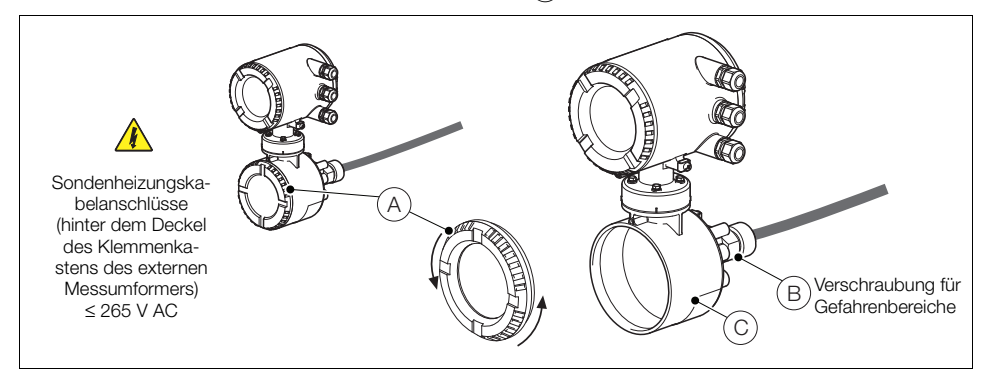

Abb. 5.4 Zugang zu den Anschlussklemmen – Klemmenkasten des externen Messumformers

Erläuterungen zu Abb. 5.5:

- 4. Schließen Sie das Messsondenkabel an Anschlussstecker (A) an.
- 5. Wenn Auto-Kal. montiert ist, schließen Sie Auto-Kal. an Anschlussstecker (B) an.

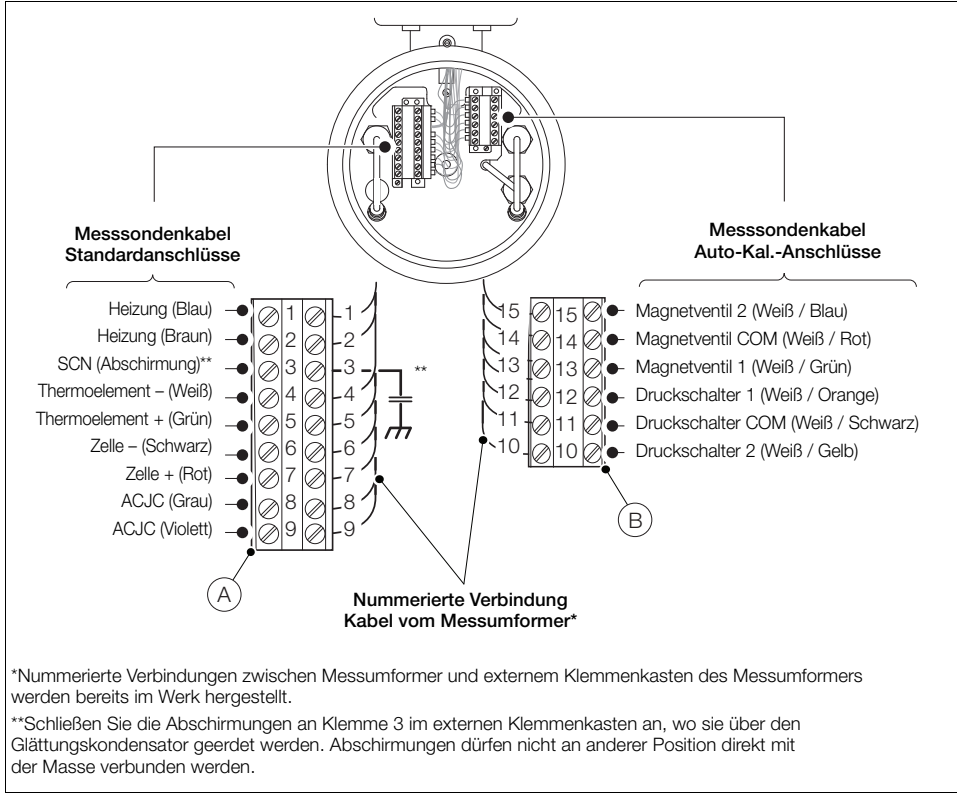

Abb. 5.5 Messsondenkabelanschlüsse am Klemmenkasten des externen Messumformers

Ziehen Sie Abb. 5.4 auf Seite 25 heran.

- 6. Ziehen Sie die Kabelverschraubung (B) fest.
- Ersetzen Sie den Deckel des Klemmenkastens des externen Messumformers (A), und ziehen Sie ihn fest.

#### 5.4 Integrierter Messumformer

#### 5.4.1 Integrierter Messumformer – Stromversorgungs- und Ausgangssignalanschlüsse

#### Warnung.

- Der Messumformer muss geerdet werden.
- Trennen Sie das eingehende Stromversorgungskabel, bevor Sie den Messumformer anschließen.

Siehe Abb. 5.6:

- 1. Lösen und entfernen Sie die hintere Abdeckung (A) des Messumformers (ein Hebel kann ggf. entlang der Schlüsselflächen verwendet werden).
- 2. Verschaffen Sie sich Zugang zu den Anschlussklemmen durch Lösen der Verriegelung (B) und Anheben der Stromversorgungsabdeckung (C).

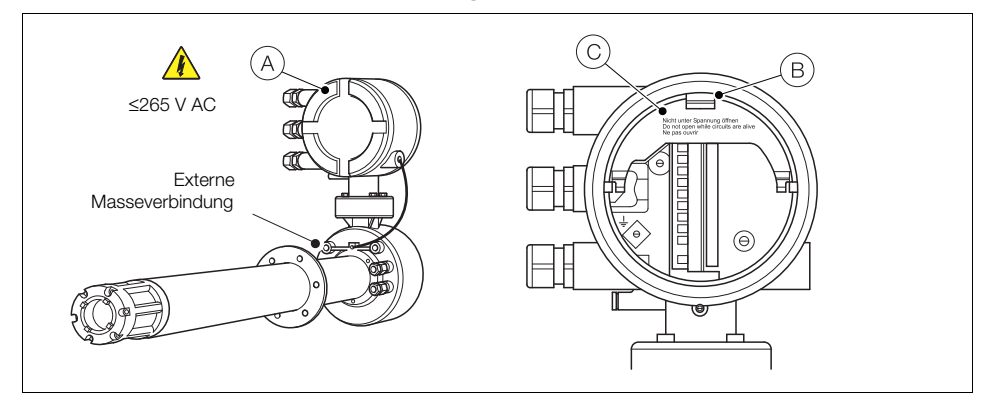

Abb. 5.6 Zugang zu den Anschlussklemmen für Stromversorgung und Ausgangssignale – integrierter Messumformer

Siehe Abb. 5.7:

- 3. Führen Sie das eingehende AC-Stromversorgungskabel durch die Kabelverschraubung (A).
- 4. Schließen Sie am Klemmenblock (B) das stromführende AC-Netzteil (braun) und den Nullleiter (blau) an.
- 5. Schließen Sie den Erdungsleiter der Wechselstromversorgung an die interne Erdungsklemme  $\bigcirc$  an.
- 6. Schließen Sie die Abdeckung für die Stromversorgung (C).
- 7. Führen Sie die Signalkabel durch die Kabelverschraubung(en) (D) und schließen Sie diese bei Bedarf an die Relaisausgänge, den Analogausgang und die Optionsklemmen an.

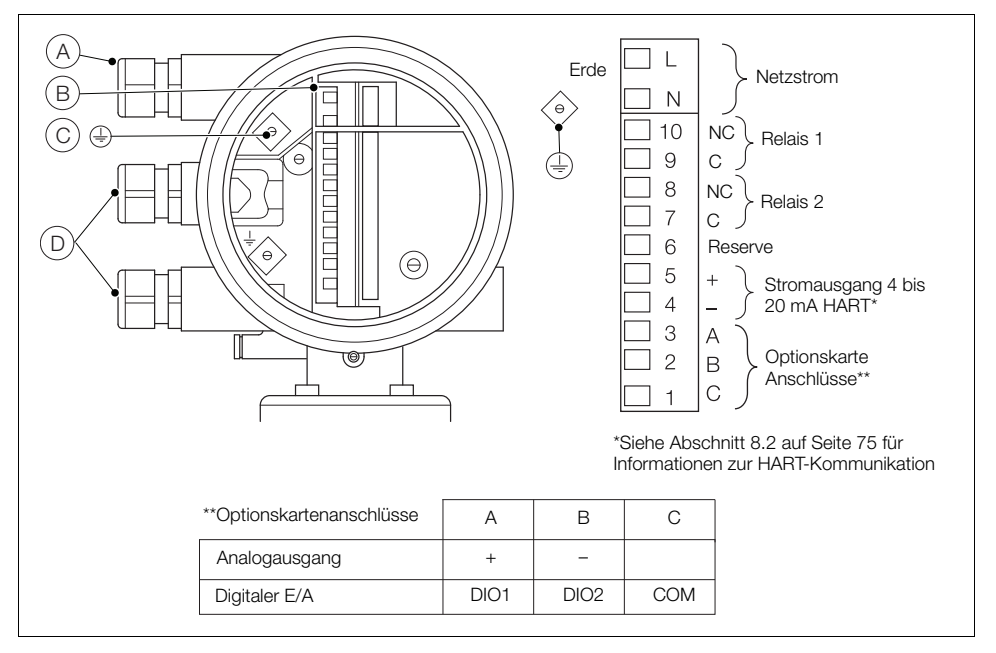

Abb. 5.7 Verbindungen für Stromversorgung und Ausgangssignale – integrierter Messumformer

Beachten Sie Abb. 5.6 auf Seite 27:

8. Bringen Sie die hintere Abdeckung (A) des Messumformers wieder an, und ziehen Sie diese handfest an.

#### 5.4.2 Integrierter Messumformer – Austausch der internen Heizungssicherung

Hinweis. Die interne Sicherung dient dem Schutz der Sondenheizung und trennt den Messumformer nicht von der Stromversorgung.

So ersetzen Sie die interne Heizungssicherung des integrierten Messumformers:

1. Trennen Sie den Messumformer von der Stromversorgung – Siehe Abschnitt 5.1, Seite 19.

Erläuterungen zu Abb. 5.8:

- 2. Drehen Sie die Sicherheitsschraube (A) im Uhrzeigersinn, um das Abnehmen der vorderen Abdeckung (B) des Messumformers zu ermöglichen.
- 3. Lösen und entfernen Sie die vordere Abdeckung (B) des Messumformers (ein Hebel kann ggf. entlang der Schlüsselflächen verwendet werden).
- 4. Lockern Sie die drei Einsatzschrauben (C), und heben Sie den Einsatz (D) vom Gehäuse ab.
- 5. Entfernen Sie die Stecksicherung (E) vom Sicherungssockel, und setzen Sie eine neue Sicherung (1 Ampere, Typ F) in den Sicherungssockel ein.
- Bringen Sie den Einsatz und die vordere Abdeckung (B) des Messumformers durch Ausführung der Schritte 1 bis 4 in umgekehrter Reihenfolge wieder an.
- Drehen Sie die Sicherheitsschraube (A) entgegen dem Uhrzeigersinn, bis die vordere Abdeckung des Messumformers (B) einrastet.

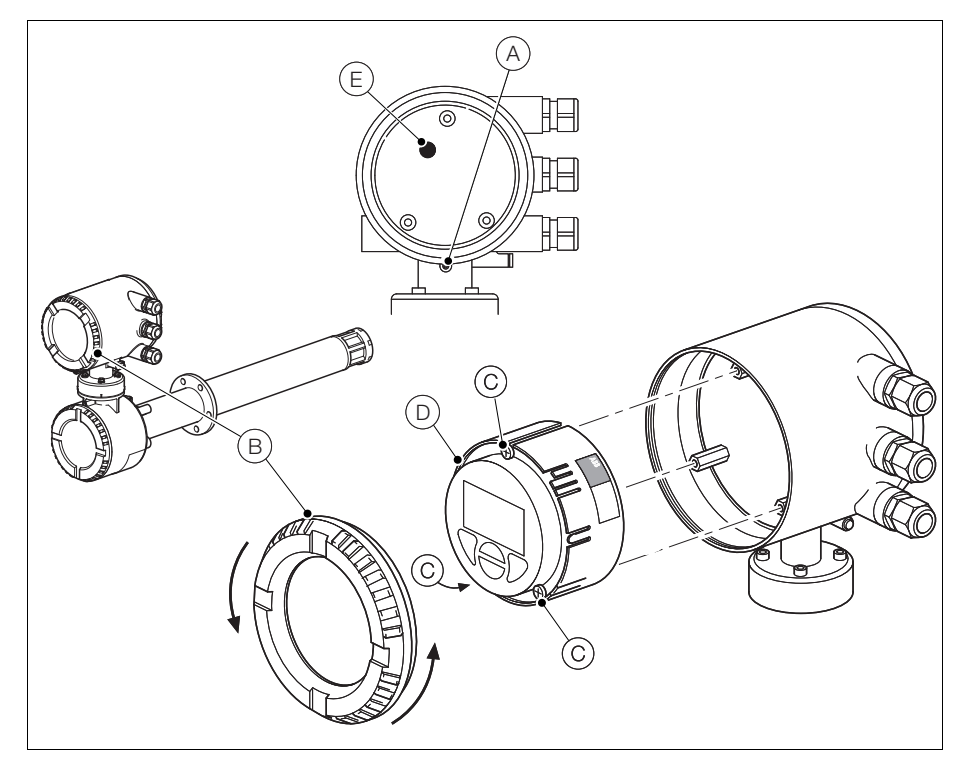

Abb. 5.8 Integrierter Messumformer – Austausch der internen Sicherung

#### 5.4.3 Integrierter Messumformer – Sondenanschlüsse

Vorsicht. Die Anschlüsse vom Messumformer zum Sensorkopf und vom Sensorkopf zur Messsonde werden bereits im Werk hergestellt. Dieser Abschnitt dient lediglich zu Informationszwecken.

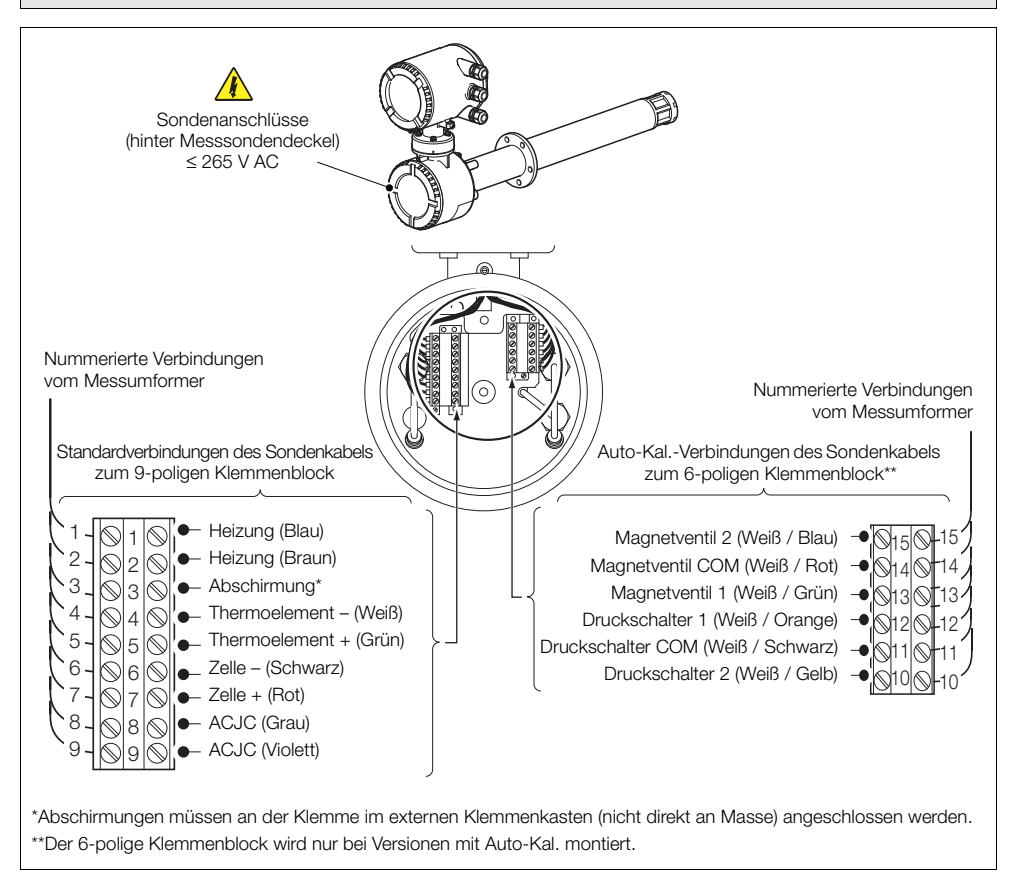

Abb. 5.9 Sondenanschlüsse am integrierten Messumformer

## 6 PROGRAMMIERUNG

#### 6.1 Menü- und Parameternavigation

Die vier Tasten unterhalb der Anzeige dienen zur Navigation durch die Menüs und zur Ausführung aller Systembefehle und -auswahlen.

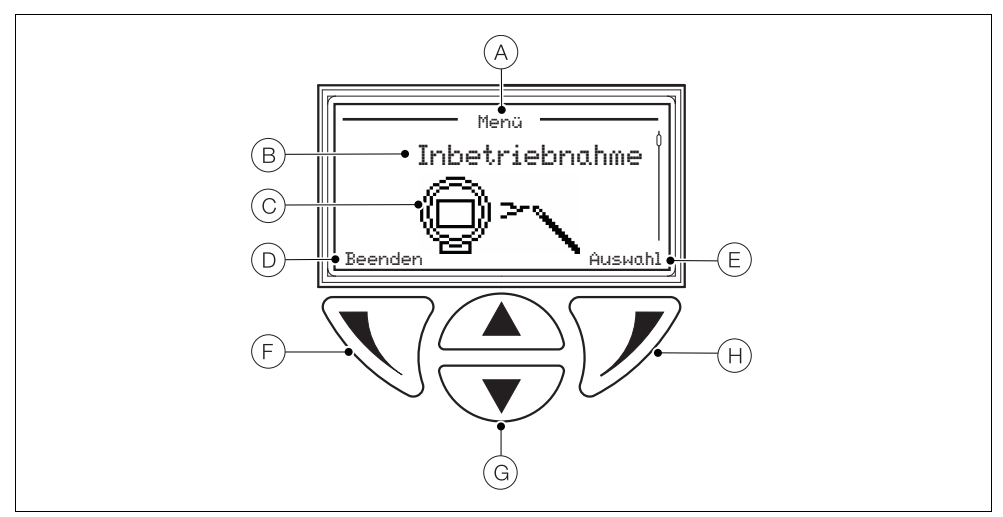

Abb. 6.1 Anzeige und Tasten

| Punkt | Beschreibung                                                                                                    |
|-------|----------------------------------------------------------------------------------------------------|
| А     | Seitentitel der aktuellen Ebene / des aktuellen Parameters                                                                           |
| В     | Titel der jeweiligen Menüebene                                                                                                    |
| С     | Symbol für die Menüebene                                                                                                    |
| D     | Auswahl bestätigen durch Drücken der Taste 📎                                                                                         |
| E     | Auswahl bestätigen durch Drücken der Taste 📝                                                                                         |
| F     | Linke Taste – zur Parameter-Navigation (zurück zum vorherigen Bildschirm)                                                            |
| G     | Nach-oben- / Nach-unten-Tasten zum Blättern durch Menüoptionen und zum Erhöhen /<br>Verringern von Werten in editierbaren Parametern |
| Н     | Rechte Taste – zur Navigation in den Untermenüs und zur Bestätigung / Auswahl der Parameterwerte                                     |

Tabelle 6.1 Anzeige- und Tastenfunktionen

#### 6.2 Bedienerseiten und -menüs - Überblick

Beim Einschalten wird die *Bedienerseite 1* angezeigt – dies ist der normale Betriebszustand des Messumformers.

Das *Bedienermenü* erreichen Sie durch Drücken von 🕥 – Siehe Abschnitt 6.2.2, Seite 33 für weitere Informationen zum *Bedienermenü*.

Die Zugriffsebene erreichen Sie durch Drücken von 📝 – Siehe Abschnitt 6.3, Seite 35 für weitere Informationen zum Zugriffsmenü.

Benutzer- / Konfigurationsmenüs können Sie über die Zugriffsebene aufrufen.

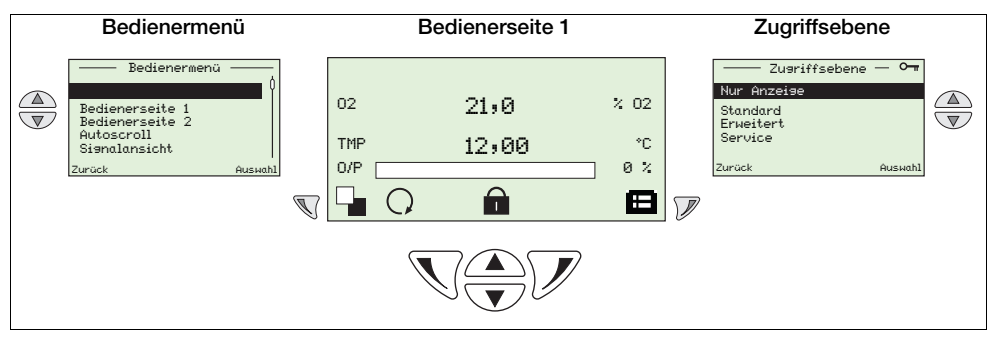

Tabelle 6.2 Übersicht einer Bedienerseite und dem Bedienermenü / der Zugriffsebene

#### 6.2.1 Bedienerseiten

Ihnen stehen zwei Bedienerseiten zur Verfügung: *Bedienerseite 1* und *Bedienerseite 2*. *Bedienerseite 1* ist immer verfügbar, *Bedienerseite 2* kann über das Menü *Anzeige* aktiviert oder deaktiviert werden. Die Option *Autoscroll* kann aktiviert werden, um die Seitenanzeige in Intervallen von 10 Sekunden zu wechseln. Die Daten auf jeder Seite können an die lokalen Anforderungen angepasst werden – Siehe Abschnitt 6.4.5, Seite 53.

Zusätzlich zu den dargestellten Statussymbolen (Siehe Abschnitt 9.1, Seite 84) werden am unteren Rand der Anzeige die folgenden Symbole dargestellt:

- Bedienermenü Symbol ( ) immer angezeigt.
- Zugriffsebene Symbol (=) immer angezeigt.
- Autoscroll Symbol (O) wird angezeigt, wenn Autoscroll aktiviert ist (in der Einstellung Display / Autoscroll – siehe Seite 56.
- Gesperrt Symbol () angezeigt, wenn der Zugriff auf die Menüs aufgrund eines Time-Out oder der Eingabe eines falschen Passworts verweigert wird.
- Messqualität Symbole (]]) das Symbol für die Messqualität verfügt über 0 bis 3 Balken, mit denen die Zuverlässigkeit der Messqualität wie folgt angegeben wird:
  - 3 Balken (
  - 2 Balken () = gut
  - 1 Balken () = durchschnittlich
  - 0 Balken = schlecht

Hinweis. Wenn eine Fehlermeldung angezeigt wird, werden die Symbole Autoscroll, Gesperrt und Messqualität abgedunkelt.

#### 6.2.2 Bedienermenü

| Bedienermenü                                                      | 1       |
|-------------------------------------------------------------------|---------|
| Diagnose                                                          | Ŷ       |
| Bedienerseite 1<br>Bedienerseite 2<br>Autoscroll<br>Signalansicht |         |
| Zurück                                                            | Auswahl |

- Das *Bedienermenü* dient der Anzeige folgender Daten:
  - eine Liste der aktuellen Alarme (aus der Option *Diagnose*)
  - nur Bedienerseite 1, nur Bedienerseite 2 oder, wenn Autoscroll aktiviert ist, ein Wechsel der Seiten in Intervallen von 10 Sekunden.
  - aktive Signale und ihre Werte (aus der Option Signalansicht)

Hinweis. Über das *Bedienermenü* ist es nicht möglich, das System einzustellen oder Daten zu ändern.

| Anzeige – Übersicht                                                                                          | Bereich und Funktion                                                                                                    |
|----------------------------------------------------------------------------------------------------|----------------------------------------------------------------------------------------------------|
| Sensor<br>F098.001<br>TEMPSENSOR<br>AUSGEF.<br>Prüf. relev.<br>Diasnose<br>Verdraht. prüf.<br>Zuräck Beenden | <ul> <li>Diagnose</li> <li>■ Drücken Sie im <i>Bedienermenü</i> auf  , um das Menü<br/><i>Diagnose</i> mit den aktiven Systemdiagnosedaten<br/>auszuwählen.</li> <li>■ Mit den Tasten   und   können Sie durch alle aktiven<br/>Diagnosen blättern.</li> <li>■ Informationen zu Diagnosenachrichten finden Sie in<br/>Abschnitt 9.2.1 auf Seite 85.</li> </ul>                                                                                                    |
| 02 21,0 % 02<br>TMP 12,00 °C<br>0/P 0%<br>Sensor                                                             | <ul> <li>Bedienerseite 1 (2)</li> <li>Ihnen stehen zwei Bedienerseiten zur Verfügung – Bedienerseite 1 ist immer aktiviert, Bedienerseite 2 kann auf AUS gestellt oder aktiviert werden. Wenn Sie die Bedienerseite 2 aktiviert haben, wird diese im Bedienermenü aufgeführt.</li> <li>Die Einrichtung der beiden Bedienerseiten erfolgt über das Menü Anzeige durch Auswahl der vorkonfigurierten Anzeigeoptionen – Siehe Abschnitt 6.4.5, Seite 53.</li> </ul>                                                                               |
| Bedienermenü — 4<br>Diasnose<br>Bedienerseite 1<br>Bedienerseite 2<br>Autoscroll<br>Sienalansicht<br>Auswahl | <ul> <li>Autoscroll</li> <li>Sofern aktiviert, wird in Intervallen von 10 Sekunden zwischen den beiden <i>Bedienerseiten</i> (1 und 2) umgeschaltet. Auf diese Weise werden auf der Anzeige bis zu 6 Parameter angezeigt.</li> <li>Der Messumformer verbleibt im Modus <i>Autoscroll</i>, bis Sie <i>Bedienerseite</i> 1 oder <i>Bedienerseite</i> 2 ausgewählt haben. Ist für die <i>Bedienerseite</i> 2 die Option <i>Aus</i> eingestellt, oder ist <i>AutoScroll deaktiviert</i>, wird nur die <i>Bedienerseite</i> 1 angezeigt.</li> </ul> |

Tabelle 6.3 Bedienermenü-Bildschirme

| Anzeige – Übersicht Berei                                                              |                   | Bereich und Funktion                                                                                                    | n                                                                                                    |  |
|----------------------------------------------------------------------------------------|-------------------|----------------------------------------------------------------------------------------------------|----------------------------------------------------------------------------------------------------|--|
| Signalansicht Signal<br>02 xx.x % 02<br>TMP xxx °C<br>dT x.x des C/m<br>Zurück Beenden |                   | Signalansicht<br>In der <i>Signalansicht</i> w<br>aufgelistet.<br>Signalwerte, die<br>angezeigt.<br>Mit den Tasten<br>Signale blättern | Iansicht<br>r <i>Signalansicht</i> werden die aktiven Signale und ihre Werte<br>elistet.<br>Signalwerte, die nicht konfiguriert wurden, werden nicht<br>angezeigt.<br>Mit den Tasten ▲ und ▼ können Sie durch alle aktiven<br>Signale blättern. |  |
| Signal                                                                                 | einheiten         |                                                                                                    |                                                                                                    |  |
| Mnei                                                                                   | monisch Anzeige   | Beschreibung                                                                                                    | Übliche Werte                                                                                                    |  |
| 02                                                                                     | % O2              | % Sauerstoff                                                                                                    | 0,01 to 100,00 % O2                                                                                                    |  |
| TMF                                                                                    | °C oder °F        | Zelltemperatur                                                                                                    | >700 °C                                                                                                    |  |
|                                                                                        |                   |                                                                                                    | Nach Stabilisierung                                                                                                    |  |
| dT                                                                                     | °C/Min oder °F/M  | in Steigungsrate o                                                                                                    | der 0 bis 60 °C/min                                                                                                    |  |
|                                                                                        |                   |                                                                                                    | Zelltemperatur                                                                                                    |  |
| mV                                                                                     | mV                | Zell-Millivolt                                                                                                    | –50 bis 190 mV                                                                                                    |  |
| O/P                                                                                    | %                 | Heizleistung                                                                                                    | 0 bis 100 %                                                                                                    |  |
| CJ                                                                                     | °C oder °F        | Vergleichsstelle                                                                                                    | ntemp. –20 bis 70 °C                                                                                                    |  |
| Off                                                                                    | mV                | Kalibrierungsve                                                                                                    | rschiebung –20 mV bis 20 mV                                                                                                    |  |
| Fkt                                                                                    |                   | Kalibrierungsfal                                                                                                    | ktor 0,900 bis 1,100                                                                                                    |  |
| zOf                                                                                    | mV                | Zellen-Nullpunk                                                                                                    | xtverschiebung <20 mV                                                                                                    |  |
| Abw                                                                                    | %02               | O2-Abweichung                                                                                                    | g <0,5 % O <sub>2</sub>                                                                                                    |  |
| Ω                                                                                      | KΩ                | Zellenimpedanz                                                                                                    | z 0,1 bis 10,0 kΩ                                                                                                    |  |
| dΩ                                                                                     | K $\Omega$ / Jahr | Zellen-Impedar                                                                                                    | nzdrift <1 k $\Omega$                                                                                                    |  |

Testgas-Ansprechzeit

Wiederherstellungsrate

Netzspannung

Netzfrequenz

Interne Temperatur

Tabelle 6.3 Bedienermenü-Bildschirme (Fortsetzung)

°C oder °F

% O2 / s

s

V

Ηz

8 bis 30 s

90 bis 265 V

50 bis 60 Hz

-20 bis 70 °C

0,05 bis 0,30 % O2

RT

RR

Vac

Frg

Int
### 6.3 Passwörter und Sicherheitsoptionen

Passwörter können so eingestellt werden, dass sie zwei Benutzerzugriffsebenen abdecken: *Standard* und *Erweitert*. Die Ebene *Service* dient ausschließlich der werkseitigen Verwendung. Die Ebene *Nur Anzeige* erfordert keinen Passwortschutz.

Sie können Passwörter unter Konfig Gerät / Sicherheitseinstell. ändern und auf ihre Standardeinstellungen zurücksetzen – siehe Seite 52.

#### Hinweis.

- Bei der Herstellung werden die Passwörter Standard und Erweitert nicht eingestellt und müssen daher nach Bedarf eigenständig eingestellt werden (wenn der Messumformer zum ersten Mal eingeschaltet wird, können die Ebenen Standard und Erweitert ohne Passwortschutz aufgerufen werden).
- Das Passwort für die Ebene *Service* ist werkseitig eingestellt.

#### 6.3.1 Zugriff auf Sicherheitsebenen und Eingabe von Passwörtern

#### Hinweise.

- Die Häufigkeit der Falscheingabe eines Passwortes durch den Benutzer ist nicht begrenzt.
- Bewahren Sie eine Kopie von vergebenen Passwörtern an einem sicheren Ort auf. Benutzer können den Messumformer nicht abfragen, um vergessene Passwörter zu erhalten.

Sie können alle Ebenen über den Bildschirm Zugriffsebene auswählen. Passwörter für sichere Ebenen geben Sie auf dem Bildschirm Passwort eingeben ein.

*Erweitert*: Benutzer haben volle Rechte zur Änderung von Passwörtern für Benutzer mit der Berechtigungsstufe *Standard* und *Erweitert*. Jedes Passwort kann aus bis zu 6 alphanumerischen Zeichen (auswählbar über den Bildschirm *Passwort eingeben* – siehe Seite 36) und einer beliebigen Mischung aus Buchstaben und Zahlen bestehen.

| – Zugriffsebene – 🛏                    | Zugriffsebene                                                                                                    |
|----------------------------------------|----------------------------------------------------------------------------------------------------|
| Abmeldung<br>Nur Anzeise<br>Standard   | Über die <i>Zugriffsebene</i> können Sie auf die Menüs auf den Ebenen <i>Nur Anzeige, Standard, Erweitert</i> und <i>Service</i> zugreifen.                                                                                                    |
| Erweitert<br>Service<br>Zurück Auswahl | Die <i>Zugriffsebene</i> erreichen Sie durch Drücken von ${\mathscr V}$ auf der <i>Bedienerseite</i> (1 oder 2).                                                                                                    |
|                                        | Wenn Sie eine passwortgeschützte Ebene aufrufen möchten ( <i>Standard</i> oder <i>Erweitert</i> ), blättern Sie zu dieser Ebene und drücken Sie 📝. Geben Sie das Passwort, wie unter <i>Passwort eingeben</i> beschrieben, ein.                                                                                                    |
|                                        | Wenn Sie die Ebene im Modus <i>Nur Anzeige</i> aufrufen möchten, drücken Sie $\mathcal{V}$ auf dem Bildschirm <i>Zugriffsebene.</i> Dabei wird der Bildschirm <i>Passwort eingeben</i> übersprungen, und das Menü ( <i>Nur Anzeige</i> ) <i>Kalibrieren</i> wird angezeigt – Siehe Abschnitt 6.4.2, Seite 41.                                                                                                    |
|                                        | Hinweis. Die Option Abmeldung wird angezeigt, sobald Sie von den passwortgeschützten Ebenen zur Zugriffsebene zurückkehren.                                                                                                    |
| Passwort einseben                      | Passwort eingeben                                                                                                    |
| ****                                   | Auf dem Bildschirm <i>Passwort eingeben</i> können Sie mit den Tasten 🗥 und 👽 zu den einzelnen Zeichen navigieren.                                                                                                    |
| R S T U V W X V Z = 1 2 3 4 5 6 7      | Drücken Sie  , um das markierte Zeichen einzugeben.                                                                                                    |
| Weiter OK                              |                                                                                                    |
|                                        | Wenn Sie alle Zeichen des Passworts eingegeben haben, drücken Sie $ ot\!\!\!\!\!\!\!\!\!\!\!\!\!\!\!\!\!\!\!\!\!\!\!\!\!\!\!\!\!\!\!\!\!\!\!\!$                                                                                                    |
|                                        | Wenn Sie alle Zeichen des Passworts eingegeben haben, drücken Sie $ onumber in the second state of the second state of the se$ |
|                                        | Wenn Sie alle Zeichen des Passworts eingegeben haben, drücken Sie $\mathcal{V}$ .<br>Ist das Passwort korrekt, wird die angeforderte Ebene angezeigt.<br>Ist das Passwort nicht korrekt, wird die zuletzt aufgerufene <i>Bedienerseite</i><br>zusammen mit dem Symbol <i>Gesperrt</i> () in der Statusleiste angezeigt.                                                                                                    |
|                                        | Wenn Sie alle Zeichen des Passworts eingegeben haben, drücken Sie $\mathcal{V}$ .<br>Ist das Passwort korrekt, wird die angeforderte Ebene angezeigt.<br>Ist das Passwort nicht korrekt, wird die zuletzt aufgerufene <i>Bedienerseite</i><br>zusammen mit dem Symbol <i>Gesperrt</i> () in der Statusleiste angezeigt.<br><b>Hinweis</b> . Innerhalb der Timeout-Zeitspanne von 5 Minuten können Sie auf<br>die <i>Bedienerseiten</i> zurückkehren und die Konfigurationsmenüs erneut<br>aufrufen, ohne das Passwort erneut eingeben zu müssen. Auch das letzte<br>aufgerufene Konfigurationsmenü wird gespeichert.                                                                                                    |

Tabelle 6.4 Die Bildschirme Zugriffsebene und Passwort eingeben

### 6.4 Menüs

Wenn Sie von einer *Bedienerseite* auf die Menüs zugreifen möchten, drücken Sie  $\mathcal{V}$  (unter dem Symbol  $\square$ ), wählen Sie eine Zugriffsebene und geben Sie das Passwort für die Ebene *Standard* und *Erweitert* ein. Wenn Sie den Modus *Nur Anzeige* aufrufen möchten, drücken Sie  $\mathcal{V}$ .

Drücken Sie zur Auswahl der Menüs die Tasten 🛆 oder 👽.

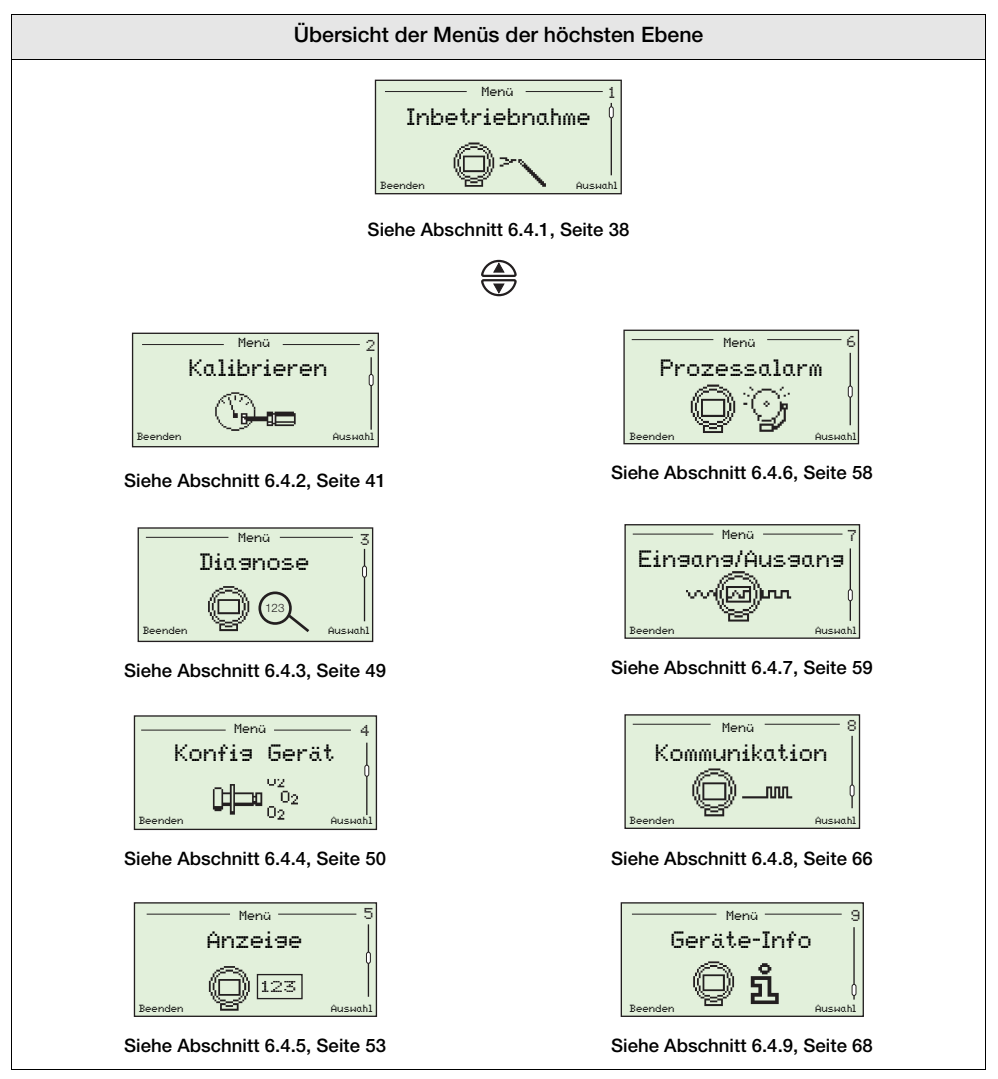

Tabelle 6.5 Übersicht der Bedienermenüs

### 6.4.1 Inbetriebnahme

| Menü           | - 1     |
|----------------|---------|
| Inbetriebnahme | Ó       |
| Beenden        | Auswahl |

Das Menü *Inbetriebnahme* enthält eine Reihe von Einrichtungsfunktionen für Benutzer mit *erweiterten* Zugriffsrechten.

Benutzer mit den Rechten *Standard* und *Nur Anzeige* können nicht auf das Menü *Inbetriebnahme* zugreifen.

| Parameter          | Bemerkung / [Wertebereich]                                                                                                    | Standard            |
|--------------------|----------------------------------------------------------------------------------------------------|---------------------|
| Sprache            | Auswahl der auf der Anzeige dargestellten Sprache – Siehe<br>Abschnitt 6.4.5, Seite 53 für Informationen zu den<br>Sprachoptionen.                                  | Englisch            |
| Gerätekennz.       | Eingabe einer Gerätekennzeichnung (mit bis zu 20 Zeichen), die auf den <i>Bedienerseiten</i> angezeigt wird – Siehe Abschnitt 6.4.5, Seite 53.                      | Nicht<br>zutreffend |
|                    | Die Zeichen können Sie über die alphanumerische Liste<br>auswählen – Siehe Abschnitt 6.1, Seite 31 für Informationen<br>zur Navigation.                             |                     |
|                    | Die Kennzeichnung wird nicht auf den <i>Bedienerseiten</i> angezeigt, wenn der <i>Displaymodus</i> auf <i>3 x 9</i> gestellt ist – Siehe Abschnitt 6.4.5, Seite 53. |                     |
| Datumsformat       | Auswahl des Datumsformats.                                                                                                    |                     |
| DD-MM-YYYY         | -                                                                                                    |                     |
| MM-DD-YYYY         |                                                                                                    |                     |
| YYYY-MM-DD         |                                                                                                    | YYYY-MM-DD          |
| Uhrzeit und Datum  | Zum Einstellen der aktuellen lokalen Zeit und des Datums                                                                                                    | Nicht<br>zutreffend |
| Std:Min:Sek        | -                                                                                                    |                     |
| Jahr:Monat:Tag     |                                                                                                    |                     |
| Typ Messsonde      | Auswahl des in Verbindung mit dem Messumformer zu verwendenden Messsondentyps.                                                                                      |                     |
| AZ20 & Integral Tx | -                                                                                                    | AZ30 &              |
| AZ20 & Extern Tx   |                                                                                                    | Remote Tr           |
| AZ25 & Extern Tx   |                                                                                                    |                     |
| AZ30 & Integral Tz |                                                                                                    |                     |
| AZ30 & Extern Tx   |                                                                                                    |                     |
| AZ35 & Extern Tx   |                                                                                                    |                     |

Tabelle 6.6 Das Menü Inbetriebnahme

| Parameter        | Bemerkung / [Wertebereich]                                                                                                    | Standard  |
|------------------|----------------------------------------------------------------------------------------------------|-----------|
| Inbetriebnahme   |                                                                                                    |           |
| Kabellänse       | Länge des Kabels zwischen Sonde und externem Messum-<br>former in Metern. Dieser Wert dient zur Kompensation der<br>Kabelimpedanz bei der Vergleichsstellenmessung.<br>[0 bis 100 m]                                                                      | Øm        |
|                  | Hinweis. Gilt nur für externe Messumformer.                                                                                                    |           |
| Auto-Kal. Hardw. | Auswahl des zu verwendenden Hardware-Typs für die automatische Kalibrierung.                                                                                                    | Keine     |
| Keine            | Alle automatischen Kalibrierungsfunktionen sind deaktiviert.                                                                                                    |           |
| Intern           | Wählen Sie diese Option, wenn die Sonde (optional) mit einer automatischen Kalibrierung ausgestattet ist.                                                                                                    |           |
| Extern           | Wählen Sie diese Option, wenn Sie ein externes Kalibrierungssystem verwenden möchten.                                                                                                    |           |
|                  | Hinweis. Über die Magnetventilausgänge oder Relais kann<br>ein externes automatisches Kalibrierungssystem aktiviert<br>werden.                                                                                                    |           |
| %02 Ber. max.    | Zum Einstellen der maximalen Sauerstoffkonzentration*<br>[0,01 bis 100 % O <sub>2</sub> ]                                                                                                    | 25,00 %02 |
| %02 Ber. min.    | Zum Einstellen der minimalen Sauerstoffkonzentration*<br>[0,01 bis 100 % O <sub>2</sub> ]                                                                                                    | 0,01 %02  |
| Thermoelementtyp | Auswahl des Thermoelementtyps für die Messung der<br>Zelltemperatur.<br>Bei beheizten Messsonden (AZ20 und AZ30) ist dies immer<br>Typ K.<br>Wählen Sie bei unbeheizten Messsonden (AZ25 und AZ35)<br>den in der Messsonde eingesetzten Thermoelementtyp. |           |
| к                | [-100 bis 1300 °C]                                                                                                    | К         |
| В                | [–18 bis 1800 °C]                                                                                                    |           |
| N                | [-200 bis 1300 °C]                                                                                                    |           |
| R                | [-18 bis 1700 °C]                                                                                                    |           |
| S                | [-18 bis 1700 °C]                                                                                                    |           |

\*Die Endura AZ30 Sauerstoffsysteme dürfen nur zur Messung von nicht mit Sauerstoff angereicherten Gasen (nicht mehr als 21 % Sauerstoff [Luft]) bei Drücken von nicht mehr als 1,1 Bar absolut verwendet werden. Durch den Betrieb des Systems in mit Sauerstoff angereicherten Atmosphären wird die Zertifizierung ungültig bzw. kann beeinträchtigt werden.

Tabelle 6.6 Das Menü Inbetriebnahme (Fortsetzung)

Parameter Bemerkung / [Wertebereich] Standard ...Inbetriebnahme Temperatureinh. Auswahl der für alle Temperaturwerte im Gerät zu verwendenden Einheiten. °C °C ۴F Werksseitige Dient zur Eingabe der Kalibrierungsverschiebung für die 0,0 Kal.-Verschiehung neue Messsonde / Zelle. Hinweis. Siehe Typenschild auf der Zelle. Werksseitiger Dient zur Eingabe des Kalibrierungsfaktorwerts für die neue 1,00 Kal.-Faktor Messsonde / Zelle. Hinweis. Siehe Typenschild auf der Zelle. N. Sonde/Zelle vorh. Zur Bestätigung und Einrichtung einer neuen Sonde Nicht oder Zelle. zutreffend Wählen Sie OK, um zu bestätigen, dass eine neue Sonde oder Zelle eingebaut wurde. Dabei werden die Diagnosemessungen und Status zurückgesetzt. Es wird ein neuer Eintrag im Leistungsprotokoll erstellt, um zu protokollieren, dass eine neue Zelle bzw. Messsonde eingebaut worden ist und dass die Werkseinstellungen eingegeben worden sind.

Tabelle 6.6 Das Menü Inbetriebnahme (Fortsetzung)

### 6.4.2 Kalibrieren

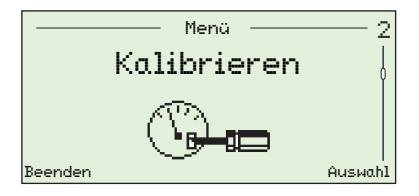

Dient der Sensorkalibrierung, Auswahl der Testgastypen, Einstellung der Funktion 'Sauerst. halten', Aktivierung der automatischen Hardwarekalibrierung und Einstellung der Optionen für die Kalibrierdiagnose.

**Hinweis**. Achten Sie darauf, dass Referenzluft- und Testgasversorgung eingerichtet sind, bevor Sie eine Kalibrierung starten – siehe Bedienungsanleitung der Sonde OI/AZ30P-DE.

| Parameter                    | Bemerkung / [Wertebereich]                                                                                                    | Standard            |
|------------------------------|----------------------------------------------------------------------------------------------------|---------------------|
| Sensorkal.                   | Siehe Abschnitt 7.1 auf Seite 70 für Informationen zur Kalibrierung.                                                                                                    | Nicht<br>zutreffend |
|                              | <b>Hinweis</b> . Die Kalibrierungsoptionen <i>1-Pkt Auto-Kal.</i> bis <i>Manuelle Kal - 2-Pkt</i> werden nur angezeigt, wenn die Messsonde 690 °C erreicht und alle Fehlermeldungen gelöscht sind. |                     |
|                              | <i>Standard wiederh.</i> wird nur angezeigt, wenn die Temperatur der Messsonde unter 690 °C liegt.                                                                                                 |                     |
| 1-Pkt-AutoKal                | Führt eine automatische Einpunktkalibrierung durch.                                                                                                    |                     |
|                              | lst nur aktiviert, wenn Kalibrierung zurzeit deaktiviert,<br>AutoKal installiert und die Temperatur stabil ist.                                                                                    |                     |
| 2-Pkt-AutoKal                | Führt eine automatische Zweipunktkalibrierung durch.                                                                                                    |                     |
|                              | lst nur aktiviert, wenn Kalibrierung zurzeit deaktiviert,<br>AutoKal installiert und die Temperatur stabil ist.                                                                                    |                     |
| Manuelle Kal<br>Verschiebung | Führt eine manuelle Einpunkt-Verschiebungskalibrierung durch.                                                                                                    |                     |
|                              | lst nur aktiviert, wenn Kalibrierung zurzeit deaktiviert und die Temperatur stabil ist.                                                                                                    |                     |
| Manuelle Kal                 | Führt eine manuelle Einpunkt-Faktorkalibrierung durch.                                                                                                    |                     |
| Faktor                       | lst nur aktiviert, wenn Kalibrierung zurzeit deaktiviert und die Temperatur stabil ist.                                                                                                    |                     |
| Manuelle Kal 2-Pkt           | Führt eine manuelle Zweipunktkalibrierung durch.                                                                                                    |                     |
|                              | lst nur aktiviert, wenn Kalibrierung zurzeit deaktiviert und die Temperatur stabil ist.                                                                                                    |                     |
| Auf Std. zurücks.            | Stellt die werkseitigen Werte für Kalibrierungsverschie-<br>bung und die Faktorwerte in der <i>Inbetriebnahme</i> wieder<br>her – siehe Seite 40.                                                  |                     |

Tabelle 6.7 Das Menü Kalibrieren

| Paramete | r                        | Bemerkung / [Wertebereich]                                                                                                    | Standard  |
|----------|--------------------------|----------------------------------------------------------------------------------------------------|-----------|
| Kalibr   | ieren                    |                                                                                                    |           |
| Testease | •                        | Konfiguration der Typen und Werte der Kalibrierungstestgase                                                                                                    |           |
| Tests    | as Typ 1                 | -                                                                                                    |           |
|          | Gas                      | Aktiviert die Option Wert Testgas 1.                                                                                                    |           |
|          | Luft                     | Testgas oder Instrumentenluft mit 20,95 % O2 als<br>Testgas verwendet.                                                                                                    | Luft      |
|          | Prozessluft              | Die Atmosphärenluft innerhalb des Abzugskanals, von der die zur Systemkalibrierung eingesetzte Sonde umgeben ist.                                                                                                    |           |
| Wert     | Testeas 1                | Aktiviert, wenn <i>Testgas Typ 1</i> auf <i>Gas</i> eingestellt wurde<br>[0,01 bis 100,00 % O2*]                                                                                                    | 1,00 % O2 |
| Tests    | as Typ 2                 | Wählen Sie <i>Gas</i> , um die Option <i>Wert Testgas 2</i> zu aktivieren.                                                                                                    |           |
|          | Gas                      | Aktiviert die Option Wert Testgas 2.                                                                                                    | Gas       |
|          | Luft                     | Testgas oder Instrumentenluft mit 20,95 % O2 als<br>Testgas verwendet.                                                                                                    |           |
|          | Prozessluft              | Die Atmosphärenluft innerhalb des Abzugskanals, von<br>der die zur Systemkalibrierung eingesetzte Sonde<br>umgeben ist.                                                                                                    |           |
| Wert     | Testaas 2                | Aktiviert, wenn <i>Testgas Typ 2</i> auf <i>Gas</i> eingestellt wurde.                                                                                                    | 1,00 %02  |
|          |                          | [0,01 bis 100,00 % O2*]                                                                                                    |           |
| Sauersto | off halten               | Während der O <sub>2</sub> -Kalibrierungen wird der auf dem lokalen<br>MMI angezeigte O <sub>2</sub> -Prozentwert entsprechend der<br>ausgewählten <i>Maßnahme</i> (siehe unten) gesetzt. Dieser<br>Wert wird auch über die Stromausgänge und über HART<br>übertragen. |           |
| Maßne    | ahmen                    | -                                                                                                    |           |
|          | Aus                      | Der angezeigte und übertragene O2-Prozentwert ent-<br>spricht dem während der Kalibrierung gemessenen Wert.                                                                                                    | Aus       |
|          | Halten                   | Der angezeigte und übertragene O <sub>2</sub> -Prozentwert wird<br>unmittelbar vor dem Beginn der Kalibrierung auf seinem<br>Wert gehalten.                                                                                                    |           |
|          | Voreinsestellter<br>Wert | Setzt den angezeigten und übertragenen O2-Prozent-<br>wert auf den benutzerdefinierten Voreing. Wert.                                                                                                    |           |
| Vorei    | ngestellter Wert         | Angezeigt, wenn <i>Maßn.</i> auf <i>Voreing. Wert</i> eingestellt ist. $[0,01 \text{ bis } 100,00  \%  O_2^*]$                                                                                                    | 1,00 %02  |

\*Die Endura AZ30 Sauerstoffsysteme dürfen nur zur Messung von nicht mit Sauerstoff angereicherten Gasen (nicht mehr als 21 % Sauerstoff [Luft]) bei Drücken von nicht mehr als 1,1 Bar absolut verwendet werden. Durch den Betrieb des Systems in mit Sauerstoff angereicherten Atmosphären wird die Zertifizierung ungültig bzw. kann beeinträchtigt werden.

| Parameter                  | Bemerkung / [Wertebereich]                                                                                                    | Standard    |
|----------------------------|----------------------------------------------------------------------------------------------------|-------------|
| Kalibrieren                |                                                                                                    |             |
| Auto-Kal. Hardware         | Auswahl des zu verwendenden Hardware-Typs für die automatische Kalibrierung.                                                                                                    |             |
| Hardwaretyp                | _                                                                                                    |             |
| Keine                      | Deaktiviert die automatischen Kalibrierfunktionen.                                                                                                    | Keine       |
| Intern                     | Aktiviert, wenn die (optionale) integrierte automatische Kalibrierung installiert ist.                                                                                                    |             |
| Extern                     | Aktiviert, wenn eine externe automatische Kalibrierung verwendet wird.                                                                                                    |             |
|                            | Hinweis. Über die Magnetventilausgänge oder Relais kann ein externes automatisches Kalibrierungssystem aktiviert werden.                                                                                                    |             |
| Testaasverzögerg.          | Dient zur Eingabe der geschätzten Verzögerung in<br>Sekunden, die das Testgas von der externen<br>automatischen Kalibrierungseinheit bis zur Messsonde<br>benötigt.                                                                                                    | Ø           |
|                            | Hinweis. Nur für die Verwendung in Verbindung mit externen automatischen Kalibrierungseinheiten.                                                                                                    |             |
|                            | [0 bis 9.999 s]                                                                                                    |             |
| Erkennung Testgas          | Das interne automatische Kalibriersystem der<br>Messsonde verfügt über Druckschalter zur<br>automatischen Erkennung der Testgase (sofern aktiviert).<br>Diese Option kann auch in Verbindung mit externen<br>automatischen Kalibriereinheiten mit geeigneten<br>Druckschaltern verwendet werden. |             |
| Erkennung von<br>Testgas 1 | Deaktiviert, wenn <i>Auto-Kal. Hardware   Hardwaretyp</i> auf <i>Keine</i> eingestellt ist.                                                                                                    |             |
| Deaktiviert                | _                                                                                                    | Deaktiviert |
| Aktiviert                  | Ist bei aktiver Kalibrierung kein Testgas vorhanden, wird<br>eine Fehlermeldung ausgegeben und die Kalibrierung<br>wird gestoppt.                                                                                                    |             |
| Erkennung von<br>Testgas 2 | <br>Deaktiviert, wenn <i>Auto-Kal. Hardware   Hardwaretyp</i> auf<br><i>Keine</i> eingestellt ist.                                                                                                    |             |
| Deaktiviert                |                                                                                                    | Deaktiviert |
| Aktiviert                  | Ist bei aktiver Kalibrierung kein Testgas vorhanden, wird<br>eine Fehlermeldung ausgegeben und die Kalibrierung<br>wird gestoppt.                                                                                                    |             |

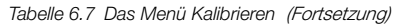

| Parameter          | Bemerkung / [Wertebereich]                                                                                                    | Standard    |
|--------------------|----------------------------------------------------------------------------------------------------|-------------|
| Kalibrieren        |                                                                                                    |             |
| Auto-Kal. Hardware | Auswahl des zu verwendenden Hardware-Typs für die automatische Kalibrierung.                                                                                                    |             |
| Ventil Handbetrieb | Die Magnetventile zur automatischen Kalibrierung können<br>manuell erregt werden. Der aktuelle O <sub>2</sub> -Prozentwert wird<br>als Referenz angezeigt. Beim Verlassen des Rahmens<br>schließen die Ventile wieder. |             |
|                    | Hinweis. Durch Drücken von A wird das Ventil geöffnet; durch Drücken von vird das Ventil geschlossen.                                                                                                    |             |
|                    | Das Symbol "Ventil offen / geschlossen" zeigt den<br>Ventilstatus an:                                                                                                    |             |
|                    |                                                                                                    |             |
|                    | Ventil öffnen Ventil geschlossen                                                                                                    |             |
| Testeas 1 Ventil   | –<br>Deaktiviert, wenn <i>Auto-Kal. Hardware / Hardwaretyp</i> auf<br><i>Keine</i> eingestellt ist.                                                                                                    | Geschlossen |
| Testeas 2 Ventil   | Deaktiviert, wenn <i>Auto-Kal. Hardware / Hardwaretyp</i> auf<br><i>Keine</i> eingestellt ist.                                                                                                    | Geschlossen |
| Geplante Kal.      | Wenn Auto-Kal. installiert ist, können die automatischen Kalibrierungen auf regelmäßige Zeitintervalle eingestellt werden.                                                                                             |             |
|                    | Hinweis. Diese Option ist nicht verfügbar, wenn <i>Auto-Kal.</i><br><i>Hardware   Hardwaretyp</i> auf <i>Keine</i> eingestellt ist.                                                                                    |             |
| Тур                | –<br>Wählt den geplanten Kalibrierungstyp.                                                                                                    |             |
| Einpunkt           | Nur Verschiebungskalibrierung.                                                                                                    |             |
| Zweipunkt          | Verschiebungs- und Faktorkalibrierung.                                                                                                    | Zweipunkt   |
| Frequenz           | Stellt das Intervall der automatischen Kalibrierungen ein.                                                                                                    |             |
| Aus                | Deaktiviert die regelmäßige Kalibrierung.                                                                                                    | Aus         |
| Täslich            | Aktiviert den Parameter Tägl. Intervall.                                                                                                    |             |
| Wöchentlich        | Aktiviert den Parameter Wöch. Intervall.                                                                                                    |             |
| Monatlich          | Aktiviert den Parameter Monatl. Intervall.                                                                                                    |             |

Tabelle 6.7 Das Menü Kalibrieren (Fortsetzung)

| Parameter                        | Bemerkung / [Wertebereich]                                                                                                    | Standard    |
|----------------------------------|----------------------------------------------------------------------------------------------------|-------------|
| Kalibrieren                      |                                                                                                    |             |
| Geplante Kal.                    | Wenn Auto-Kal. installiert ist, können die automatischen Kalibrierungen auf regelmäßige Zeitintervalle eingestellt werden.        |             |
|                                  | <b>Hinweis</b> . Diese Option ist nicht verfügbar, wenn <i>Auto-Kal. Hardware / Hardwaretyp</i> auf <i>Keine</i> eingestellt ist. |             |
| Täsliches Intervall              | Stellt ein tägliches Intervall für die geplanten automatischen Kalibrierungen der Messsonde ein.                                  |             |
|                                  | Aktiviert bei Frequenz auf Täglich                                                                                                |             |
| Täslich                          | -                                                                                                    | Täglich     |
| 2, 3, 4, 5, 6,<br>7 Tase         |                                                                                                    |             |
| Wöchentliches<br>Intervall       | Stellt ein wöchentliches Intervall für die geplanten automatischen Kalibrierungen der Messsonde ein.                              |             |
|                                  | Aktiviert bei Frequenz auf Wöchentlich                                                                                            |             |
| Wöchentlich                      | -                                                                                                    | Wöchentlich |
| 2, 3, 4, 6, 13,<br>26, 52 Wochen |                                                                                                    |             |
| Monatliches Intervall            | Stellt ein monatliches Intervall für die geplanten                                                                                |             |
|                                  | Aktiviert bei <i>Frequenz</i> auf <i>Monatlich</i>                                                                                |             |
| Monatlich                        |                                                                                                    | Monatlich   |
| 2, 3, 4, 6,<br>12 Monate         |                                                                                                    |             |

| Parameter               | Bemerkung / [Wertebereich]                                                                                                    | Standard            |
|-------------------------|----------------------------------------------------------------------------------------------------|---------------------|
| Kalibrieren             |                                                                                                    |                     |
| Geplante Kal.           | Wenn Auto-Kal. installiert ist, können die automatischen<br>Kalibrierungen auf regelmäßige Zeitintervalle eingestellt<br>werden.                                                                                                    |                     |
|                         | Hinweis. Diese Option ist nicht verlugbar, wehn Auto-Kal.<br>Hardware/ Hardwaretyp auf Keine eingestellt ist.                                                                                                    |                     |
| Zeit¤kt nächste Kal.    | Stellt Zeit und Datum für die nächste und folgende<br>geplante Kalibrierungen ein. Geplante Kalibrierungen<br>werden erst durchgeführt, wenn das eingestellte Datum<br>bzw. die eingestellte Uhrzeit erreicht ist. Das Datum der<br>nächsten geplanten Kalibrierung wird automatisch<br>gemäß der eingestellten Frequenz aktualisiert.<br>Wenn z. B. <i>Frequenz</i> auf 5 Tage und <i>Zeitpkt. nächste Kal.</i><br>auf 12:00:00 2009-01-05 eingestellt ist, wird das Datum<br>automatisch auf 12:00:00 2009-01-10 aktualisiert. | Nicht<br>zutreffend |
|                         | Hinweis. Kann die geplante Kalibrierung nicht<br>ausgeführt werden oder ist diese nicht erfolgreich, wird<br>das Datum auf die nächste geplante Kalibrierung<br>aktualisiert und eine Diagnosemeldung <i>Außerhalb der</i><br><i>Spezifikation / Geplante Auto-Kal. ausgelassen</i> wird<br>erstellt – Siehe Abschnitt 9.2.2, Seite 88.                                                                                                    |                     |
| Sequenz                 | Stellt den durchzuführenden Kalibrierungs- / Prüfungstyp ein.                                                                                                    |                     |
| Kalibrierung            | Führt eine Kalibrierung aus, die bei Erfolg die Kalibrierungsverschiebung und den Kalibrierungsfaktor aktualisiert.                                                                                                    | Kalibrierung        |
| Genaui9keitspr.         | Durchführung einer Genauigkeitsprüfung (normale Kalibriersequenz, aber keine Aktualisierung der vom Messumformer verwendeten Kalibrierungsverschiebung und des Kalibrierungsfaktors).                                                                                                    |                     |
| Kal. an<br>Fehlergrenze | Durchführung einer Genauigkeitsprüfung, aber wenn der<br>Fehler größer als der eingestellte Wert <i>Kal. Fehlergr.</i><br>(siehe unten) ist, werden die Kalibrierungsverschiebung<br>und der Kalibrierungsfaktor automatisch aktualisiert.                                                                                                    |                     |
| Warn. an<br>Fehler9r.   | Durchführung einer Genauigkeitsprüfung, aber wenn der<br>Fehler größer als der eingestellte Wert <i>Kal. Fehlergr.</i> ist,<br>wird eine Warnung ausgegeben, dass eine Kalibrierung<br>erforderlich ist.                                                                                                    |                     |
| Kal. Fehlergr.          | Stellt den Grenzwert für das Feld <i>Warn. an Fehlergr.</i> ein.<br>[0,01 bis 10,00 % O2*]                                                                                                    | 1,00 % O2           |

\*Die Endura AZ30 Sauerstoffsysteme dürfen nur zur Messung von nicht mit Sauerstoff angereicherten Gasen (nicht mehr als 21 % Sauerstoff [Luft]) bei Drücken von nicht mehr als 1,1 Bar absolut verwendet werden. Durch den Betrieb des Systems in mit Sauerstoff angereicherten Atmosphären wird die Zertifizierung ungültig bzw. kann beeinträchtigt werden.

Parameter Bemerkung / [Wertebereich] Standard ...Kalibrieren Kal.-Diagnose Kal.-Diagn. überf. Eine Diagnosewarnung kann für die Benachrichtigung erstellt werden, dass eine Kalibrierung fällig ist. Aus. Aus. Wochen [1, 2, 3 oder 4] Monate [1, 2, 3, 4, 5, 6, 7, 8, 9, 10, 11 oder 12] Kal. Stellt die Grenzwerte für die Kalibrierungskoeffizienten Digg.-Grenzwerte ein. Wenn die berechneten Koeffizienten außerhalb der Grenzen liegen, schlägt die Kalibrierung fehl, die Koeffizienten werden nicht aktualisiert und eine Diagnosemeldung Außerhalb der Spezifikation wird erzeugt - Siehe Abschnitt 9.2.2, Seite 88. Es wird empfohlen, für diese Grenzwerte die werkseitigen Standardeinstellungen beizubehalten. Verschiehungs-Eine ideale Messsonde hat eine Abweichung von 0 mV. 20,00 mV Der Grenzwert gibt die maximale Abweichung vom 9renze Idealzustand an - wenn z. B. 10 mV eingestellt sind, darf die Kalibrierungsverschiebung innerhalb von -10 bis 10 mV liegen. [0,00 bis 20,00 mV] Faktorgrenze Eine ideale Messsonde hat einen Faktor von 1,000. Der 0,100 Grenzwert gibt die maximale Abweichung vom Idealzustand an - wenn z. B. 0,100 eingestellt ist, darf der Kalibrierungsfaktor innerhalb von -0,900 bis 1,100 liegen. [0.000 bis 0.100] Zelldiagnose Ding. Jongs. Eine Diagnosefunktion, die bei zu langsamer Reaktion Reakt. der Messsonde auf die Injizierung von Testgas eine Warnung ausgibt. **Deaktiviert Deaktiviert** Aktiviert Grenzw. Zum Einstellen der maximal zulässigen Zeit für eine 60 s Reaktion auf das Testgas. Die Testgasverzögerung Reakt.-zeit (siehe Seite 43) wird diesem Wert bei externen automatischen Kalibrierungssystemen hinzugefügt. [0 bis 99 s]

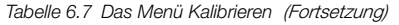

| Param | eter                         | Bemerkung / [Wertebereich]                                                                                                    | Standard    |
|-------|------------------------------|----------------------------------------------------------------------------------------------------|-------------|
| Kali  | brieren                      |                                                                                                    |             |
| …Kal. | Diagnose                     |                                                                                                    |             |
| Z     | elldiagnose                  | -                                                                                                    |             |
|       | Dias. lss.<br>Wiederh.       | Gibt eine Warnung aus, wenn die Wiederherstellungs-<br>rate der Messsonde nach einer Kalibrierung oder<br>Genauigkeitsprüfung zu langsam ist.                          |             |
|       |                              | <b>Hinweis</b> . Die Wiederherstellungsrate wird nur dann gemessen, wenn der Unterschied zwischen Testgas und Prozessgas mehr als 10 % des Sauerstoffbereichs beträgt. |             |
|       | Deaktiviert                  | -                                                                                                    | Deaktiviert |
|       | Aktiviert                    |                                                                                                    |             |
|       | Grenze der<br>Wiederherstel- | Zum Einstellen des Grenzwerts für die Diagnosefunktion für eine zu langsame Wiederherstellungsrate.                                                                    | 10,0 % 02/s |
|       | lungsrate                    | [0,1 bis 10,0 % O <sub>2</sub> / s]                                                                                                    |             |
|       | Diag.<br>Hochimpedanz        | Warnt, wenn die Zellenimpedanz über einen vorgegebenen Grenzwert steigt (eine hohe Impedanz kann auf eine fehlerhafte oder alternde Zelle hindeuten).                  |             |
|       | Deaktiviert                  | -                                                                                                    | Deaktiviert |
|       | Aktiviert                    | Führt eine Impedanzprüfung durch, wenn die Zwei-<br>punkt-Kalibrierung ausgewählt ist – siehe Seite 44.                                                                |             |
|       | Messung Impedanz             | Eine Zellenimpedanzprüfung kann durchgeführt werden, wenn die Zelle stabile Ausgangswerte liefert.                                                                     | 100 KΩ      |
|       |                              | Hinweis. Wenn die Zellenausgangsspannung unter 20 mV liegt (Testgaswert größer als etwa 8 % O2 bei 700 °C), kann die Zellenimpedanz nicht berechnet werden             |             |

### 6.4.3 Diagnose

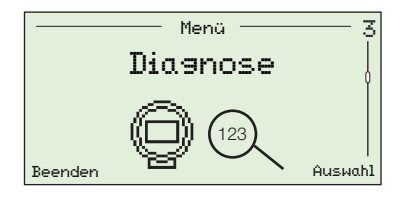

Dient der Ansicht von Diagnose- und Leistungsdaten (historische Daten) und der Ansicht von Zelldiagnosen – Siehe Abschnitt 9.1, Seite 84.

Hinweis. Diagnosemeldungen auf dieser Ebene enthalten keine Hinweise zur Fehlerbehebung. Diagnosemeldungen mit Hinweisen zur Fehlerbehebung werden in der Ebene *Bedienermenü / Diagnose* aufgelistet – Siehe Abschnitt 6.2.2, Seite 33.

| Parameter                    | Bemerkung / [Wertebereich]                                                                                                    | Standard            |
|------------------------------|----------------------------------------------------------------------------------------------------|---------------------|
| Diagnose-Prot.               | Zeigt / löscht verfügbare Diagnosecodes / -meldungen.                                                                                                    | Nicht<br>zutreffend |
| Diasnoseaufzeichnuns         | Zeigt eine Liste der Alarme an (seit dem letzten<br>Alarm-Löschbefehl). Gibt die Anzahl der Vorfälle, die<br>Gesamtdauer und die seit dem letzten Auftreten<br>verstrichene Zeit an.<br>Daten werden in folgendem Format angezeigt: |                     |
|                              | Konfiguration<br>C002.042<br>KONFIGURATION<br>MODUS<br>n:2<br>St:00 h 04 m 07 s<br>tn:01 h 03 m 15 s<br>Zurück                                                                                                    |                     |
|                              | n = Zahl der Meldungen im Diagnosestatus                                                                                                    |                     |
|                              | Σt = Gesamtzeit in diesem Diagnosezustand                                                                                                    |                     |
|                              | tn = Zeit seit dem letzten Auftreten dieses<br>Diagnosezustands.                                                                                                    |                     |
|                              | Hinweis. Mit den Tasten 🛆 und 👿 können Sie durch die Liste der Alarme blättern.                                                                                                    |                     |
| Hist. löschen                | Löscht das gespeicherte Diagnoseprotokoll.                                                                                                    |                     |
| Leistungsprotokoll           | Ein mit Datum und Uhrzeit versehenes (Verlaufs-)<br>Protokoll aller Einträge.                                                                                                    | Nicht<br>zutreffend |
|                              | Siehe Abschnitt 9.3 auf Seite 94 für weitere Informa-<br>tionen zu Eintragstypen und Codes für das <i>Lei-<br/>stungs-Prot.</i> .                                                                                                   |                     |
| Leistun <del>a</del> s-Hist. | Ein Protokoll über Kalibrierungen, Genauigkeitsprü-<br>fungen und das Einsetzen von neuen Messsonden /<br>Zellen.                                                                                                    |                     |
|                              | Im Protokoll werden die letzten 100 Ereignisse aufgelistet.                                                                                                    |                     |
| Hist. löschen                | Löscht alle gespeicherten Leistungsprotokolldaten.                                                                                                    |                     |

Tabelle 6.8 Diagnosemenü

### 6.4.4 Konfig Gerät

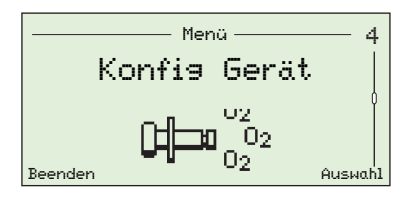

Für Benutzer mit *erweiterten* Rechten zur Einstellung der Gerätekennzeichnung, Einstellung des Sondentyps, Auswahl der Kabellänge, Einstellung der Sauerstoff- und Temperaturbereiche und zur Festlegung von Passwörtern für den Zugriff auf alle Ebenen.

*Standard*-Benutzer verfügen nur über Leserechte (außer in der Ebene *Sicherh.-Einst.*). Benutzer mit den Rechten *Nur Anzeige* verfügen nur über Leserechte für eine limitierte Auswahl an Menüoptionen.

| Parameter          | Bemerkung / [Wertebereich]                                                                                                    | Standard            |
|--------------------|----------------------------------------------------------------------------------------------------|---------------------|
| Gerätekennz.       | Zur Eingabe einer Kennzeichnung (ID) mit bis zu 20 Zeichen für den Messumformer.                                                                                            | Nicht<br>zutreffend |
|                    | Die Zeichen können aus einer alphanumerischen Liste gewählt werden.                                                                                                    |                     |
|                    | Die "Gerätekennzeichnung" wird nicht auf den <i>Bedienerseiten</i> angezeigt, wenn der <i>Displaymodus</i> auf $3 \times 9$ gestellt ist – Siehe Abschnitt 6.4.5, Seite 53. |                     |
| Typ Messsonde      | Auswahl des in Verbindung mit dem Messumformer zu verwendenden Messsondentyps.                                                                                              |                     |
| AZ20 & Integral Tx | -                                                                                                    |                     |
| AZ20 & Extern Tx   |                                                                                                    |                     |
| AZ25 & Extern Tx   |                                                                                                    | Werkseinstel-       |
| AZ30 & Integral Tx |                                                                                                    | lang                |
| AZ30 & Extern Tx   |                                                                                                    |                     |
| AZ35 & Extern Tx   |                                                                                                    |                     |
| Kabellänse         | Länge des Kabels zwischen Sonde und externem Mes-<br>sumformer in Metern. Dieser Wert dient zur Kompensation<br>der Kabelimpedanz bei der Vergleichsstellenmessung.         | 0 m                 |
|                    | [0 bis 100 m]                                                                                                    |                     |
|                    | Hinweis. Gilt nur für externe Messumformer.                                                                                                    |                     |

Tabelle 6.9 Menü Gerätekonfiguration

Verbrennungssauerstoffmonitor

| Parameter             | Bemerkung / [Wertebereich]                                                                                                    | Standard  |
|-----------------------|----------------------------------------------------------------------------------------------------|-----------|
| Konfig Gerät          |                                                                                                    |           |
| Sauerstoffeinstellung |                                                                                                    |           |
| %02 Ber. max.         | Zum Einstellen der maximalen Sauerstoffkonzentration                                                                                                    | 25,00 %02 |
|                       | [0,01 bis 100 % O <sub>2</sub> *]                                                                                                    |           |
| %02 Ber. min.         | Zum Einstellen der minimalen Sauerstoffkonzentration                                                                                                    | 0,01 %02  |
|                       | [0,01 bis 100 % O <sub>2</sub> *]                                                                                                    |           |
| Filterzeit            | Zum Einstellen der Filterzeit für die Sauerstoffeingangs-<br>messung.                                                                                                    | 1 s       |
|                       | Hinweis: Hierbei handelt es sich um einen Filter mit gleitendem Durchschnitt.                                                                                                    |           |
|                       | [1 bis 60 s]                                                                                                    |           |
| Druck komp.           | Zum Einstellen des Druckausgleichswerts.                                                                                                    | 0,00 psi  |
|                       | <b>Hinweis</b> : Hier ist ein Wert anzugeben, wenn während<br>einer Kalibrierung ein positiver oder negativer Druck<br>bezüglich des Drucks bei Normalbetrieb vorhanden ist.<br>Wenn Kalibrierungen mit dem gleichen Druck wie bei<br>Normalbetrieb durchgeführt werden, muss dieser Wert auf<br>0,00 psi eingestellt werden. |           |
|                       | [– 5,00 bis 5,00 psi]                                                                                                    |           |
| TempEinstellung       | Auswahl des Thermoelementtyps und der Temperatureinheiten.                                                                                                    |           |
| Thermoelementtyp      | Auswahl des Thermoelementtyps für die Messung der Zelltemperatur.                                                                                                    |           |
|                       | Bei beheizten Messsonden (AZ30) ist dies immer Typ K.<br>Wählen Sie bei unbeheizten Messsonden (AZ35) den in<br>der Messsonde eingesetzten Thermoelementtyp.                                                                                                    |           |
| К                     | <br>[–100 bis 1300 °C]                                                                                                    | К         |
| В                     | [–18 bis 1800 °C]                                                                                                    |           |
| N                     | [–200 bis 1300 °C]                                                                                                    |           |
| R                     | [–18 bis 1700 °C]                                                                                                    |           |
| s                     | [–18 bis 1700 °C]                                                                                                    |           |
| Temperatureinh.       | –<br>Auswahl der im Messumformer verwendeten<br>Temperatureinheiten.                                                                                                    | °C        |

\*Die Endura AZ30 Sauerstoffsysteme dürfen nur zur Messung von nicht mit Sauerstoff angereicherten Gasen (nicht mehr als 21 % Sauerstoff [Luft]) bei Drücken von nicht mehr als 1,1 Bar absolut verwendet werden. Durch den Betrieb des Systems in mit Sauerstoff angereicherten Atmosphären wird die Zertifizierung ungültig bzw. kann beeinträchtigt werden.

Tabelle 6.9 Menü Gerätekonfiguration (Fortsetzung)

| Parameter                       | Bemerkung / [Wertebereich]                                                                                                    | Standard              |
|---------------------------------|----------------------------------------------------------------------------------------------------|-----------------------|
| Konfis Gerät                    |                                                                                                    |                       |
| Sicherheitseinst.               | Zur Einrichtung der Passwörter für die Ebenen <i>Standard</i> und <i>Erweitert</i> mit bis zu 6 alphanumerischen Zeichen.                                                                                                    | Keine                 |
|                                 | Hinweis: <i>Standard</i> und <i>Erweiterte</i> Passwörter werden nicht ab Werk eingestellt und müssen vom Benutzer eingerichtet werden.                                                                                                    |                       |
| Standard                        | Einrichtung durch Benutzer mit den Rechten <i>Standard</i> und <i>Erweitert.</i>                                                                                                    |                       |
| Erweitert                       | Einrichtung durch Benutzer mit den Rechten Erweitert.                                                                                                    |                       |
| Fakt. zurücks.<br>Einstellungen | Setzt alle Konfigurationsparameter auf Werkseinstellung zurück.                                                                                                    | Werkseinstel-<br>lung |
| Temp. zur. Schaltp.             | Wenn bei beheizten Sonden (AZ30) die Zelltemperatur<br>eine voreingestellte Grenze überschreitet (etwa 850 °C),<br>wird automatisch ein hardwarebasierter Überhitzungs-<br>schutz aktiviert, der die Stromversorgung zur Heizung<br>unterbricht. | Nicht<br>zutreffend   |
|                                 | Wenn die Zelltemperatur weniger als 30 Minuten bei<br>dieser hohen Temperatur verbleibt, wird der Schalter<br>automatisch zurückgesetzt.                                                                                                    |                       |
|                                 | Verbleibt die Temperatur länger als 30 Minuten über dem Grenzwert, muss der Schalter manuell zurückgesetzt werden (in diesem Menü).                                                                                                    |                       |
|                                 | Alternativ können Sie den Schalter durch Ein- und Ausschalten der Stromversorgung zum Messumformer zurücksetzen.                                                                                                    |                       |

Tabelle 6.9 Menü Gerätekonfiguration (Fortsetzung)

### 6.4.5 Anzeige

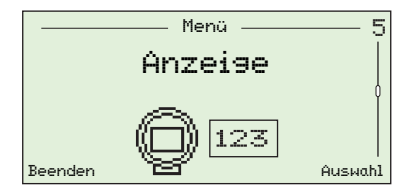

Zur Einstellung des *Displaymodus* (Informationszeilen auf den *Bedienerseiten*), Aktivierung oder Deaktivierung von *Autoscroll*, Einstellung von Datum und Uhrzeit sowie des Formats, Auswahl der *Sommerzeit*-Region und Einstellung des Anzeigenkontrasts.

| Parameter          | Bemerkung / [Wertebereich]                                                                                                    | Standard |
|--------------------|----------------------------------------------------------------------------------------------------|----------|
| Serache            | Auswahl der auf der Anzeige dargestellten Sprache.                                                                                                    |          |
| Englisch           | -                                                                                                    | Englisch |
| German             |                                                                                                    |          |
| Französisch        |                                                                                                    |          |
| Spanisch           |                                                                                                    |          |
| Italienisch        |                                                                                                    |          |
| Bedienerseite 1    | Gibt den Informationstyp an, der auf den einzelnen<br>(Text-) Zeilen angezeigt werden soll.                                                                           |          |
| Anzeigemodus       | Auswahl der Zeilenzahl und maximalen Anzahl der Zeichen pro Zeile auf der gewählten <i>Bedienerseite</i> .                                                            |          |
|                    | <b>Hinweis</b> : Die Gerätekennzeichnung (sofern<br>eingegeben) wird auf der <i>Bedienerseite</i> angezeigt,<br>sofern als Format nicht <i>3 x 9</i> eingestellt ist. |          |
| 1 x 4              | Stellt 1 Zeile mit bis zu 4 Zeichen dar.                                                                                                    | 1 x 4    |
| 1 x 6              | Stellt 1 Zeile mit bis zu 6 Zeichen dar.                                                                                                    |          |
| 1 z 6 + Balkendia. | Stellt 1 Zeile mit bis zu 6 Zeichen und<br>Balkendiagramm dar.                                                                                                    |          |
| 2 x 9              | Stellt 2 Zeilen mit jeweils 9 Zeichen dar.                                                                                                    |          |
| 2 z 9 + Balkendia. | Stellt 2 Zeilen mit jeweils 9 Zeichen und<br>Balkendiagramm dar.                                                                                                    |          |
| 3 x 9              | Stellt 3 Zeilen mit jeweils 9 Zeichen dar.                                                                                                    |          |

Tabelle 6.10 Menü Anzeige

| Parameter                   | Bemerkung / [Wertebereich]                                                                                                    | Standard                 |
|-----------------------------|----------------------------------------------------------------------------------------------------|--------------------------|
| Display                     |                                                                                                    |                          |
| …Bedienerseite 1            |                                                                                                    |                          |
| Ans. 1. Zeile               |                                                                                                    |                          |
| % Sauerstoff                |                                                                                                    | % Sauerstoff             |
| Ans. 2. Zeile               |                                                                                                    |                          |
| Zelltemperatur              |                                                                                                    | Zelltemperatur           |
| Zellen-Millivolt            |                                                                                                    |                          |
| Reselaussans                |                                                                                                    |                          |
| Ans. 3. Zeile               |                                                                                                    |                          |
| Zelltemperatur              |                                                                                                    |                          |
| Zellen-Millivolt            |                                                                                                    | Zellen-Millivolt         |
| Regelausgang                |                                                                                                    |                          |
| Balkendia9ramm              | Bezeichnet die im Balkendiagramm dargestellten<br>Parameter.                                                                                                    |                          |
|                             | <b>Hinweis</b> . Nur verfügbar, wenn der <i>Anzeigemodus</i> auf<br><i>1 x 6 + Balkendia.</i> oder <i>2 x 9 + Balkendia.</i> eingestellt<br>ist (siehe Seite 53). |                          |
| Reselaussans                |                                                                                                    |                          |
| % Sauerstoff<br>(linear)    |                                                                                                    | % Sauerstoff<br>(linear) |
| % Sauerstoff<br>(Protokoll) |                                                                                                    |                          |

Tabelle 6.10 Menü Anzeige (Fortsetzung)

| Parameter          | Bemerkung / [Wertebereich]                                                                                                    | Standard       |
|--------------------|----------------------------------------------------------------------------------------------------|----------------|
| Display            |                                                                                                    |                |
| Bedienerseite 2    | Gibt den Informationstyp an, der auf den einzelnen<br>(Text-) Zeilen angezeigt werden soll.                                                                                                    |                |
| Anzeigemodus       | Auswahl der Zeilenzahl und maximalen Anzahl der Zeichen pro Zeile auf der gewählten Bedienerseite.                                                                                               |                |
|                    | <b>Hinweis.</b> Die Gerätekennzeichnung (sofern<br>eingegeben) wird auf der Bedienerseite angezeigt,<br>sofern als Format nicht <i>Anzeigemodus / 3 x 9</i><br>eingestellt ist (siehe Seite 53). |                |
| Aus                | Deaktiviert <i>Bedienerseite 2</i> .                                                                                                    | Aus            |
| 1 x 4              | Stellt 1 Zeile mit bis zu 4 Zeichen dar.                                                                                                    |                |
| 1 x 6              | Stellt 1 Zeile mit bis zu 6 Zeichen dar.                                                                                                    |                |
| 1 z 6 + Balkendia. | Stellt 1 Zeile mit bis zu 6 Zeichen und<br>Balkendiagramm dar.                                                                                                    |                |
| 2 x 9              | Stellt 2 Zeilen mit jeweils 9 Zeichen dar.                                                                                                    |                |
| 2 z 9 + Balkendia. | Stellt 2 Zeilen mit jeweils 9 Zeichen und<br>Balkendiagramm dar.                                                                                                    |                |
| 3 x 9              | Stellt 3 Zeilen mit jeweils 9 Zeichen dar.                                                                                                    |                |
| Ans. 1. Zeile      |                                                                                                    |                |
| % Sauerstoff       |                                                                                                    | % Sauerstoff   |
| Zelltemperatur     |                                                                                                    |                |
| Zellen-Millivolt   |                                                                                                    |                |
| Reselaussans       |                                                                                                    |                |
| Ans. 2. Zeile      | -                                                                                                    |                |
| % Sauerstoff       | -                                                                                                    |                |
| Zelltemperatur     |                                                                                                    | Zelltemperatur |
| Zellen-Millivolt   |                                                                                                    |                |
| Reselaussans       |                                                                                                    |                |

Tabelle 6.10 Menü Anzeige (Fortsetzung)

| Parameter                   | Bemerkung / [Wertebereich]                                                                                                    | Standard                 |
|-----------------------------|----------------------------------------------------------------------------------------------------|--------------------------|
| Display                     |                                                                                                    |                          |
| …Bedienerseite 2            |                                                                                                    |                          |
| Ans. 3. Zeile               |                                                                                                    |                          |
| % Sauerstoff                |                                                                                                    |                          |
| Zelltemperatur              |                                                                                                    |                          |
| Zellen-Millivolt            |                                                                                                    | Zellen-Millivolt         |
| Regelausgang                |                                                                                                    |                          |
| Balkendiagramm              | Bezeichnet die im Balkendiagramm dargestellten<br>Parameter.                                                                                                    |                          |
|                             | <b>Hinweis</b> . Nur verfügbar, wenn der <i>Anzeigemodus</i> auf<br><i>1 x 6 + Balkendia.</i> oder <i>2 x 9 + Balkendia.</i> eingestellt<br>ist (siehe Seite 53). |                          |
| Reselaussans                |                                                                                                    |                          |
| % Sauerstoff<br>(linear)    |                                                                                                    | % Sauerstoff<br>(linear) |
| % Sauerstoff<br>(Protokoll) |                                                                                                    |                          |
| Autoscroll                  |                                                                                                    |                          |
| Deaktiviert                 |                                                                                                    |                          |
| Aktiviert                   | Falls <i>Aktiviert</i> , wechselt die Anzeige automatisch<br>in Intervallen von 10 Sekunden zwischen der<br><i>Bedienerseite 1</i> und <i>Bedienerseite 2</i> .   | Aktiviert                |
|                             | Wenn die Aktivierung hier vorgenommen wird, kann diese Option auch auf der <i>Bedienerebene</i> deaktiviert werden.                                               |                          |
| Uhrzeit und Datum           | Zum Einstellen des Datumsformats sowie des Datums und der Uhrzeit.                                                                                                |                          |
| Format                      |                                                                                                    |                          |
| DD-MM-YYYY                  |                                                                                                    |                          |
| MM-DD-YYYY                  |                                                                                                    |                          |
| YYYY-MM-DD                  |                                                                                                    | ҮҮҮҮ-ММ-ДД               |
| Uhrzeit und Datum           | Zum Einstellen der aktuellen lokalen Zeit und des<br>Datums                                                                                                    | Nicht zutreffend         |

Tabelle 6.10 Menü Anzeige (Fortsetzung)

| Parameter                         | Bemerkung / [Wertebereich]                                                                                                    | Standard         |
|-----------------------------------|----------------------------------------------------------------------------------------------------|------------------|
| Display                           |                                                                                                    |                  |
| Sommerzeitumst.                   | Zum Einstellen der geografischen Region und der<br>Start- / Enddaten von Sommerzeit, Ereignissen und<br>Daten.                   |                  |
| Region                            | _                                                                                                    |                  |
| Aus                               | Sommerzeitumst. wird deaktiviert.                                                                                                | Aus              |
| Europa                            | Die Start- und Endzeiten der Standardsommerzeit werden für Europa automatisch gewählt.                                           |                  |
| USA                               | Die Start- und Endzeiten der Standardsommerzeit werden für die USA automatisch gewählt.                                          |                  |
| Kundenspezifisch                  | Zur Einrichtung von benutzerdefinierten Start- und<br>Endzeiten für die Sommerzeit in Regionen außerhalb<br>Europas und der USA. |                  |
|                                   | Hinweis. Aktiviert die Parameter <i>Sommerzeitstart</i> und <i>Sommerzeitende.</i>                                               |                  |
| Sommerzeitstart<br>Sommerzeitende | Zum Einstellen der Start- und Endzeit für die <i>Sommerzeit</i> .                                                                | Nicht zutreffend |
|                                   | <b>Hinweis</b> . Wird nur angezeigt, wenn der<br>Unterparameter <i>Region</i> auf <i>Benutzerspezifisch</i><br>eingestellt ist.  |                  |
| Zeit                              | Startzeit wird in 1-Stunden-Intervallen gewählt                                                                                  |                  |
|                                   | [00.00 bis 23.00]                                                                                                    |                  |
| Ereignis                          | Erstes / Zweites / Drittes / Viertes / Letztes                                                                                   |                  |
| Τασ                               | Sonntag / Montag / Dienstag / Mittwoch / Donnerstag /<br>Freitag / Samstag                                                       |                  |
| Monat                             | Januar / Februar / März / April / Mai / Juni / Juli / August /<br>September / Oktober / November / Dezember.                     |                  |
| Kontrast                          | Erhöht oder vermindert den Anzeigekontrast<br>entsprechend den lokalen Umgebungsbedingungen.                                     | 50 %             |
|                                   | [0 bis 100 %]                                                                                                    |                  |
| Display-Test                      | Führt einen Selbsttest durch, um die Integrität der<br>Anzeige zu testen.                                                        | Nicht zutreffend |

Tabelle 6.10 Menü Anzeige (Fortsetzung)

### 6.4.6 Prozessalarm

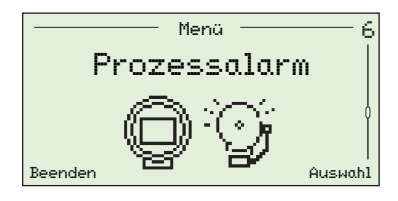

Zum Einstellen von Prozessalarmen (1 bis 4) für Alarmtypen (Sauerstoff oder Temperatur zu hoch / zu niedrig), zum Einstellen von Alarmschalttemperaturen und von Hysteresewerten (als % für Sauerstoff und °C für Temperatur).

| Parameter                                                                       | Bemerkung / [Wertebereich]                                                                                                    | Standard  |
|---------------------------------------------------------------------------------|----------------------------------------------------------------------------------------------------|-----------|
| Alarm 1 (bis 4)                                                                 | Jeder der vier Alarme kann an den oberen oder unteren<br>Grenzwerten aktiviert oder ausgeschaltet werden.                                                        |           |
| Тур                                                                             | Zum Einstellen des erforderlichen Alarmtyps – siehe Abb.                                                                                                    | 6.2.      |
| Aus<br>Sauerst. niedr.<br>Sauerst. hoch<br>Temperatur niedr.<br>Temperatur hoch | _                                                                                                    | Aus       |
| Schaltpunkt                                                                     | Zum Einstellen des Alarmschaltwerts in physikalischen<br>Einheiten – siehe Abb. 6.2. <b>Hinweis</b> . Für jeden Alarm<br>kann ein Schaltwert eingestellt werden. |           |
| Sauerstoff                                                                      | _<br>[0,01 bis 100,00 % O₂*]                                                                                                    | 1,00 % 02 |
| Temperatur                                                                      | [–300 bis 1800 °C]                                                                                                    | 720 °C    |
| Hysterese                                                                       | Zum Einstellen des Alarmschaltwerts in physikalischen<br>Einheiten – siehe Abb. 6.2.                                                                             |           |
| Sauerstoff                                                                      | _<br>[0,00 bis 100,00 % O₂*]                                                                                                    | 0 % 02    |
| Temperatur                                                                      | [0 bis 1000 °C]                                                                                                    | 0 °C      |

\*Die Endura AZ30 Sauerstoffsysteme dürfen nur zur Messung von nicht mit Sauerstoff angereicherten Gasen (nicht mehr als 21 % Sauerstoff [Luft]) bei Drücken von nicht mehr als 1,1 Bar absolut verwendet werden. Durch den Betrieb des Systems in mit Sauerstoff angereicherten Atmosphären wird die Zertifizierung ungültig bzw. kann beeinträchtigt werden.

Tabelle 6.11 Menü Prozess Alarm

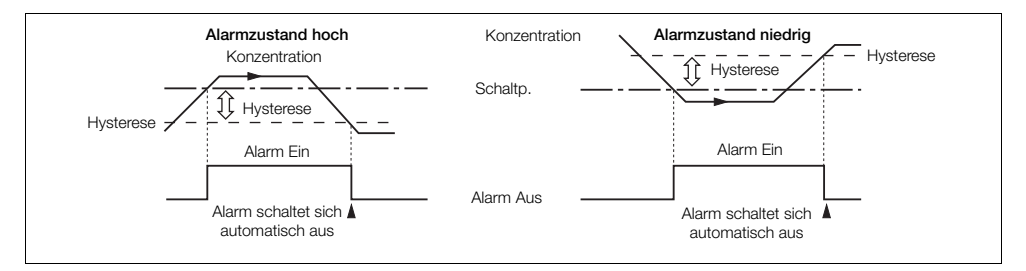

Abb. 6.2 Alarmzustand bei zu hohen / zu niedrigen Hysteresewerten

### 6.4.7 Eingang/Ausgang

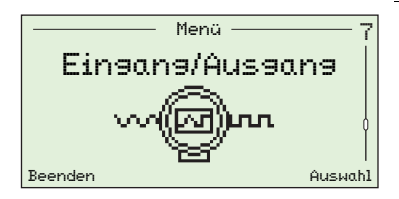

Zur Zuweisung von Relais (1 und 2), digitalen E/A (1 und 2) und Stromausgängen (1 und 2).

Die auf dieser Ebene angezeigten Menüs sind von den installierten Systemoptionen und der Konfiguration abhängig.

| Parameter                     | Bemerkung / [Wertebereich]                                                                                                    | Standard            |
|-------------------------------|----------------------------------------------------------------------------------------------------|---------------------|
| Relais 1 (2)                  |                                                                                                    |                     |
| Relaiszuweisə.                | Zur Auswahl des Alarm- und Diagnosestatus zur Aktivierung des Relais.                                                                       | Nicht<br>zugew.     |
|                               | Jeder Parameter <i>Relaiszuweisg.</i> kann auf <i>Zugew.</i> oder<br><i>Nicht zugew.</i> eingestellt sein.                                  | (alle<br>Parameter) |
|                               | Hinweis. Zugew. Parameter werden mit "oder" logisch verknüpft.                                                                              |                     |
| Alarm 1 (2, 3, 4)             | – Siehe Abschnitt 6.4.6 auf Seite 58 für Informationen zu Alarmtypen und Auslösern.                                                         |                     |
| Kal. läuft                    | Relais ist während der Kalibrierung aktiviert.                                                                                              |                     |
| Kal. Fehls.                   | Relais wird aktiviert, wenn die Kalibrierung fehlschlägt.                                                                                   |                     |
| Gas 1 nicht<br>vorhanden      | Relais wird aktiviert, wenn Testgas 1 nicht erkannt wird.                                                                                   |                     |
| Gas 2 nicht<br>vorhanden      | Relais wird aktiviert, wenn Testgas 2 nicht erkannt wird.                                                                                   |                     |
| Testsas 1 Ventil              | Relais wird aktiviert, wenn das Ventil für Testgas 1<br>geöffnet ist.                                                                       |                     |
| Test <del>s</del> as 2 Ventil | Relais wird aktiviert, wenn das Ventil für Testgas 2 geöffnet ist.                                                                          |                     |
| Dias Fehler                   | Relais wird aktiviert, wenn eine Diagnosemeldung<br><i>Fehler</i> generiert wird – Siehe Abschnitt 9.2.1, Seite 85.                         |                     |
| Dias Auß. Spez.               | Relais wird aktiviert, wenn eine Diagnosemeldung<br><i>Außerhalb der Spezifikation</i> generiert wird – Siehe<br>Abschnitt 9.2.2, Seite 88. |                     |
| Dias Wart.<br>erford.         | Relais wird aktiviert, wenn eine Diagnosemeldung<br><i>Wartung erforderlich</i> generiert wird – Siehe Abschnitt<br>9.2.3, Seite 90.        |                     |
| Dias Prüf.<br>Funktion        | Relais wird aktiviert, wenn eine Diagnosemeldung <i>Funktion prüfen</i> generiert wird – Siehe Abschnitt 9.2.4, Seite 92.                   |                     |

Tabelle 6.12 Menü Eingang/Ausgang

Е

| Parameter                | Bemerkung / [Wertebereich]                                                                                                    | Standard                 |
|--------------------------|----------------------------------------------------------------------------------------------------|--------------------------|
| Einsans/Aussans          |                                                                                                    |                          |
| Relais 1 (2)             |                                                                                                    |                          |
| Polarität                | Bestimmt, ob die Relaiskontakte geöffnet oder geschlossen werden, wenn eine der Optionen <i>Relaiszuweisg.</i> aktiv ist ( <i>Zugew.</i> ).             |                          |
| Aktiv seöffnet           | _                                                                                                    |                          |
| Aktiv geschlossen        |                                                                                                    | Aktiv<br>9eschlossen     |
| Disitaler E/A 1 (2)      | Digitale E/A- (1 und 2) Parameter sind nur verfügbar, wenn eine Optionskarte installiert ist.                                                           |                          |
| Modus                    | Auswahl, ob der digitale E/A als Eingang oder Ausgang dienen soll.                                                                                      |                          |
| Einsans                  | _                                                                                                    | Eingang                  |
| Ausgang                  |                                                                                                    |                          |
| Ausaanaszuweisuna        | Wenn <i>Digitaler E/A/Modus</i> auf <i>Ausgang</i> eingestellt<br>ist, wird hier ausgewählt, welcher Alarm und<br>Diagnosestatus den Ausgang aktiviert. | Nicht<br>zusew.<br>(alle |
|                          | Jeder Parameter <i>Ausgangszuw.</i> kann auf <i>Zugew.</i> oder<br><i>Nicht zugew.</i> eingestellt sein.                                                | Parameter)               |
|                          | Hinweis. Zugew. Parameter werden mit "oder" logisch verknüpft.                                                                                          |                          |
| Alarm 1 (2, 3, 4)        | Siehe Abschnitt 6.4.6 auf Seite 58 für Informationen zu den Alarmen.                                                                                    |                          |
| Kal. läuft               | Ausgang ist bei der Kalibrierung aktiviert.                                                                                                    |                          |
| Kal. Fehls.              | Ausgang wird aktiviert, wenn die Kalibrierung<br>fehlschlägt.                                                                                           |                          |
| Gas 1 nicht<br>Vorhanden | Ausgang wird aktiviert, wenn Testgas 1 nicht erkannt wird.                                                                                              |                          |
| Gas 2 nicht<br>vorhanden | Ausgang wird aktiviert, wenn Testgas 2 nicht erkannt wird.                                                                                              |                          |

Tabelle 6.12 Menü Eingang/Ausgang (Fortsetzung)

| Parameter              | Bemerkung / [Wertebereich]                                                                                                    | Stand | dard |
|------------------------|----------------------------------------------------------------------------------------------------|-------|------|
| Einsans/Aussans        |                                                                                                    |       |      |
| Disitaler E/A 1 (2)    |                                                                                                    |       |      |
| "Ausgangszuw.          | _                                                                                                    |       |      |
| Diag Fehler            | Ausgang wird aktiviert, wenn eine Diagnosemeldung<br><i>Fehler</i> generiert wird – Siehe Abschnitt 9.2.1, Seite 85.                                                                                                    |       |      |
| Dias Auß. Spez.        | Ausgang wird aktiviert, wenn eine Diagnosemeldung<br>Außerhalb der Spezifikation generiert wird – Siehe<br>Abschnitt 9.2.2, Seite 88.                                                                                         |       |      |
| Dias Wart.<br>erford.  | Ausgang wird aktiviert, wenn eine Diagnosemeldung<br><i>Wartung erforderlich</i> generiert wird – Siehe Abschnitt<br>9.2.3, Seite 90.                                                                                         |       |      |
| Dias Prüf.<br>Funktion | Ausgang wird aktiviert, wenn eine Diagnosemeldung<br><i>Funktion prüfen</i> generiert wird – Siehe Abschnitt 9.2.4,<br>Seite 92.                                                                                              |       |      |
| Testsas 1 Ventil       | Ausgang wird aktiviert, wenn das Ventil für Testgas 1 offen ist.                                                                                                    |       |      |
| Testsas 2 Ventil       | Ausgang wird aktiviert, wenn das Ventil für Testgas 1 offen ist.                                                                                                    |       |      |
| Polarität              | Auswahl, ob der digitale Ausgang hoch oder niedrig ist, wenn einer der zugewiesenen Status aktiv ist.                                                                                                    |       |      |
| Aktiv hoch             | -                                                                                                    | Aktiv | hoch |
| Aktiv niedr.           |                                                                                                    |       |      |
| Einsanssfunktion       | Wenn der <i>Digitale E/A/Modus</i> auf <i>Eingang</i> eingestellt<br>ist, wählen Sie hier die Funktion aus, die vom digitalen<br>Eingang ausgeführt werden soll.                                                              |       |      |
| Aus                    | -                                                                                                    | Au:   | s    |
| Auto-Kal. start.       | Startet eine automatische Kalibrierung bei abfallender<br>Flanke, wenn ein potenzialfreier Schalter geschlossen<br>wird.                                                                                                    |       |      |
| Auto-Kal. anh.         | Stoppt eine automatische Kalibrierung bei abfallender<br>Flanke, wenn ein potenzialfreier Schalter geschlossen<br>wird.                                                                                                    |       |      |
| Start/Anh. Auto-Kal.   | Startet eine automatische Kalibrierung bei abfallender<br>Flanke (potenzialfreier Schalter ist geschlossen), und<br>stoppt eine automatische Kalibrierung bei ansteigender<br>Flanke (potenzialfreier Schalter ist geöffnet). |       |      |

Tabelle 6.12 Menü Eingang/Ausgang (Fortsetzung)

| Parameter               | Bemerkung / [Wertebereich]                                                                                                    | Standard     |
|-------------------------|----------------------------------------------------------------------------------------------------|--------------|
| Einaana/Ausaana         |                                                                                                    |              |
| Disitaler E/A 1 (2)     |                                                                                                    |              |
| Тур                     | Auswahl des Typs der automatischen Kalibrierungen,<br>die über einen digitalen Eingang gestartet werden –<br>Siehe Abschnitt 7.1, Seite 70.                                                                                    |              |
| Einpunkt                | _                                                                                                    |              |
| Zweipunkt               |                                                                                                    | Zweipunkt    |
| Sequenz                 | Auswahl des Typs der Kalibrierung / Prüfung, die durchzuführen ist, wenn die Aktivierung über einen digitalen Eingang erfolgt.                                                                                                 | Kalibrierunə |
| Kalibrierung            | Führt eine Kalibrierung aus, die bei Erfolg die Kalibrie-<br>rungsverschiebung und den Kalibrierungsfaktor aktua-<br>lisiert.                                                                                                  |              |
| Genaui9keitspr.         | Durchführung einer Genauigkeitsprüfung (normale Kalibriersequenz), aber keine Aktualisierung der vom Messumformer verwendeten Kalibrierungsverschiebung und des Kalibrierungsfaktors.                                          |              |
| Kal. an<br>Fehlergrenze | Durchführung einer Genauigkeitsprüfung, aber wenn<br>der Fehler größer als der eingestellte Wert <i>Kal. Feh-<br/>lergr.</i> ist (siehe Seite 46), werden Kalibrierungsver-<br>schiebung und -faktor automatisch aktualisiert. |              |
| Warn. an Fehlergr.      | Durchführung einer Genauigkeitsprüfung, aber wenn<br>der Fehler größer als der eingestellte Wert <i>Kal. Feh-<br/>lergr.</i> ist (siehe Seite 46), wird eine Kalibrierwarnung<br>generiert.                                    |              |

Tabelle 6.12 Menü Eingang/Ausgang (Fortsetzung)

## Endura AZ30 Serie mit integrierter Messsonde und externem Messumformer

Verbrennungssauerstoffmonitor

6 PROGRAMMIERUNG

| Para | ameter            | Bemerkung / [Wertebereich]                                                                            | Standard     |
|------|-------------------|----------------------------------------------------------------------------------------------------|--------------|
| E    | ingang/Ausgang    |                                                                                                    |              |
| Ana  | logausgang 1      |                                                                                                    |              |
|      | Quelle            | Auswahl der Parameter, die über den Stromausgang<br>übertragen werden sollen.                         |              |
|      | % Sauerstoff      | _                                                                                                    | % Sauerstoff |
|      | Temperatur        |                                                                                                    |              |
|      | Zellen-mV         |                                                                                                    |              |
| -    | Тур               | Auswahl eines linearen oder logarithmischen Ausgangs.                                                 |              |
|      |                   | Hinweis. Nur angezeigt, wenn <i>Quelle</i> auf <i>% Sauerstoff</i> eingestellt ist.                   |              |
|      | Linear            | _                                                                                                    | Linear       |
|      | Log. Zwei Dekaden |                                                                                                    |              |
|      | Los. Drei Dekaden |                                                                                                    |              |
| -    | Phys. Ber. max.   | Auswahl eines hohen Werts für den Einheitenbereich, je nach unter <i>Quelle</i> eingestellter Option. |              |
|      | Sauerstoff        | _<br>[0,00 bis 100,00 % O2*]                                                                          | 25,00 % 02   |
|      | Temperatur        | [–200 bis 1800 °C]                                                                                    |              |
|      | mΥ                | [–100,0 bis 400,0 mV]                                                                                 |              |
| -    | Phys. Ber. min.   | Auswahl eines hohen Werts für den Einheitenbereich, je nach unter <i>Quelle</i> eingestellter Option. |              |
|      |                   | Hinweis. Nicht aktiviert, wenn Typ = Protokoll Zwei<br>Dekaden oder Protokoll Drei Dekaden.           |              |
|      | Sauerstoff        | _<br>[0,00 bis 100,00 % O2*]                                                                          | 0,25 % 02    |
|      | Temperatur        | [–200 bis 1800 °C]                                                                                    |              |
|      | mγ                | [-100,0 bis 400,0 mV]                                                                                 |              |

\*Die Endura AZ30 Sauerstoffsysteme dürfen nur zur Messung von nicht mit Sauerstoff angereicherten Gasen (nicht mehr als 21 % Sauerstoff [Luft]) bei Drücken von nicht mehr als 1,1 Bar absolut verwendet werden. Durch den Betrieb des Systems in mit Sauerstoff angereicherten Atmosphären wird die Zertifizierung ungültig bzw. kann beeinträchtigt werden.

Tabelle 6.12 Menü Eingang/Ausgang (Fortsetzung)

| Parameter                | Bemerkung / [Wertebereich]                                                                                                    | Standard    |
|--------------------------|----------------------------------------------------------------------------------------------------|-------------|
| Einsans/Aussans          |                                                                                                    |             |
| "Analogausgang 1         |                                                                                                    |             |
| Elek. Bereich max.       | Auswahl des elektr. Bereichs für den hohen Wert des Analogausgangs.                                                                                                  |             |
|                          | [3,80 bis 22,00 mA]                                                                                                    |             |
| mÂ                       |                                                                                                    | 20,00 mA    |
| Elek. Bereich min.       | Auswahl des elektr. Bereichs für den niedrigen Wert des Analogausgangs.                                                                                              |             |
|                          | [3,80 bis 22,00 mA]                                                                                                    |             |
| mÂ                       |                                                                                                    | 4,00 mA     |
| Aussanssfehler           | Falls <i>Aktiviert</i> , kann der Stromausgang auf einen vorgegebenen Wert eingestellt werden, sobald eine Diagnosemeldung <i>Fehler</i> auftritt – siehe Seite 85.  |             |
| Deaktiviert<br>Aktiviert |                                                                                                    | Deaktiviert |
| Fehler Strom             | Zum Einstellen eines Vorgabewerts, auf den der<br>Stromausgang eingestellt wird, wenn ein Diagnose-<br>status der Kategorie <i>Fehler</i> vorliegt – siehe Seite 85. | 22,00 mA    |
|                          | Nur verfügbar, wenn Ausgangsfehler Aktiviert ist.                                                                                                    |             |
|                          | [3,80 bis 22,0 mA]                                                                                                    |             |
| Test Ausa. 1             | Auswahl von % Ausgabewerten für <i>Stromausgang 1</i> .                                                                                                    | 0           |
|                          | Wenn dieser Parameter beendet wird, kehrt der Stromausgang zum normalen Betriebswert zurück.                                                                         |             |
|                          | [0, 25, 50, 75 oder 100 %]                                                                                                    |             |

Tabelle 6.12 Menü Eingang/Ausgang (Fortsetzung)

| Parameter                | Bemerkung / [Wertebereich]                                                                                                    | Standard    |
|--------------------------|----------------------------------------------------------------------------------------------------|-------------|
| Einaana/Ausaana          |                                                                                                    |             |
| Analogausgang 2          | Wird nur bei eingebauter Optionskarte angezeigt.                                                                                                    |             |
| Elek. Bereich max.       | Auswahl des elektr. Bereichs für den hohen Wert des Analogausgangs.                                                                                                    |             |
|                          | [0,00 bis 22,00 mA]                                                                                                    |             |
| mA                       | -                                                                                                    | 20,00 mA    |
| Elek. Bereich min.       | Auswahl des elektr. Bereichs für den niedrigen Wert des Analogausgangs.                                                                                                    |             |
|                          | [0,00 bis 22,00 mA]                                                                                                    |             |
| mA                       | -                                                                                                    | 4,00 mA     |
| Ausaanasfehler           | Falls ,Aktiviert', kann der Stromausgang auf einen vorgegebenen Wert eingestellt werden, sobald eine Diagnosemeldung <i>Fehler</i> auftritt – Siehe Abschnitt 9.2.1, Seite 85. |             |
| Deaktiviert<br>Aktiviert | -                                                                                                    | Deaktiviert |
| Fehler Strom             | Zum Einstellen eines Vorgabewerts, auf den der<br>Stromausgang eingestellt wird, wenn ein Diagnose-<br>status der Kategorie <i>Fehler</i> vorliegt – siehe Seite 84.           | 22,00 mA    |
|                          | Nur verfügbar, wenn Ausgangsfehler Aktiviert ist.                                                                                                    |             |
|                          | [0,00 bis 22,0 mA]                                                                                                    |             |
| Test Ausa. 2             | Auswahl von % Ausgabewerten für <i>Stromausgang 2</i> .                                                                                                    | 0           |
|                          | Wenn dieser Parameter beendet wird, kehrt der Stromausgang zum normalen Betriebswert zurück.                                                                                   |             |
|                          | [0, 25, 50, 75 oder 100 %]                                                                                                    |             |

Tabelle 6.12 Menü Eingang/Ausgang (Fortsetzung)

### 6.4.8 Kommunikation

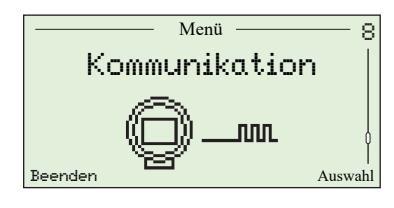

Zur Konfiguration von HART Kommunikationsparametern und zyklischer Ausgangskommunikation über die IrDA-Schnittstelle an der Vorderseite des Messumformers.

| Parameter         | Bemerkung / [Wertebereich]                                                                                                    | Standard                                        |
|-------------------|----------------------------------------------------------------------------------------------------|-------------------------------------------------|
| HART              |                                                                                                    |                                                 |
| HART Poll-Adresse | Zur Eingabe einer eindeutigen Geräteadresse.                                                                                                    | 0                                               |
|                   | Bei Einstellung auf 0 ist der <i>Stromausgang 1</i> aktiv und bietet einen analogen Ausgang, der zur Quelle proportional ist. HART wird im Punkt-zu-Punkt-Modus betrieben.                             |                                                 |
|                   | Bei Einstellung zwischen 1 und 15 ist der<br><i>Stromausgang 1</i> auf 4 mA festgelegt und HART wird im<br>Multi-Drop-Modus betrieben.                                                                 |                                                 |
|                   | <b>Hinweis</b> . Siehe Abschnitt 8.2 auf Seite 75 für Details zur Konfiguration von Multi-Drop.                                                                                                    |                                                 |
|                   | [0 bis 15]                                                                                                    |                                                 |
| HART Geräte-ID    | Die eindeutige ID für das HART Gerät.                                                                                                    | Werkseinstel-<br>lung Schreib-<br>geschützte ID |
| HART Kennz.       | Zur Eingabe einer benutzerdefinierten Kennzeichnung für<br>das HART-Gerät (Messumformer) über alphanumerische<br>Zeichen, die durch Drücken der Taste <i>Bearbeiten</i><br>eingeblendet werden können. | Nicht<br>zutreffend                             |
|                   | [0 bis 8 Zeichen]                                                                                                    |                                                 |
| HART Gerätemeld.  | Zur Eingabe einer benutzerdefinierten Meldung für das<br>HART-Gerät (Messumformer) über alphanumerische<br>Zeichen, die durch Drücken der Taste <i>Bearbeiten</i><br>eingeblendet werden können.       | Nicht<br>zutreffend                             |
|                   | [0 bis 16 Zeichen]                                                                                                    |                                                 |
| HART Beschreiber  | Zur Eingabe eines eindeutigen HART-Beschreibers über Zeichen, die durch Drücken der Taste <i>Bearbeiten</i> eingeblendet werden können.                                                                | Nicht<br>zutreffend                             |
|                   | Maximal 32 Zeichen.                                                                                                    |                                                 |
| Gerät InstallDat. | Uhrzeit und Datum der Installation.                                                                                                    | Benutzerein-<br>stellung                        |
| Ends. Montase-Nr. | Die finale Baugruppennummer (ID) des Geräts (Messumformers).                                                                                                    | Werkseinstel-<br>lung                           |

Tabelle 6.13 Menü Kommunikation

| Parameter                   | Bemerkung / [Wertebereich]                                                                                                    | Standard                               |
|-----------------------------|----------------------------------------------------------------------------------------------------|----------------------------------------|
| Kommunikation               |                                                                                                    |                                        |
| Zyklische Auspabe           | Zu Diagnosezwecken ist es möglich, das Gerät (Mes-<br>sumformer) so zu konfigurieren, dass es Datenwerte<br>über die IrDA-Schnittstelle an der Vorderseite des Geräts<br>sendet – diese können über das Hyperterminal ange-<br>zeigt werden. |                                        |
| Intervall                   | Auswahl des Zeitintervalls zwischen allen Datensätzen,<br>die über IrDA gesendet werden.                                                                                                    |                                        |
| Aus                         |                                                                                                    | Aus                                    |
| 1, 10, 30 s                 |                                                                                                    |                                        |
| 1, 10, 30, 60 m             |                                                                                                    |                                        |
| Zuweisuna                   | Auswahl der zu übertragenden Signale.<br>[Zugew. / Nicht zugew.]                                                                                                    | Nicht<br>zugew.<br>(alle<br>Parameter) |
| Sauerstoff                  | -                                                                                                    |                                        |
| Zelltemperatur              |                                                                                                    |                                        |
| ZelltempRate                |                                                                                                    |                                        |
| Zellen-mV                   |                                                                                                    |                                        |
| Ausgang                     |                                                                                                    |                                        |
| CJ-Temperatur               |                                                                                                    |                                        |
| KalDetails                  |                                                                                                    |                                        |
| Leistun <del>s</del> sdaten |                                                                                                    |                                        |
| Daten der<br>Netzversorgung |                                                                                                    |                                        |
| Interne Temperatur          |                                                                                                    |                                        |

Tabelle 6.13 Menü Kommunikation (Fortsetzung)

### 6.4.9 Geräte Info

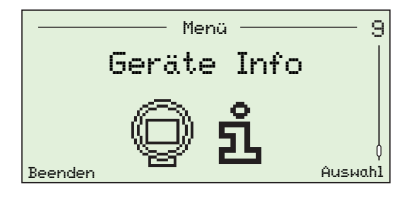

Identifiziert die Seriennummer, das Herstellungsdatum, das Ietzte Sauerstoff-Kalibrierdatum, den Messsondentyp, die Messumformer-Optionen (sofern installiert), die Auto-Kal. Hardware (sofern installiert) sowie die Versionsnummern der Hauptplatine und Software des Messumformers.

Hinweis. Die Parameter in diesem Menü sind schreibgeschützt.

| Parameter                      | Bemerkung / [Wertebereich]                                                                            | Standard              |
|--------------------------------|----------------------------------------------------------------------------------------------------|-----------------------|
| Seriennummer                   | Die Seriennummer des Messumformers.                                                                   | Werkseinstel-<br>lung |
| Herstellun <del>s</del> sdatum | Uhrzeit und Datum der Herstellung des<br>Messumformers.                                               | Werkseinstel-<br>lung |
| Dat. letzte Kal.               | Das Datum der letzten Sauerstoffkalibrierung.                                                         | Nicht                 |
|                                | Hinweis. Das Datum wird gemäß dem im<br>Messumformer eingestellten Datum automatisch<br>aktualisiert. | zutreffend            |
| Typ Messsonde                  | Der in Verbindung mit dem Messumformer verwendete Messsondentyp.                                      |                       |
| AZ20 & Integral Tx             | -                                                                                                    |                       |
| AZ20 & Extern Tx               |                                                                                                    | Im Work               |
| AZ25 & Extern Tx               |                                                                                                    | eingestellte          |
| AZ30 & Integral Tx             |                                                                                                    | bestellte             |
| AZ30 & Extern Tx               |                                                                                                    | System                |
| AZ35 & Extern Tx               |                                                                                                    |                       |

Tabelle 6.14 Geräte Info

| Parameter          | Bemerkung / [Wertebereich]                                                                    | Standard              |
|--------------------|-----------------------------------------------------------------------------------------------|-----------------------|
| …Geräte Info       |                                                                                               |                       |
| Auto-Kal. Hardw.   | Das automatische Kalibriersystem, das zur Verwendung mit dem Messumformer konfiguriert wurde. |                       |
| Keine              | Deaktiviert die automatischen Kalibrierfunktionen.                                            | Keine                 |
| Intern             | Aktiviert, wenn die (optionale) integrierte automatische Kalibrierung installiert ist.        |                       |
| Extern             | Aktiviert, wenn eine externe automatische<br>Kalibrierung verwendet wird.                     |                       |
| Messumformeropt.   | Die im Messumformer installierte Optionskarte.                                                | Werkseinstel-<br>lung |
| Keine vorh.        | _                                                                                             |                       |
| Disitaler E/A      |                                                                                               |                       |
| Analog-Ausg.       |                                                                                               |                       |
| Hauptplatinenvers. | Die Hardwareversion der Hauptplatine.                                                         | Werkseinstel-<br>lung |
| Software-Version   | Die Softwareversion des Messumformers.                                                        | Werkseinstel-<br>lung |

Tabelle 6.14 Geräte Info (Fortsetzung)

# 7 Kalibrierung

Vorsicht. Richten Sie vor der Kalibrierung die Zufuhr von Testgas und Referenzluft ein – siehe OI/AZ30P-EN.

# 7.1 Übersicht der Kalibrierverfahren

| Verfahren                       | Kalibrierungstyp und Beschreibung                                                                                                    |  |
|---------------------------------|----------------------------------------------------------------------------------------------------|--|
| 1-Pkt-AutoKal                   | Automatische Einpunktkalibrierung mit Kalibrierungsverschiebung                                                                                                    |  |
|                                 | Die Werte der beiden Testgase werden verglichen, und es wird eine<br>Verschiebungskalibrierung mit dem Testgas durchgeführt, das Luft<br>(20,95 %) am nächsten kommt. |  |
|                                 | Wenn die Werte der beiden Testgase gleich sind, wird Testgas 1<br>verwendet.                                                                                          |  |
| 2-Pkt-AutoKal                   | Automatische Zweipunktkalibrierung mit Kalibrierungsverschiebung und Kalibrierungsfaktor                                                                              |  |
|                                 | Durchführung der Steilheits- und Verschiebungskalibrierung mit<br>beiden Testgasen.                                                                                   |  |
| Manuelle Kal. –<br>Verschiebung | Manuelle Einpunktkalibrierung mit Kalibrierungsverschiebung                                                                                                    |  |
|                                 | Die Werte der beiden Testgase werden verglichen, und es wird eine<br>Verschiebungskalibrierung mit dem Testgas durchgeführt, das Luft<br>(20,95 %) am nächsten kommt. |  |
|                                 | Wenn die Werte der beiden Testgase gleich sind, wird Testgas 1<br>verwendet.                                                                                          |  |
| Manuelle Kal. – Faktor          | Manuelle Einpunktkalibrierung mit Kalibrierungsfaktor                                                                                                    |  |
|                                 | Die Werte der beiden Testgase werden verglichen, und es wird eine<br>Faktorkalibrierung mit dem Testgas durchgeführt, das sich mehr von<br>Luft unterscheidet.        |  |
|                                 | Wenn die Werte der beiden Testgase gleich sind, wird Testgas 2 verwendet.                                                                                             |  |
| Manuelle Kal. – 2-Pkt           | Manuelle Zweipunktkalibrierung mit Kalibrierungsverschiebung und Kalibrierungsfaktor                                                                                  |  |
|                                 | <ul> <li>Durchführung der Steilheits- und Verschiebungskalibrierung mit<br/>beiden Testgasen.</li> </ul>                                                              |  |

Tabelle 7.1 Übersicht der Kalibrierverfahren
# 7.2 Kalibrierung des Systems

Die für die Kalibriertypen anwendbaren Kalibrierroutinen werden in der rechten Spalte der folgenden Tabelle angezeigt:

| <pre></pre> I-Pkt-AutoKal                                                                                                    | Automatische Kalibrierung starten                                                                                                    |            |            |                |              |             |
|----------------------------------------------------------------------------------------------------|----------------------------------------------------------------------------------------------------|------------|------------|----------------|--------------|-------------|
| Zurück OK                                                                                                    |                                                                                                    | kt-AutoKal | ht-AutoKal |                |              |             |
| ZurückOK• Zu Sensorkal.• Start Auto                                                                                                    |                                                                                                    | ÷          | 2-F        |                |              |             |
| zurückkehren Kal.                                                                                                    |                                                                                                    |            | 1          |                |              |             |
| <kal. typ="">∕</kal.>                                                                                                    | Warten auf Anwendung von Testgas (1. Punkt)                                                                                                    |            |            |                |              |             |
| Testsas 1 anschließen<br>Luft<br>20,95 % O2<br>Abbruch Fortsetz.                                                                         | Hinweis. Das für diese Phase der Kalibrierung verwendete Testgas<br>hängt vom Kalibrierungstyp und den Werten der Testgase ab.                                                                                                    |            |            | - Verschiebung | al. – Faktor | al. – 2-Pkt |
| Abbruch Fortsetz.                                                                                                    |                                                                                                    |            |            | Kal            | elle X       | elle r      |
| <ul> <li>Testgasventil<br/>schließen</li> <li>Zu Sensorkal,<br/>zurückkehren</li> <li>Kalibrierver-<br/>fahren<br/>fortsetzen</li> </ul> |                                                                                                    |            |            | Manuelle       | Manu         | Manu        |
| (Kal. Typ)/                                                                                                    | Kalibrierung läuft (1. Punkt)                                                                                                    |            |            |                |              |             |
| 02 20,95 % 02                                                                                                    | Hinweis. Das für diese Phase der Kalibrierung verwendete Testgas<br>hängt vom Kalibrierungstyp und den Werten der Testgase ab.                                                                                                    |            |            |                |              |             |
| Abbruch                                                                                                    | Die Erkennung des lestgases wird überwacht. Wenn kein lestgas<br>erkannt wird, schlägt die Kalibrierung fehl. Anderenfalls wird das<br>Testgasventil geöffnet und das Verfahren wird fortgesetzt (gilt nicht,<br>wenn der <i>Testnastyn</i> auf <i>Prozessluft</i> eingestellt ist – siehe Seite 42)                                                                                                    |            |            |                |              |             |
| Abbruch<br>• Testgasventil<br>schließen                                                                                                  | Die Testgas-Ansprechzeit wird überwacht. Wenn keine Reaktion auf<br>das Testgas festgestellt wird, wird das Testgasventil geschlossen und<br>die Kalibrierung abgebrochen.                                                                                                    |            |            | bun            |              |             |
| Zu <i>Sensorkal.</i> zurückkehren                                                                                                    | Zu diesem Zeitpunkt wird das Kalibrierverfahren ausgesetzt, während die Testgasverzögerung ausgeführt wird (nur Auto-Kal.).                                                                                                    | oKal       | Kal        | rschieb        | - Faktor     | – 2-PKt     |
|                                                                                                    | Die Stabilität des Sauerstoffgehalts wird überwacht. Wenn die<br>erforderliche Stabilität nicht eingehalten wird, wird das Testgasventil<br>geschlossen und die Kalibrierung abgebrochen.                                                                                                    | 1-Pkt-Auto | 2-Pkt-Auto | e Kal. – Ve    | uelle Kal    | iuelle Kai. |
|                                                                                                    | Sobald die erforderliche Stabilität erreicht ist, wird die Zellimpedanz geprüft und das Testgasventil geschlossen                                                                                                    |            |            | Januell        | Man          | Mar         |
|                                                                                                    | Wenn eine <i>Einpunktkalibrierung</i> durchgeführt wird, wird der neue Kali-<br>brierkoeffizient ( <i>Verschiebung</i> oder <i>Faktor</i> ) berechnet. Wenn sich der<br>neue Koeffizient außerhalb der zulässigen Grenzwerte befindet (defi-<br>niert von der <i>Verschgrenze oder der Faktorgrenze</i> – siehe Seite 47),<br>wird die Kalibrierung abgebrochen und ein 🖉 🗙 Kalibriereintrag wird<br>in das <i>Leistungs-Prot.</i> geschrieben. |            |            | 2              |              |             |
|                                                                                                    | Wenn eine Zweipunktkalibrierung durchgeführt wird, werden die Pro-<br>zesswerte für die Kalibrierungsverschiebung & Faktor-Berechnungen<br>beibehalten, die nach der 2. Punktkalibrierung durchgeführt werden.                                                                                                    |            |            |                |              |             |

# ...Kalibrierverfahren

| (Kal. Typ)       /         Testsas 2 anschließen<br>Luft<br>1:00 % 02         Abbruch       Fortsetz.         Abbruch       Fortsetz.         Abbruch       Fortsetz.         Testgasventil<br>schließen       Kalibrierver-<br>fahren<br>zurückkehren | Warten Auf Anwendung von Testgas (2. Punkt)<br>Hinweis. Das in dieser Phase der Kalibrierung verwendete Testgas ist<br>immer Testgas 2.                                                                                                    |               |  | Manuelle Kal. – 2-Pkt |
|----------------------------------------------------------------------------------------------------|----------------------------------------------------------------------------------------------------|---------------|--|-----------------------|
| Kal. Typ>         02       1,00 % 02         Einschw-Bitte warten         Abbruch         • Testgasventil schließen         • Zu Sensor / Kalzurück-kehren                                                                                             | <ul> <li>Kalibrierung läuft (2. Punkt)</li> <li>Hinweis. Das in dieser Phase des Verfahrens verwendete Testgas ist immer Testgas 2.</li> <li>Die Erkennung des Testgases wird überwacht. Wenn kein Testgas erkannt wird, schlägt die Kalibrierung fehl. Anderenfalls wird das Testgasventil geöffnet und das Verfahren wird fortgesetzt (gilt nicht, wenn der <i>Testgastyp</i> auf <i>Prozessluft</i> eingestellt ist – siehe Seite 42).</li> <li>Die Testgas-Ansprechzeit wird überwacht. Wenn keine Reaktion auf das Testgas festgestellt wird, wird das Testgasventil geschlossen und die Kalibrierung abgebrochen.</li> <li>Zu diesem Zeitpunkt wird das Kalibrierverfahren ausgesetzt, während die Testgasverzögerung ausgeführt wird (nur Auto-Kal.).</li> <li>Die Stabilität des Sauerstoffgehalts wird überwacht. Wenn die erforderliche Stabilität nicht eingehalten wird, wird das Testgasventil geschlossen und die Kalibrierung abgebrochen.</li> <li>Sobald die erforderliche Stabilität erreicht ist, wird die Zellimpedanz geprüft und das Testgasventil geschlossen, die Prozesswerte werden mit den im Anschluss an den Kalibrierungsprozess mit Testgas 1.gespeicherten Werten verglichen, und die Kalibrierkoeffizienten (<i>Verschiebung</i> und <i>Faktor</i>) werden neu berechnet.</li> <li>Wenn einer oder beide der neuen Koeffizienten sich außerhalb der zulässigen Grenzwerte befinden (definiert von <i>Verschgrenze</i> und <i>Faktor</i>) wird die Kalibrierung abgebrochen und ein @ X Kalibriereintrag wird in das Leistungsprotokoll geschrieben.</li> </ul> | 2-Pkt-AutoKal |  | Manuelle Kal. – 2-Pkt |

...Kalibrierverfahren

| <ul> <li>Kal. Typ&gt;</li> <li>Q2</li> <li>1,900 %02</li> <li>KalVersch. 0,900 mV</li> <li>KalFaktor 1,900</li> <li>Ablehnen übernehm.</li> </ul> Ablehnen übernehm. Ablehnen übernehm. Ablehnen übernehm. Ablehnen übernehm. Ablehnen übernehm. Ablehnen übernehm. Ablehnen übernehm. Ablehnen übernehm. Bintrag zur Genauigkeitsprüfung zum Leistungsprotokoll hinzugefügt Zu Sensorkal. zurückkehren Zu Sensorkal. zurückkehren Speichern nicht erfolgreich M Eintrag zur Genauigkeitsprüfung zum Leistungsprotokoll hinzugefügt Aus Sensorkal. zurückkehren Speichern nicht erfolgreich M Eintrag zur Genauigkeitsprüfung zum Leistungsprotokoll hinzugefügt Anzeigefehler | Kalibrierung erfolgreich abgeschlossen                                                                                                    | 1-Pkt-AutoKal<br>2-Pkt-AutoKal<br>Manuelle Kal. – Verschiebung<br>Manuelle Kal. – Faktor<br>Manuelle Kal. – 2-Pkt |
|----------------------------------------------------------------------------------------------------|----------------------------------------------------------------------------------------------------|----------------------------------------------------------------------------------------------------|
| (Kal. Typ)         02         20:95 %02         Kalibrierungsfehler         Signal Nicht Stabil         Beenden         Zu Sensorkal.         zurückkehren                                                                                                    | Kalibrierung nicht abgeschlossen         Es wird ein Grund für den Fehler angezeigt:         Signal Nicht Stabil – Stabilitätskriterien         nicht erfüllt         Keine Rückm. – Keine Reaktion auf das Testgas<br>festgestellt         NV-Fehler – Kalibrierung erfolgreich, aber Speicherung<br>des neuen Kalibrierungsfaktors nicht erfolgreich         Erg. ausser. Grenzw. – der neu berechnete<br>Kalibrierungsfaktor befindet sich außerhalb der durch die<br><i>Faktorgrenze</i> festgelegten Grenzwerte und / oder die<br>neu berechnete Kalibrierungsverschiebung befindet sich<br>außerhalb der Parameter der Verschgrenze – siehe<br>Seite 47. | 1-Prt-AutoKal<br>2-Prt-AutoKal<br>Manuelle Kal. – Verschiebung<br>Manuelle Kal. – Z-Pkt<br>Manuelle Kal. – 2-Pkt  |

# 8 HART<sup>®</sup>-Protokoll

Bei den Messumformern Endura AZ30 handelt es sich um HART-kompatible, werkseitig kalibrierte Geräte. Das HART-Protokoll ermöglicht die gleichzeitige Angabe von Prozessvariablen und digitaler Kommunikation. Das Analogausgangssignal (4 bis 20 mA) überträgt Prozessinformationen. Das Digitalsignal wird für die bidirektionale Kommunikation verwendet. Der analoge Prozesswertausgang ermöglicht die Verwendung analoger Anzeigen, Schreiber und Regler; die gleichzeitige digitale Kommunikation verwendet das HART-Protokoll.

# 8.1 Hardware- und Softwareanforderungen

| Punkt                             | Beschreibung                                                                                                    |
|-----------------------------------|----------------------------------------------------------------------------------------------------|
| Gerätemanager<br>(Hardware)       | Installieren Sie ein HART-FSK-Modem f ür die HART-Kommunikation beim Anschluss an einen PC.                                                                                                    |
|                                   | Das HART-Modem konvertiert das analoge Signal (4 bis 20 mA) in ein<br>Digitalausgangssignal (Bell-Standard 202) und wird über einen USB-<br>(oder RS232C-)Anschluss an den PC angeschlossen.                                                                       |
|                                   | Sie können aber auch ein Handheld-Endgerät verwenden (siehe folgende Beschreibung).                                                                                                    |
| Kompatible<br>Management-Software | <ul> <li>Zur Kommunikation mit HART-kompatiblen Geräten ist eine<br/>Management-Software erforderlich, die "universelle" und<br/>"konventionelle" Befehle verwendet.</li> </ul>                                                                                    |
| Handheld-Endgerät                 | Der Zugriff auf den Messumformer und seine Konfiguration sind auch<br>mit Hilfe eines kompatiblen Handheld-Endgeräts möglich (z. B. ABB<br>Mobility DHH801-MFC oder gleichwertig – siehe Abb. 8.1, Seite 75).                                                      |
|                                   | Der Messumformeranschluss erfolgt parallel zum 4 bis 20 mA<br>Stromausgang – Siehe Abschnitt 5.2, Seite 22 (für integrierte Version)<br>oder 5.6, Seite 27 (für externe Version), <i>Stromausgang</i> (4 bis 20 mA)<br>für weitere Informationen zum Klemmenblock. |
| Device Type Manager               | Zur Offline- und Online-Konfiguration des Messumformers.                                                                                                    |
| (Software)<br>DTM                 | <ul> <li>Zur Online-Überwachung und Simulation von Eingängen und zur<br/>Diagnose.</li> </ul>                                                                                                    |
|                                   | <ul> <li>Kompatibel mit FDT-Frameworks, z. B.: ABB Asset Vision Basic<br/>(DAT200).</li> </ul>                                                                                                    |
| Elektronische                     | Zur Offline- und Online-Konfiguration des Messumformers.                                                                                                    |
| Gerätebeschreibung<br>(Software)  | <ul> <li>Zur Online-Überwachung und Simulation von Eingängen und zur<br/>Diagnose.</li> </ul>                                                                                                    |
| EDD                               | Kompatibel mit Emerson AMS und Siemens PDM Tools.                                                                                                    |

Tabelle 8.1 HART-Protokoll - Hardware- / Softwareanforderungen

## 8.2 HART-Protokollanschluss

Abb. 8.1 zeigt Verbindungsdetails von HART-Protokollen für Messumformer-Installationen.

### Hinweis.

- Die Angaben zum Stromausgangsanschluss gelten für externe und integrierte Messumformer.
- Das HART-Protokoll ist auch optisch über die IrDA-Schnittstelle an der Vorderseite des Messumformers verfügbar.

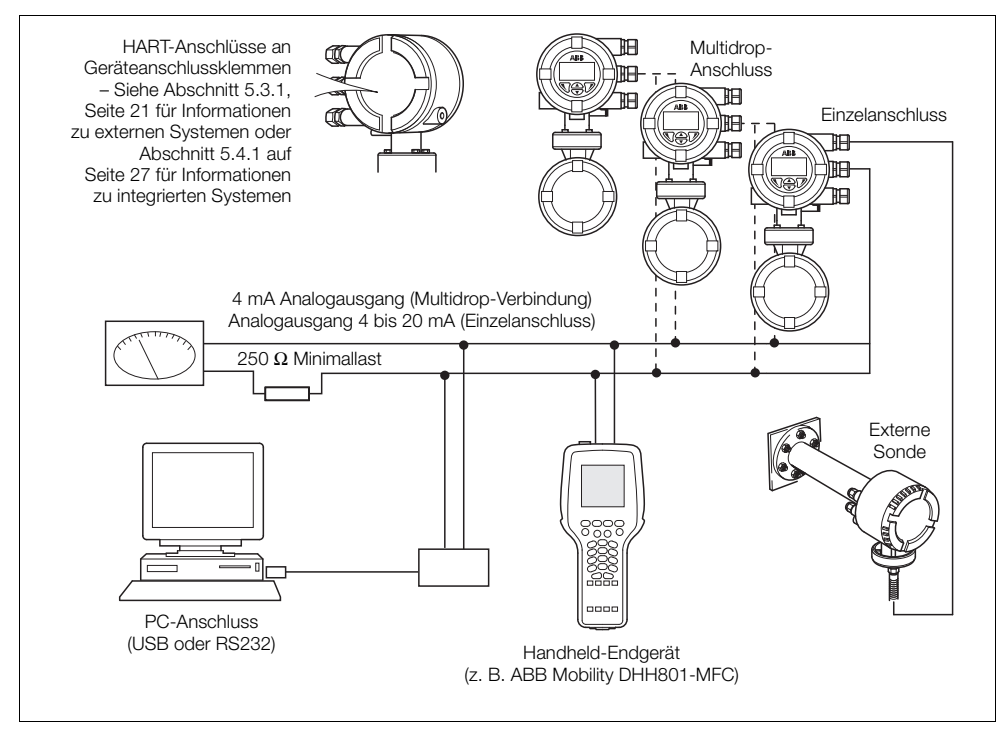

Abb. 8.1 HART-Protokollanschluss (Abbildung zeigt externe Installation)

# 8.3 Universeller HART Befehlssatz

| Befehl Nr.                                    | Beschreibung                                                | Einzel.                                                                                                    |
|-----------------------------------------------|-------------------------------------------------------------|----------------------------------------------------------------------------------------------------|
| 0 Eindeutig<br>Messumt                        | Eindeutige                                                  | Erweiterter Gerätetypcode.                                                                                                    |
|                                               | Messumformer-ID lesen                                       | Hersteller-Identifizierungscode.                                                                                                    |
|                                               |                                                             | Hersteller-Gerätetypcode.                                                                                                    |
|                                               |                                                             | Anzahl der Präambeln.                                                                                                    |
|                                               |                                                             | Revisionsebene des universellen HART Befehlssatzes implementiert.                                                                                                    |
|                                               |                                                             | Revisionsebene des gerätespezifischen Befehlssatzes implementiert.                                                                                                    |
|                                               |                                                             | Revisionsebene der Messumformer-Software.                                                                                                    |
|                                               |                                                             | Revisionsebene der Messumformer-Hardware.                                                                                                    |
|                                               |                                                             | Geräte-Identifikationsnummer.                                                                                                    |
| 1                                             | Primäre Variable lesen                                      | % Sauerstoffwert.                                                                                                    |
| 2 Strom und Prozentsatz<br>des Bereichs lesen | Strom und Prozentsatz                                       | PV (% Sauerstoff) als Stromausgang (mA).                                                                                                    |
|                                               | PV (% Sauerstoff) als Prozentsatz des Bereichs.             |                                                                                                    |
| 3 Dynamische Variablen                        |                                                             | Stromausgangswert (mA).                                                                                                    |
|                                               | und Strom lesen                                             | % Sauerstoffwert.                                                                                                    |
|                                               |                                                             | Zelltemperatur (°C oder °F).                                                                                                    |
|                                               |                                                             | Zellen-Millivolt.                                                                                                    |
| 6                                             | Polling-Adresse<br>schreiben                                | Bei Einstellung auf 0 ist der <i>Stromausgang 1</i> aktiv und bietet<br>einen analogen Ausgang, der zur Quelle proportional ist.<br>HART wird im Punkt-zu-Punkt-Modus betrieben. |
|                                               |                                                             | Bei Einstellung zwischen 1 und 15 ist der <i>Stromausgang 1</i><br>auf 4 mA festgelegt und HART wird im Multi-Drop-Modus<br>betrieben.                                           |
| 11                                            | Eindeutige, mit der<br>Kennzeichnung<br>verbundene ID lesen | Gibt den erweiterten Gerätetypcode, die Revisionsebenen<br>und die Geräteerkennungsnummer des Messumformers, der<br>über die HART-Kennzeichnung in diesem Befehl verfügt, an.    |

Tabelle 8.2 Universeller HART Befehlssatz

| Befehl Nr. | Beschreibung                                     | Einzel.                                                                                                    |
|------------|--------------------------------------------------|----------------------------------------------------------------------------------------------------|
| 12         | Meldung lesen                                    | Gibt die benutzerdefinierte HART-Meldung an.<br>Die Meldung kann auch über das Menü <i>Kommunikation</i><br>auf der Anzeige des Messumformers angezeigt werden.                        |
| 13         | Kennzeichnung,<br>Beschreiber und<br>Datum lesen | Gibt die benutzerdefinierten HART-Informationen an.<br>HART Kennz.<br>HART Beschreiber<br>Geräteinstallationsdatum                                                                     |
| 14         | Sensorinformationen<br>der Primärvariable lesen  | Gibt die Grenzwerte und die minimal zulässige Abweichung für die Messsonde an.                                                                                                    |
| 15         | Sensorinformationen<br>der Primärvariable lesen  | PV Alarmauswahlcode:<br>0 = Niedrig,<br>1 = Hoch,<br>239 = Letzten Ausgangswert halten.                                                                                                |
|            |                                                  | Obere und untere PV Bereichswerte.<br>Filterzeit (Dämpfung).                                                                                                    |
|            |                                                  | HART Schreibschutzcode.                                                                                                    |
| 16         | Finale<br>Baugruppennummer<br>lesen              | Gibt die benutzerdefinierte finale Baugruppennummer aus.<br>Die Nummer kann auch über das Menü <i>Kommunikation</i><br>auf der Anzeige des Messumformers angezeigt werden.             |
| 17         | Nachricht schreiben                              | Zur Eingabe einer benutzerdefinierten Nachricht mit bis<br>zu 32 Zeichen. Die Meldung kann auch über das Menü<br><i>Kommunikation</i> auf der Anzeige des Geräts eingegeben<br>werden. |
| 18         | Kennzeichnung,<br>Beschreiber und                | Zur Festlegung einer benutzerdefinierten Kennzeichnung des Messumformers mit bis zu 8 Zeichen.                                                                                         |
|            | Datum schreiben                                  | Zur Eingabe eines benutzerdefinierten Beschreibers mit<br>bis zu 16 Zeichen.                                                                                                    |
|            |                                                  | zur Eingabe eines Installationsdatums.                                                                                                    |
| 19         | Finale<br>Baugruppennummer<br>schreiben          | Zur Eingabe einer benutzerdefinierten finalen<br>Baugruppennummer. Diese kann für Inventar-<br>oder Wartungszwecke verwendet werden.                                                   |

Tabelle 8.2 Universeller HART Befehlssatz (Fortsetzung)

# 8.4 Konventioneller HART Befehlssatz

| Befehl Nr.   | Beschreibung                                             | Einzel.                                                                                                    |
|--------------|----------------------------------------------------------|----------------------------------------------------------------------------------------------------|
| 33           | Messumformervariablen<br>lesen                           | Bis zu 4 Plätze. Jeder Platz kann so programmiert werden,<br>dass er die folgenden Parameter anhand des Variablencodes<br>des Messumformers ausgibt: |
|              |                                                          | 0 = % Sauerstoff                                                                                                    |
|              |                                                          | 1 = Zelltemperatur                                                                                                    |
|              |                                                          | 2 = Zellen-mV                                                                                                    |
|              |                                                          | 3 = Vergleichsstelle                                                                                                    |
|              |                                                          | 4 = Heizleistung (%)                                                                                                    |
|              |                                                          | 5 = Anstiegsrate der Zelltemperatur                                                                                                    |
|              |                                                          | 6 = Zellimpedanz                                                                                                    |
|              |                                                          | 7 = Zellimpedanzdrift                                                                                                    |
|              |                                                          | 8 = Wiederherstellungsrate                                                                                                    |
|              |                                                          | 9 = Testgas-Ansprechzeit                                                                                                    |
|              |                                                          | $10 = O_2$ -Abweichung                                                                                                    |
|              |                                                          | 11 = Zellen-Kalibrierungsverschiebung                                                                                                    |
|              |                                                          | 12 = Zellen-Kalibrierungsfaktor                                                                                                    |
|              |                                                          | 13 = Zellen-Nullpunktverschiebung                                                                                                    |
|              |                                                          | 14 = Netzfrequenz                                                                                                    |
|              |                                                          | 15 = Netzspannung                                                                                                    |
| 34           | Dämpfungswert der<br>Primärvariablen<br>schreiben        | Zur Einstellung des Filterwerts für die % Sauerstoffmessung.                                                                                         |
| 35           | Messwertbereiche für<br>die Primärvariablen<br>schreiben | Zur Einstellung der oberen und unteren Grenzwerte für %<br>Sauerstoff.                                                                               |
| 38           | Markierung<br>"Konfiguration geändert"                   | Bit 6 (Konfiguration geändert) des Status-Byte des<br>Messumformers wird durch diesen Befehl zurückgesetzt.                                          |
| zurücksetzen |                                                          | Bei Änderung eines Parameters über HART oder die lokale Anzeige wird das Bit "Konfiguration geändert" gesetzt.                                       |
| 40           | Stromausgangsmodus<br>für Primärvariable ein- /          | Für die Fehlerbehebung kann der Stromausgang 1 auf einen konstanten mA-Wert gesetzt werden.                                                          |
|              | ausschalten                                              | Durch Eingabe von 0 mA wird der feste Ausgangsmodus beendet.                                                                                         |

Tabelle 8.3 Konventioneller HART Befehlssatz

| Befehl Nr. | Beschreibung                                            | Einzel.                                                                                                    |
|------------|---------------------------------------------------------|----------------------------------------------------------------------------------------------------|
| 45         | DAC-Zero der<br>Primärvariablen<br>abgleichen           | Der Messumformer kalibriert die <i>Nullpunktverschiebung</i><br>des Stromausgangs anhand des extern gemessenen<br>Primärwerts neu.                |
| 46         | DAC-Verstärkung<br>der Primärvariablen<br>abgleichen    | Der Messumformer kalibriert den <i>Skalenendwertfaktor</i><br>des Stromausgangs anhand des extern gemessenen<br>Primärwerts neu.                  |
| 48         | Zusätzlichen<br>Messumformerstatus<br>lesen             | Bei jeder Kommunikation mit dem Messumformer wird der<br>Status des Messumformers anhand der Ergebnisse der<br>ständigen Eigendiagnose abgefragt. |
|            |                                                         | Sind zusätzliche Statusinformationen zum Messumformer verfügbar, können sie über diesen Befehl abgefragt werden.                                  |
| 49         | Seriennummer des<br>Primärvariablensensors<br>schreiben | Zur Eingabe einer Seriennummer für den Wandler.                                                                                                   |
| 60         | Analogkanal und<br>Prozentsatz lesen                    | Gibt den aktuellen mA-Wert auf <i>Stromausgang 2</i> und diesen Wert als Prozentsatz des Bereichs aus.                                            |
| 66         | Festen<br>Analogkanalmodus ein- /                       | Stromausgang 2 kann auf einen festen mA-Wert eingestellt werden.                                                                                  |
|            | ausschalten                                             | Durch Eingabe des Werts "0x7F, 0xA0, 0x00, 0x00" wird der feste Ausgangsmodus beendet.                                                            |
| 67         | Analogkanal-Nullpunkt<br>abgleichen                     | Der Messumformer kalibriert <i>Stromausgang 2 / Nullpunktverschiebung</i> des Stromausgangs anhand des extern gemessenen Primärwerts neu.         |
| 68         | Analogkanal-Verstärkung<br>abgleichen                   | Der Messumformer kalibriert <i>Stromausgang 2 / Skalenendwertfaktor</i> des Stromausgangs anhand des extern gemessenen Primärwerts neu.           |

Tabelle 8.3 Konventioneller HART Befehlssatz (Fortsetzung)

# 8.5 Gerätestatusinformationen

### 8.5.1 Erstes Byte des Gerätstatus

| Erstes Bit ist auf<br>1 gesetzt | Beschreibung                          |
|---------------------------------|---------------------------------------|
| Bit 7                           | Auf 1 gestellt = Kommunikationsfehler |
| Bit 6                           | Fehler vertikale Parität              |
| Bit 5                           | Overrun-Fehler                        |
| Bit 4                           | Framing-Fehler                        |
| Bit 3                           | Fehler Längsparität                   |
| Bit 2                           | Reserviert                            |
| Bit 1                           | Pufferüberlauf                        |
| Bit 0                           | Reserviert                            |

| Erstes Bit ist auf<br>0 gesetzt | Beschreibung                                                   |
|---------------------------------|----------------------------------------------------------------|
| Bit 7                           | Auf 0 gesetzt                                                  |
| 0x00 hex = 0 dec                | Kein befehlsspezifischer Fehler                                |
| 0x02 hex = 2 dec                | Ungültige Auswahl                                              |
| 0x03 hex = 3 dec                | Übergebener Parameter zu hoch                                  |
| 0x04 hex = 4 dec                | Übergebener Parameter zu niedrig                               |
| 0x05 hex = 5 dec                | Zu wenige Datenbytes erhalten (falsche Byteanzahl)             |
| 0x06 hex = 6 dec                | Gerätespezifischer Befehlsfehler                               |
| 0x07 hex = 7 dec                | Im schreibgeschützten Modus                                    |
| 0x09 hex = 9 dec                | Wert für niedrigen Bereich zu hoch                             |
| 0x0A hex = 10 dec               | Wert für niedrigen Bereich zu niedrig                          |
| 0x0B hex = 11 dec               | Wert für hohen Bereich zu hoch                                 |
| 0x0C hex = 12 dec               | Wert für hohen Bereich zu niedrig                              |
| 0x0D hex = 13 dec               | Werte für hohen und niedrigen Bereich außerhalb der Grenzwerte |
| 0x0E hex = 14 dec               | Spanne zu niedrig                                              |
| 0x10 hex = 16 dec               | Zugriff eingeschränkt                                          |
| 0x12 hex = 18 dec               | Ungültiger Einheitencode                                       |
| 0x20 hex = 32 dec               | Ausgelastet                                                    |
| 0x40 hex = 64 dec               | Befehl nicht ausgeführt                                        |

Tabelle 8.4 Erstes Byte des Gerätstatus

# 8.5.2 Zweites Byte des Gerätstatus

| Zweites Byte | Beschreibung                                                                                                    |
|--------------|----------------------------------------------------------------------------------------------------|
| Bit 7        | <ul> <li>Feldgerät-Fehlfunktion</li> <li>Das Gerät hat einen Hardwarefehler oder eine Fehlfunktion erkannt.</li> <li>Weitere Informationen könnten über den Befehl <i>Zusätzlichen Messumformerstatus lesen</i> verfügbar sein.</li> </ul>                                                                                                    |
| Bit 6        | Konfiguration geändert         Ein Schreibbefehl wurde ausgeführt.         Ein Steuerungsbefehl wurde ausgeführt.                                                                                                    |
| Bit 5        | Kaltstart                                                                                                    |
| Bit 4        | <ul> <li>Weitere Statusinformationen verfügbar</li> <li>Weitere Statusinformationen können im <i>Feldgerätestatus</i> ausgegeben werden.<br/>Befehl 48 <i>Zusätzliche Statusinformationen lesen</i> gibt diese zusätzlichen<br/>Statusinformationen aus.</li> <li>Eingestellt, wenn einer der gerätespezifischen Statusbits in Befehl 48 gesetzt ist.</li> </ul>                                             |
| Bit 3        | <ul> <li>Fester Analogausgang der Primärvariablen</li> <li>Die analogen und Digital-Analog-Ausgänge für die <i>Primäre Variable</i> verbleiben auf einem festen Wert. Sie reagieren nicht auf den ausgeführten Prozess.</li> <li>Der primäre Analogausgang wird über HART (oder über die Anzeige) auf einen festen Wert gesetzt. Der Stromausgang wird in den Testmodus gesetzt.</li> </ul>                  |
| Bit 2        | <ul> <li>Gesättigter Analogausgang der Primärvariablen</li> <li>Die analogen und digitalen Ausgänge für die "Primäre Variable" überschreiten die Grenzwerte und entsprechen nicht mehr dem ausgeführten Prozess.</li> <li>Der berechnete Wert für <i>Stromausgang 1</i> überschreitet die physikalischen Grenzwerte des Ausgangs.</li> </ul>                                                                 |
| Bit 1        | <ul> <li>Nicht-primäre Variable außerhalb der Spezifikation</li> <li>Die Temperatur oder die Zellspannung der Vergleichsstelle überschreiten die Betriebsgrenzwerte der Messsonde. Zur Identifizierung der Variablen muss der Befehl 48 Zusätzlichen Messumformerstatus lesen verwendet werden.</li> <li>Einstellen, wenn die SV, TV oder QV Diagnosebits für Sensorgrenzwertfehler gesetzt sind.</li> </ul> |
| Bit 0        | <ul> <li>Primäre Variable außerhalb der Spezifikation</li> <li>Der gemessene Sauerstoffgehalt überschreitet die Betriebsgrenzen der Messsonde.</li> <li>Diagnose außerhalb der Spezifikation für PV-Sensor gesetzt.</li> </ul>                                                                                                    |

Tabelle 8.5 Zweites Byte des Gerätstatus

| Byte 0 | Beschreibung                                          |
|--------|-------------------------------------------------------|
| Bit 7  | O2-Sensor der Messsonde defekt                        |
| Bit 6  | ADC-Fehler                                            |
| Bit 5  | SV (Temperatur) außerhalb des Bereichs                |
| Bit 4  | PV (% 02) Messsonde außerhalb des Bereichs            |
| Bit 3  | SV (Temperatur) Messsonde außerhalb der Spezifikation |
| Bit 2  | PV (% 02) Messsonde außerhalb der Spezifikation       |

### 8.5.3 Zusätzliche Statusinformationen zum Messumformer – Befehl 48

SV (Temperatur) Messsondenfehler

PV (% 02) Messsondenfehler

| Byte 1 | Beschreibung                      |
|--------|-----------------------------------|
| Bit 7  | Heizungssicherung ausgefallen     |
| Bit 6  | Heizung ausgefallen               |
| Bit 5  | Heizung abgeschaltet              |
| Bit 4  | Zelle in der Stabilisierungsphase |
| Bit 3  | Zelle heizt auf                   |
| Bit 2  | Defekt an Vergleichsstelle        |
| Bit 1  | Thermoelement falsch gepolt       |
| Bit 0  | Fehler Thermoelement              |

| Byte 2 | Beschreibung                                |
|--------|---------------------------------------------|
| Bit 7  | Magnetventile im Testmodus                  |
| Bit 6  | Testgas 2 nicht vorh.                       |
| Bit 5  | Testgas 1 nicht vorh.                       |
| Bit 4  | Geplante Genauigkeitsprüfung ausgelassen    |
| Bit 3  | Geplante automatische Kalibrierung verpasst |
| Bit 2  | Sensorkalibrierung erforderlich             |
| Bit 1  | Sensor-Kal. überfällig                      |
| Bit 0  | Fehler Netzfrequenz                         |

Tabelle 8.6 Zusätzliche Statusinformationen zum Messumformer – Befehl 48

Bit 1 Bit 0

| Byte 3 | Beschreibung                              |
|--------|-------------------------------------------|
| Bit 7  | Zellenverschiebung erreicht Grenzwert     |
| Bit 6  | Zellenfaktor erreicht Grenzwert           |
| Bit 5  | Stabilitätsfehler bei Genauigkeitsprüfung |
| Bit 4  | Fehler Kalibrierungsstabilität            |
| Bit 3  | Genauigkeitsprüfung von Testgas 2 läuft   |
| Bit 2  | Genauigkeitsprüfung von Testgas 1 läuft   |
| Bit 1  | Kalibrierung von Testgas 2 läuft          |
| Bit 0  | Kalibrierung von Testgas 1 läuft          |

| Byte 4 | Beschreibung                          |  |
|--------|---------------------------------------|--|
| Bit 7  | Option NV-RAM-Fehler                  |  |
| Bit 6  | Fehler nichtflüchtiger Hauptspeicher  |  |
| Bit 5  | Langsame Verteilerantwortzeit         |  |
| Bit 4  | Sensor spricht nicht an               |  |
| Bit 3  | Warnung wg. Sensorimpedanz            |  |
| Bit 2  | Langsame Zell-Ansprechzeit            |  |
| Bit 1  | Fehler Kalibrierungsverschiebung      |  |
| Bit 0  | Faktorfehler bei Bereichskalibrierung |  |

| Byte 5 | Beschreibung                          |
|--------|---------------------------------------|
| Bit 7  | Interner Kommunikationsfehler         |
| Bit 6  | Analogausgang 2 im Testbetrieb        |
| Bit 5  | Analogausgang 1 im Testbetrieb        |
| Bit 4  | Im Werkstest-Modus                    |
| Bit 3  | Im Demo-Modus                         |
| Bit 2  | Im Konfigurationsmodus                |
| Bit 1  | Im Simulationsmodus                   |
| Bit 0  | Umgebungstemperatur zu hoch / niedrig |

Tabelle 8.6 Zusätzliche Statusinformationen zum Messumformer – Befehl 48 (Fortsetzung)

# 9 Fehlersuche

# 9.1 Diagnose-Klassifizierungscodes

Zur Definition von Informationen während des Betriebs und der Dateneingabe werden NAMUR NE107 konforme Diagnosemeldungen und -symbole verwendet – Abb. 9.1 stellt eine übliche Diagnosemeldung dar:

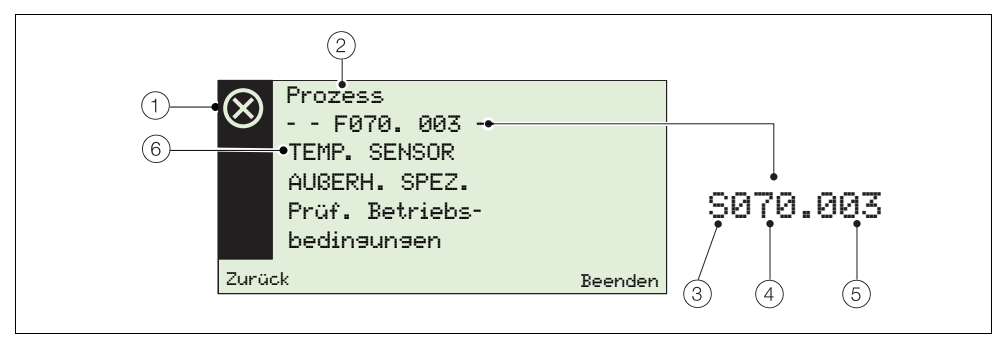

Abb. 9.1 Beispiel für eine Diagnosemeldung und deren Komponenten

| Punkt          | Besc | hreibung                              | Punkt | Besc        | chreibung           |             |
|----------------|------|---------------------------------------|-------|-------------|---------------------|-------------|
| 1              | NAM  | UR Statussymbol (siehe $(3)$ ):       | 4     | Diagr       | nosepriorität:      |             |
|                |      | 🚫 Fehler                              |       |             | Fehler              | 070 bis 100 |
|                |      | Außerhalb der Spezifikation           |       |             | Sollwerte über-/    |             |
|                |      | 😔 Wartung                             |       |             | unterschritten      | 048 bis 068 |
|                |      | 🕅 Funktionsprüfung                    |       |             | Wartung             | 022 bis 042 |
|                |      | ¥                                     |       |             | Funktionsprüfung    | 002 bis 020 |
| 2 Gruppenname: |      | 5 Diagnosenummer (nur für die interne |       | die interne |                     |             |
|                |      | Elektronik                            |       | Verw        | endung):            |             |
|                |      | Prozess                               |       |             | Minimum 000         |             |
|                |      | Konfiguration                         |       |             | Maximum047          |             |
|                | -    | Betrieb                               |       |             |                     |             |
| 3              | NAM  | UR-Klassifizierungscode:              | 6     | Diagr       | nosetext:           |             |
|                |      | C Funktionsprüfung                    |       |             | eine eindeutige Nac | hricht der  |
|                |      | F Fehler                              |       |             | Diagnosemeldung     |             |
|                |      | M Wartung                             |       |             | Siehe Abschnitt 9.2 | , Seite 85  |
|                |      | S Sollwerte über-/unterschritten      |       |             |                     |             |

Tabelle 9.1 Komponenten von Diagnosemeldungen

# 9.2 Diagnosemeldungen

Hinweis. Diagnosemeldungen werden nach ihrer Priorität geordnet.

### 9.2.1 Fehlermeldungen

Meldungsbereich: F100.000 bis F070.003.

| Status-<br>symbol | Diagnosemeldung                                                                                                | Mögliche Ursache(n)                                                                      | Korrekturmaßnahme(n)                                                                                                    |
|-------------------|----------------------------------------------------------------------------------------------------|------------------------------------------------------------------------------------------|----------------------------------------------------------------------------------------------------|
| $\otimes$         | F100.000<br>02 SENSOR<br>FEHLER<br>Relevante Diasnose<br>und Verdrahtun <del>s</del><br>prüfen.                | Defekt an Sensoranschluss,<br>Zelle oder Elektronik                                      | Auf relevante Diagnose prüfen.<br>Verdraht. prüf.<br>Wenn das Problem fortbesteht,<br>lokalen ABB Kundendienst<br>kontaktieren.                                          |
| $\otimes$         | F038.001<br>TEMP.<br>SENSORAUSFALL<br>Relevante Diasnose<br>und Verdrahtuns<br>prüfen                          | Defekt an Sensorverbindung,<br>Thermoelement oder<br>Vergleichsstellensensor             | Auf relevante Diagnose prüfen.<br>Verdraht. prüf.<br>Wenn das Problem fortbesteht,<br>lokalen ABB Kundendienst<br>kontaktieren.                                          |
| $\otimes$         | F096.006<br>ADC-Fehler<br>Strom ein-/auss.<br>Wenn Problem<br>weiterhin auftritt,<br>Einsatz<br>austauschen    | Vorübergehende oder dauerhafte<br>Hardware-Störung                                       | Stromversorgung des<br>Messumformers ein- und<br>ausschalten.<br>Tauschen Sie Einsatz aus.<br>Wenn das Problem fortbesteht,<br>lokalen ABB Kundendienst<br>kontaktieren. |
| $\otimes$         | F094.007<br>SENSOR DEF.<br>Verdraht. prüf.                                                                     | Stromkreisunterbrechung bei<br>Zellenanschluss                                           | Verdraht. prüf.<br>Zelle ersetzen.<br>Wenn das Problem fortbesteht,<br>lokalen ABB Kundendienst<br>kontaktieren.                                                         |
| $\otimes$         | F032.036<br>SENSOR SPRICHT<br>NICHT AN<br>Gasrohre prüfen.<br>Verdrahtuns<br>überprüfen, Zelle<br>austauschen. | Testgasrohre defekt oder blockiert,<br>Defekt an der Zelle oder den<br>Zellenanschlüssen | Gasrohre prüfen.<br>Zellenverdrahtung überprüfen.<br>Zelle ersetzen.                                                                                                    |
| $\otimes$         | F090.008<br>FEHLER<br>THERMOELEMENT<br>Verdraht. prüf.                                                         | Stromkreisunterbrechung oder<br>Defekt am Thermoelement                                  | Verdraht. prüf.<br>Thermoelement ersetzen.<br>Wenn das Problem fortbesteht,<br>lokalen ABB Kundendienst<br>kontaktieren.                                                 |

Tabelle 9.2 Diagnose - Fehlermeldungen

| Status-<br>symbol | Diagnosemeldung                                                                                                    | Mögliche Ursache(n)                                                                          | Korrekturmaßnahme(n)                                                                                                    |
|-------------------|----------------------------------------------------------------------------------------------------|----------------------------------------------------------------------------------------------|----------------------------------------------------------------------------------------------------|
| $\otimes$         | F088.009<br>THERMOELEMENT<br>FALSCH GEPOLT<br>Korr. Verdr.                                                                  | Thermoelement falsch verdrahtet                                                              | Verdrahtung korrigieren                                                                                                    |
| $\otimes$         | F086.010<br>VERGLEICHSST.<br>AUSGEF<br>Verdraht. prüf.<br>Vergleichsstellen-<br>sensor ersetzen                             | Stromkreisunterbrechung oder Defekt<br>an Vergleichsstellensensor im Kopf                    | Verdraht. prüf.<br>Vergleichsstellensensor ersetzen.<br>Wenn das Problem fortbesteht,<br>lokalen ABB Kundendienst<br>kontaktieren.                                                                                                    |
| $\otimes$         | F084.014<br>HEIZUNG AUSGEF.<br>Stell9rad an Hei-<br>zun9sanschlüssen<br>Prüfen.                                             | Fehler an Heizung oder Elektronik                                                            | Stellgrad an Heizungsanschlüssen<br>im Messsondenkopf überprüfen.<br>Wenn das Problem fortbesteht,<br>lokalen ABB Kundendienst<br>kontaktieren.                                                                                                    |
| $\otimes$         | F082.015<br>HEIZUNGSSICHERUNG<br>AUSGEFALLEN<br>Sicherung ersetzen.<br>Wenn das Problem<br>fortbesteht,<br>Heizung ersetzen | Heizung defekt oder kurzfristiger<br>Anstieg                                                 | Ersetzen Sie die Sicherung – siehe<br>Abschnitt 5.4.2 auf Seite 29<br>(integrierter Messumformer) oder<br>5.3.2 auf Seite 23 (externer<br>Messumformer).<br>Heizung in der Messsonde ersetzen.<br>Wenn das Problem fortbesteht,<br>lokalen ABB Kundendienst<br>kontaktieren. |
| $\otimes$         | F080.013<br>HEIZUNG ABGESCH.<br>Auf Temperatursen-<br>kun9 warten                                                           | Max. Zelltemperatur überschritten                                                            | Auf Temperatursenkung warten.<br>Wenn das Problem fortbesteht,<br>lokalen ABB Kundendienst<br>kontaktieren.                                                                                                    |
| $\otimes$         | F078.038<br>FEHLER NV-HAUPTSP.<br>Strom ein-/auss.<br>Konfiguration<br>prüfen & neu<br>eingeben                             | Fehler beim Lesen des nichtflüchtigen<br>Speichers oder permanente<br>Beschädigung der Daten | Strom zum Messumformer aus-<br>und wieder einschalten.<br>Konfigurationsparameter prüfen<br>und neu eingeben.<br>Tauschen Sie Einsatz aus.<br>Wenn das Problem fortbesteht,<br>lokalen ABB Kundendienst<br>kontaktieren.                                                     |

Tabelle 9.2 Diagnose – Fehlermeldungen (Fortsetzung)

| Status-<br>symbol | Diagnosemeldung                                                                                                    | Mögliche Ursache(n)                                                                          | Korrekturmaßnahme(n)                                                                                                    |
|-------------------|----------------------------------------------------------------------------------------------------|----------------------------------------------------------------------------------------------|----------------------------------------------------------------------------------------------------|
| $\otimes$         | F076.047<br>INTERNER KOMM.<br>FEHLER<br>Strom ein-/auss.<br>Wenn Problem<br>weiterhin auftritt,<br>Einsatz austauschen | Vorübergehende oder dauerhafte<br>Hardware-Störung                                           | Strom zum Messumformer aus-<br>und wieder einschalten.<br>Wenn Problem weiterhin auftritt,<br>Einsatz austauschen. Wenden<br>Sie sich an Ihren ABB Kundendienst<br>vor Ort.                                              |
| $\otimes$         | F074.039<br>OPTION<br>NV-RAM-FEHLER<br>Strom ein-/auss.<br>Konfisuration<br>prüfen & neu<br>eingeben                   | Fehler beim Lesen des nichtflüchtigen<br>Speichers oder permanente<br>Beschädigung der Daten | Strom zum Messumformer aus-<br>und wieder einschalten.<br>Konfigurationsparameter prüfen<br>und neu eingeben.<br>Tauschen Sie Einsatz aus.<br>Wenn das Problem fortbesteht,<br>lokalen ABB Kundendienst<br>kontaktieren. |
| $\otimes$         | F072.002<br>02-SENSOR<br>AUSSERHALB DER<br>GRENZWERTE<br>Prozessproblem<br>bearbeiten &<br>Verdrahtuns<br>prüfen.      | Sauerstoffkonzentration des<br>Prozesses über dem Sensorbereich                              | Prozessproblem bearbeiten.<br>Verdraht. prüf.<br>Wenn das Problem fortbesteht,<br>lokalen ABB Kundendienst<br>kontaktieren.                                                                                              |
| $\otimes$         | F070.003<br>TEMPERATURSENSOR<br>AUBERHALB DER<br>SPEZIFIKATION<br>Betriebsbedinsunsen<br>überprüfen                    | Max. Temperaturbereich des<br>Thermoelements überschritten                                   | Betriebsbedingungen überprüfen                                                                                                    |

Tabelle 9.2 Diagnose – Fehlermeldungen (Fortsetzung)

## 9.2.2 Meldungen "Außerhalb der Spezifikation"

Meldungsbereich: S068.040 bis S048.005

| Status-<br>symbol | Angezeigte<br>Diagnosemeldung                                                                | Mögliche Ursache(n)                                                       | Korrekturmaßnahme(n)                                                                                                    |
|-------------------|----------------------------------------------------------------------------------------------|---------------------------------------------------------------------------|----------------------------------------------------------------------------------------------------|
| A                 | S068.040<br>INTERNE TEMP BER.<br>ÜBERSCHR.<br>Interne Temperatur<br>prüfen                   | Umgebungstemperatur zu hoch /<br>niedrig oder Defekt an der<br>Elektronik | Umgebungstemperatur anpassen.<br>Tauschen Sie Einsatz aus.<br>Wenn das Problem fortbesteht,<br>lokalen ABB Kundendienst<br>kontaktieren. |
| A                 | S064.032<br>KAL FAKTOR<br>FEHLERHAFT<br>Zelle defekt<br>Zelle ersetzen.                      | Zelle defekt                                                              | Zelle ersetzen.                                                                                                    |
| A                 | 8062.033<br>KAL VERSCHIEBUNG<br>FEHLERHAFT<br>Zelle defekt<br>Zelle ersetzen.                | Zelle defekt                                                              | Zelle ersetzen.                                                                                                    |
| A                 | S060.028<br>KALIBRIERUNGSSTABILITÄT<br>FEHLERHAFT<br>Testaasanschlüsse<br>prüfen. Neu kal.   | Eingangsmessung der Zelle zu<br>rauschbehaftet                            | Gasanschlüsse prüfen.<br>Wiederholen Sie die Kalibrierung.<br>Wenn das Problem fortbesteht,<br>lokalen ABB Kundendienst<br>kontaktieren. |
| A                 | S058.019<br>NICHTAUSG. GEPL.<br>AUTOKAL.<br>Ursache fär<br>verpasste Kal.<br>präfen Neu kal. | Gerät war bei Planung der<br>Kalibrierung nicht im<br>Betriebsmodus       | Nach der Ursache für die<br>Nichtausführung der automatischen<br>Kalibrierung suchen.<br>Kalibrierung ausführen.                         |
| A                 | S056.016<br>NETZFREQUENZ<br>FEHLER<br>Spannungsquelle<br>prüfen.                             | Stromfrequenz außerhalb des<br>Bereichs 45 Hz bis 65 Hz                   | Spannungsquelle überprüfen                                                                                                    |

Tabelle 9.3 Diagnose - Meldung "Außerhalb der Spezifikation"

| Status-<br>symbol | Angezeigte<br>Diagnosemeldung                                                                                         | Mögliche Ursache(n)                                                                | Korrekturmaßnahme(n)                                                   |
|-------------------|----------------------------------------------------------------------------------------------------|------------------------------------------------------------------------------------|------------------------------------------------------------------------|
| A                 | S054.011<br>ZELL IN VORW-PH.<br>Warten, bis<br>Zelltemperatur 690 °C<br>erreicht                                      | Zelltemperatur liegt unter 690 °C.                                                 | Warten, bis Zelltemperatur 690 °C<br>erreicht                          |
| A                 | S052.012<br>ZELL IN STAB-PH.<br>Auf Stabilisieruns<br>der Zelltemperatur<br>warten (5 Min.)                           | Zelltemperatur über 690 °C, aber<br>nicht stabil.                                  | Auf Stabilisierung der Zelltemperatur<br>warten (5 Min.)               |
| Δ                 | S050.004<br>O2-SENSOR AUSSERHALB<br>DES BEREICHS<br>Prozessproblem<br>bearbeiten oder<br>Betriebsbereich<br>erweitern | Sauerstoffkonzentration des<br>Prozesses über dem eingestellten<br>Betriebsbereich | Prozessproblem bearbeiten oder<br>Sauerstoff-Betriebsbereich erweitern |
| A                 | S048.005<br>TEMP. SENSOR<br>AUSSERHALB<br>DES BEREICHS<br>Betriebsbedingungen<br>überprüfen                           | Max. Temperaturbereich des<br>Thermoelements überschritten                         | Betriebsbedingungen überprüfen                                         |

Tabelle 9.3 Diagnose – Meldung "Außerhalb der Spezifikation" (Fortsetzung)

# 9.2.3 Wartungsmeldungen

Meldungsbereich: M042.029 bis M022.020

| Status-<br>symbol | Angezeigte<br>Diagnosemeldung                                                                         | Mögliche Ursache(n)                                        | Korrekturmaßnahme(n)                                                                                                    |
|-------------------|----------------------------------------------------------------------------------------------------|------------------------------------------------------------|----------------------------------------------------------------------------------------------------|
|                   | M042.029<br>STABILITÄTSFEHLER BEI<br>GENAUIGKEITSPRÖFUNG<br>Testasanschlässe<br>präfen.<br>Neu kal.   | Eingangsmessung der Zelle zu<br>rauschbehaftet             | Gasanschlüsse prüfen.<br>Genauigkeitsprüfung wiederholen.<br>Wenn das Problem fortbesteht,<br>lokalen ABB Kundendienst<br>kontaktieren. |
|                   | M040.035<br>WARNUNG WG.<br>SENSORIMPEDANZ<br>Zelle erreicht<br>Lebenszyklusende<br>Zelle austauschen. | Zelle erreicht Lebenszyklusende                            | Zelle ersetzen.                                                                                                    |
| ÷                 | M038.034<br>LANGSAME ZELL-<br>ANSPRECHZEIT<br>Gasrohre prüfen.<br>Zelle ersetzen.                     | Blockierte oder defekte<br>Testgasrohre oder defekte Zelle | Gasrohre prüfen.<br>Zelle ersetzen.                                                                                                    |
| ÷                 | M036.037<br>LANGSAME<br>WIEDERHERSTELLUNGSRATE<br>Verteiler blockiert<br>Verteiler sauber?            | Verteiler ist blockiert.                                   | Verteiler reinigen oder, sofern<br>notwendig, ersetzen.                                                                                 |
| ÷                 | M034.031<br>KAL VERSCHIEB6<br>NAHE GRENZW.<br>Zelle erreicht<br>Lebenszyklusende<br>Zelle ersetzen.   | Zelle erreicht Lebenszyklusende                            | Zelle ersetzen.                                                                                                    |
| ÷                 | M032.030<br>KAL FAKTOR<br>NAHE GRENZW.<br>Zelle erreicht<br>Lebenszyklusende<br>Zelle ersetzen.       | Zelle erreicht Lebenszyklusende                            | Zelle ersetzen.                                                                                                    |

Tabelle 9.4 Diagnose – Wartungsmeldungen

| 9 | Feh | lers | ucł | ne |
|---|-----|------|-----|----|
|---|-----|------|-----|----|

| Status-<br>symbol | Angezeigte<br>Diagnosemeldung                                                                                      | Mögliche Ursache(n)                                                        | Korrekturmaßnahme(n)                                                                          |
|-------------------|----------------------------------------------------------------------------------------------------|----------------------------------------------------------------------------|-----------------------------------------------------------------------------------------------|
|                   | M030.021<br>TESTGAS 1 NICHT<br>VORHANDEN<br>Testaas prüf.                                                          | Testgaszylinder leer                                                       | Testgasleitungen prüfen.<br>Testgaszylinder austauschen.                                      |
| ÷                 | M028.022<br>TESTGAS 2 NICHT<br>VORHANDEN<br>Testaas prüf.                                                          | Testgaszylinder leer                                                       | Testgasleitungen prüfen.<br>Testgaszylinder austauschen                                       |
| ÷                 | M026.018<br>SENSORKAL.<br>ERFORD.<br>Neu kal.                                                                      | Genauigkeitsprüfung ergibt:<br>Neukalibrierung erforderlich                | Kalibrierung ausführen.                                                                       |
|                   | M024.017<br>SENSORKAL.<br>ÜBERFÄLLIG<br>Neu kalibrieren                                                            | Kundeneingabe -<br>Kalibrierungsintervall<br>überschritten                 | Kalibrierung ausführen.                                                                       |
|                   | M022.020<br>NICHTAUSG. GEPL.<br>GENAUIGKEITSPR.<br>Ursache für nicht<br>ausgeführte<br>Prüfung suchen.<br>Neu kal. | Gerät war bei Planung der<br>Genauigkeitsprüfung nicht<br>im Betriebsmodus | Ursache für die Nichtausführung<br>der Genauigkeitsprüfung suchen.<br>Kalibrierung ausführen. |

Tabelle 9.4 Diagnose – Wartungsmeldungen (Fortsetzung)

# 9.2.4 Prüfungsfunktionsmeldungen

Meldungsbereich: C020.041 bis M002.0XX

| Status-<br>symbol | Angezeigte<br>Diagnosemeldung                                                                          | Mögliche Ursache(n)                                | Korrekturmaßnahme(n)                                          |
|-------------------|----------------------------------------------------------------------------------------------------|----------------------------------------------------|---------------------------------------------------------------|
| $\forall$         | C020.041<br>SIMULATIONSMODUS<br>Sisnale und/oder<br>Diasnose wird<br>simuliert                         | Messumformer befindet sich im<br>Simulationsmodus. | Vor Nutzung vor Ort den<br>Simulationsmodus beenden.          |
| $\forall$         | C019.044<br>WERKSTEST-MODUS<br>Vor der Nutzung vor<br>Ort auf Betriebsmodus<br>stellen                 | Messumformer im speziellen<br>Werkstest-Modus      | Vor der Nutzung vor Ort auf<br>normalen Betriebsmodus stellen |
| W                 | C018.043<br>VORFÖHRMODUS<br>Vor der Nutzung vor<br>Ort auf Betriebsmodus<br>stellen                    | Messumformer im Demo-Modus                         | Vor der Nutzung vor Ort auf<br>normalen Betriebsmodus stellen |
| W                 | C016.045<br>STROMAUSGANG 1 IM<br>TESTBETRIEB<br>Ausgang bei manueller<br>Steuerung.<br>Keine Maßn erf. | Stromausgang 1 bei manueller<br>Steuerung.         | Keine Maßnahme erforderlich                                   |
| W                 | C014.046<br>STROMAUSGANG 2 IM<br>TESTBETRIEB<br>Ausgang bei manueller<br>Steuerung.<br>Keine Maßn erf. | Stromausgang 2 bei manueller<br>Steuerung.         | Keine Maßnahme erforderlich                                   |

Tabelle 9.5 Diagnose – Prüfungsfunktionsmeldungen

| Status-<br>symbol | Angezeigte<br>Diagnosemeldung                                                                            | Mögliche Ursache(n) | Korrekturmaßnahme(n)        |
|-------------------|----------------------------------------------------------------------------------------------------|---------------------|-----------------------------|
| ¥                 | C012.023<br>TESTGASVENTILE IM<br>TESTBETRIEB<br>Ventile unter manueller<br>Kontrolle.<br>Keine Maßn erf. | Kalibrierung läuft  | Keine Maßnahme erforderlich |
| $\forall$         | C010.024<br>TESTGAS 1<br>KALIBRIERUNG<br>Kal. läuft<br>Keine Maßn erf.                                   | Kalibrierung läuft  | Keine Maßnahme erforderlich |
| $\forall$         | C008.025<br>TESTGAS 2<br>KALIBRIERUNG<br>Kal. läuft<br>Keine Maßn erf.                                   | Kalibrierung läuft  | Keine Maßnahme erforderlich |
| $\forall$         | C006.026<br>TESTGAS 1<br>GENAUIGKEITSPRÜFUNG<br>Kal. läuft<br>Keine Maßn erf.                            | Kalibrierung läuft  | Keine Maßnahme erforderlich |
| ¥                 | C004.027<br>TESTGAS 2<br>GENAUIGKEITSPR.<br>Kal. läuft<br>Keine Maßn erf.                                | Kalibrierung läuft  | Keine Maßnahme erforderlich |
| ¥                 | C002.042<br>KONFIGURATIONS-MODUS<br>Gerät wird<br>konfisuriert.<br>Keine Maßn erf.                       | Kalibrierung läuft  | Keine Maßnahme erforderlich |

Tabelle 9.5 Diagnose – Prüfungsfunktionsmeldungen (Fortsetzung)

# 9.3 Leistungsprotokoll

### 9.3.1 Protokolleinträge

Die im *Leistungs-Prot.* enthaltenen Informationen werden aus den während der Kalibrierungsroutinen gesammelten Informationen zusammengestellt.

Wird das *Leistungs-Prot.* ausgewählt, zeigt ein Symbol ((1) in Abb. 9.2) auf der linken Seite der Anzeige eine erfolgreiche oder fehlgeschlagene Kalibrierung oder Genauigkeitsprüfung sowie die Installation einer neuen Messsonde/Zelle an. Die Symboltypen werden in der Tabelle 9.6 erläutert:

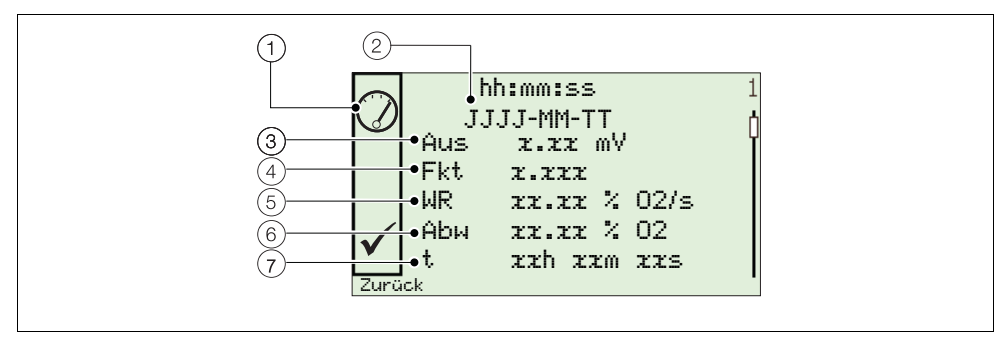

Abb. 9.2 Übliches Leistungsprotokoll und Leistungscodestruktur

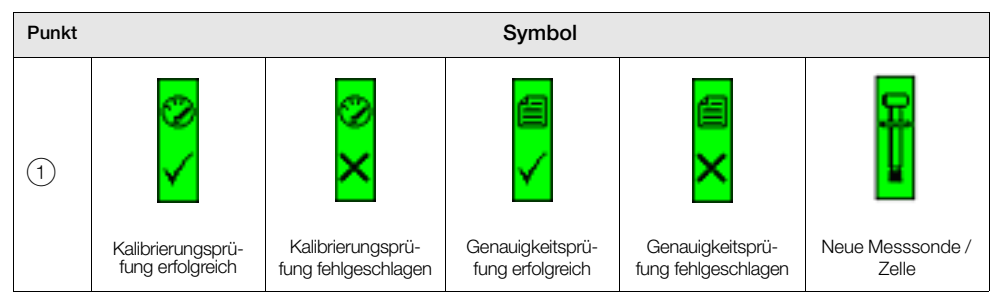

Tabelle 9.6 Symbole des Leistungsprotokolls

| Punkt | Beschreibung                                            | Punkt | Beschreibung                 |
|-------|---------------------------------------------------------|-------|------------------------------|
| 2     | hh:mm:ss<br>JJJJ-MM-TT<br>Uhrzeit und Datum der Eingabe | 5     | WR<br>Wiederherstellungsrate |
| 3     | Aus<br>Kalibrierungsverschiebung                        | 6     | А́bw<br>Abweichung           |
| 4     | Fkt<br>Kalibrierungsfaktor                              | 7     | t<br>Zeitdauer               |

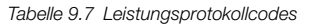

# 9.3.2 Leistungsprotokollcodes

| Parameter                        | Bemerkung / Wertebereich                                                                                                    |
|----------------------------------|----------------------------------------------------------------------------------------------------|
| Тур                              | <ul> <li>Der Kalibrierungstyp, dargestellt als Symbol – siehe Tabelle 9.6 auf Seite 94:</li> <li>Kalibrierung</li> <li>Kal. fehlgeschlagen</li> <li>Genauigkeitspr.</li> <li>Genauigkeitsprüfung fehlgeschlagen</li> <li>Neue Messsonde</li> </ul> |
| Uhrzeit und Datum<br>der Eingabe | Die Uhrzeit und das Datum, zu der bzw. an dem die Kalibrierung /<br>Genauigkeitsprüfung durchgeführt oder die neue Messsonde / Zelle eingebaut wurde.                                                                                              |
| Kalibrierungsver-<br>schiebung   | Der berechnete Wert der Kalibrierungsverschiebung in mV.                                                                                                    |
| Kalibrierungsfaktor              | Der berechnete Wert des Kalibrierungsfaktors.                                                                                                    |
| Abweichung                       |                                                                                                    |
| Kalibrierung                     | Unterschied zwischen dem mit den gerade aktualisierten Koeffizienten berechneten Sauerstoffwert <i>und</i>                                                                                                    |
|                                  | dem Sauerstoffwert, der mit den vor der Durchführung der Kalibrierung verwendeten Koeffizienten berechnet worden wäre.                                                                                                    |
| Genauigkeitspr.                  | Unterschied zwischen dem Sauerstoffwert, der mit den durch die<br>Genauigkeitsprüfung berechneten Koeffizienten berechnet würde,<br><i>und</i><br>dem mit den vorhandenen Koeffizienten berechneten Sauerstoffwert.                                |
| Neue<br>Messsonde /<br>Zelle     | Nicht zutreffend – wird angezeigt                                                                                                    |

Tabelle 9.8 Felder im Leistungs-Prot.

| Parameter                       | Bemerkung / Wertebereich                                                                                                    |
|---------------------------------|----------------------------------------------------------------------------------------------------|
| Wiederherstellungs-<br>rate     |                                                                                                    |
| Kalibrierung /<br>Genauigkeits- | Die maximale aufgezeichnete Änderungsrate des berechneten Sauerstoffwerts, wenn das Testgas entfernt wird und die Messung auf den Prozesswert zurückgeht. |
| prüfung                         | Hinweise: In folgenden Fällen kann keine gültige Wiederherstellungsrate berechnet werden:                                                                 |
|                                 | Es wird eine manuelle Kalibrierung / Genauigkeitsprüfung durchgeführt.                                                                                    |
|                                 | <ul> <li>Mindestens eines der Testventile wird vor dem Abschluss der Pr üfung auf<br/>den manuellen Modus eingestellt.</li> </ul>                         |
|                                 | <ul> <li>Vor dem Abschluss der Pr</li></ul>                                                                                                    |
|                                 | Die Differenz zwischen dem Testgaswert und dem Prozesswert ist geringer<br>als 10 % des Sauerstoffbereichs.                                               |
|                                 | Die maximale Wiederherstellungsrate wird nicht innerhalb von 3 Minuten<br>nach der Entfernung des Testgases erreicht.                                     |
| Neue<br>Messsonde /<br>Zelle    | Nicht zutreffend – wird angezeigt                                                                                                    |
| Zeit seit der letzten<br>Kal.   | Die Zeit, die seit der letzten erfolgreichen Kalibrierung und diesem Eintrag vergangen ist                                                                |

Tabelle 9.8 Felder im Leistungs-Prot. (Fortsetzung)

# 10 Externer Computeranschluss

# 10.1 Dienstprogramme für den PC

Bei der Kommunikation zwischen dem Gerät und einem externen PC (über den IrDA-Adapter und die ABB Service Port Switch Software) ermöglicht das ABB Dienstprogramm:

- Download und Speicherung von zyklischen Daten in einer kompatiblen Tabellenkalkulation wie Excel siehe Seite 99.
- Betrieb des Geräts über den PC mittels externer MMI
- Lesen und Schreiben jedes beliebigen HART Befehls mittels der HART Anwendung

# 10.2 Installation des Dienstprogramms

So installieren Sie die Dienstprogramme auf einem PC:

1. Legen Sie die Dienstprogramm-CD in das CD-Laufwerk des PC ein.

Der Installationsbildschirm wird automatisch angezeigt.

- 2. Installieren Sie den virtuellen Port.
- 3. Installieren Sie den Service Port Switch.
- 4. Installieren Sie die externe MMI.

# 10.3 Anschließen des IrDA-Ports

Der IrDA-Adapter ermöglicht die Kommunikation über einen am Service Port Switch gewählten Port zwischen dem Gerät und dem PC.

So bereiten Sie die IrDA-Schnittstelle vor:

- 1. Installieren Sie das Dienstprogramm der CD auf dem PC Siehe Abschnitt 10.2, Seite 97.
- 2. Schließen Sie den IrDA-Adapter an das USB / RS232-Adapterkabel an, und schließen Sie den USB-Stecker an den PC an.
- 3. Stellen Sie den IrDA-Adapter innerhalb von 0,5 m des Messumformers auf.

# 10.4 Konfigurieren des Service Port Switches

So konfigurieren Sie den Service Port Switch:

- 1. Stellen Sie sicher, dass der IrDA-Adapter angeschlossen ist siehe Abschnitt 10.3 (oben).
- 2. Starten Sie das Service Port Switch Dienstprogramm.

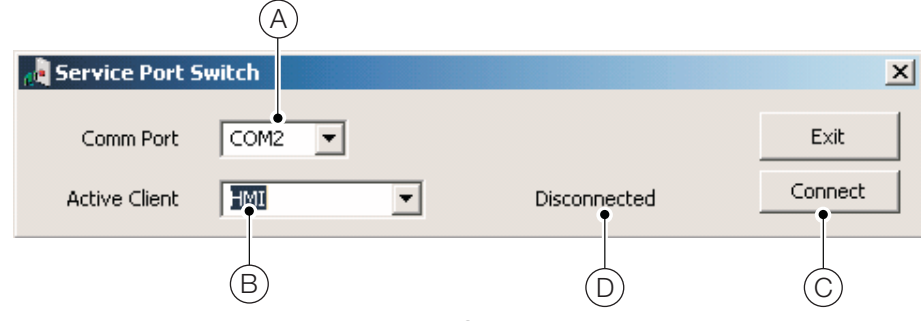

- 3. Wählen Sie aus der Auswahlliste den COM-Port (A).
- 4. Wählen Sie aus der Auswahlliste die Client-Anwendung (B):
  - Zyklischer Ausgang Siehe Abschnitt 10.5, Seite 99
  - Parameter-Dump Siehe Abschnitt 10.6, Seite 99
  - MMI Siehe Abschnitt 10.7, Seite 101
  - HART Siehe Abschnitt 10.8, Seite 101
- 5. Klicken Sie auf , Verbinden' (C). Der Status , Getrennt' (D) wird in , Aktiv' geändert, um die Verbindung zu bestätigen.

Hinweis. Sie müssen den Service Port Switch während der Verwendung des Service Ports offen halten.

# 10.5 Zyklische Daten

Zyklische Daten können gespeichert und in einer Tabelle oder als Text ausgegeben werden. Die Aktualisierungsrate und die für die Ausgabe freigegebenen Datengruppen werden im Menü *Kommunikation / Zykl. Ausgabe* festgelegt.

Zum Ausgeben zyklischer Daten:

- 1. Starten Sie eine Terminal-Anwendung.
- 2. Konfigurieren Sie die Terminal-Anwendung so, dass sie mit dem im Service Port Switch festgelegten COM-Port kommuniziert.
- 3. Zum Starten der Ausgaberoutine drücken Sie "P" auf der PC-Tastatur (zum Stoppen drücken Sie "S"). Eine Titelzeile wird erstellt und die freigegebenen Daten werden im festgelegten Intervall ausgegeben.
- 4. So geben Sie die Daten in einer Tabellenkalkulation aus:
  - a. Speichern Sie mit der Erfassungsfunktion die Tabelle als Textdatei (.txt).
  - b. Öffnen Sie die .txt-Datei mit Excel.
  - c. Wählen Sie im Textimportassistenten von Excel den Dateityp Kommagetrennte Werte

Die Daten werden dann automatisch für die Anzeige und Analyse beschriftet und formatiert.

# 10.6 Parameter-Dump

Mit der Parameter-Dump-Option können zwei Informationstypen heruntergeladen werden:

- Konfigurationseinstellungen
- Diagnoseprotokoll- und Signalansichtwerte

So führen Sie einen Konfigurations-Einstellungen-Dump aus:

- 1. Starten Sie eine Terminal-Anwendung.
- Konfigurieren Sie die Terminal-Anwendung so, dass sie mit dem im Service Port Switch festgelegten COM-Port kommuniziert – Siehe Abschnitt 10.4, Seite 98.
- 3. Drücken Sie "C" auf der PC-Tastatur, um die Ausgaberoutine zu starten.
- 4. So geben Sie die Daten in einer Tabellenkalkulation aus:
  - a. Speichern Sie mit der Erfassungsfunktion die Tabelle als Textdatei (.txt).
  - b. Öffnen Sie die .txt-Datei mit Excel.
  - c. Wählen Sie im Textimportassistenten von Excel den Dateityp Kommagetrennte Werte

Die Daten werden dann automatisch für die Anzeige und Analyse beschriftet und formatiert.

So führen Sie einen Dump des Parameters Signale und Alarm aus:

- 1. Starten Sie eine Terminal-Anwendung.
- 2. Konfigurieren Sie die Terminal-Anwendung so, dass sie mit dem im Service Port Switch festgelegten COM-Port kommuniziert Siehe Abschnitt 10.4, Seite 98.
- 3. Drücken Sie "I" auf der PC-Tastatur, um die Ausgaberoutine zu starten.
- 4. So geben Sie die Daten in einer Tabellenkalkulation aus:
  - a. Speichern Sie mit der Erfassungsfunktion die Tabelle als Textdatei (.txt).
  - b. Öffnen Sie die .txt-Datei mit Excel.
  - c. Wählen Sie im Textimportassistenten von Excel den Dateityp Kommagetrennte Werte

Die Daten werden dann automatisch für die Anzeige und Analyse beschriftet und formatiert.

# 10.7 Externes MMI (Mensch-Maschine-Interface)

So starten Sie die Anwendung für das externe MMI:

1. Starten Sie die Anwendung für das externe MMI:

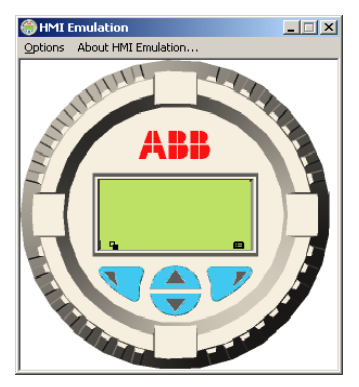

- 2. Wählen Sie im Menü *Optionen / Kommunikations-Port* die im Service Port Switch festgelegte COM-Nummer.
- 3. Klicken Sie auf Einstellungen speichern.

# 10.8 HART Client

Hinweis. Jede Standard-HART Anwendung kann über die Infrarotschnittstelle und den ABB Service Port Switch verwendet werden. Jede Kommunikation wird automatisch abgewickelt, ohne dass ein HART-Modem benötigt wird.

So führen Sie den HART-Client aus:

- 1. Konfigurieren Sie die HART-Anwendung so, dass sie mit dem im Service Port Switch festgelegten COM-Port kommuniziert Siehe Abschnitt 10.4, Seite 98.
- 2. Starten Sie die bevorzugte PC HART-Anwendung.
- 3. Konfigurieren Sie den COM-Port in der ausgeführten HART-Anwendung als den zuvor im Service Port Switch festgelegten COM-Port.

Die HART-Anwendung funktioniert wie üblich, so dass alle HART-Befehle gelesen oder geschrieben werden können.

**Hinweis.** Möglicherweise wird eine höhere Arbeitsgeschwindigkeit festgestellt, da die HART-Kommunikation über den Service-Port schneller als über ein normales HART-Modem übertragen wird.

# 11 Ersatzteile und Zubehör

# 11.1 Dokumentation & Software

| Teilenummer          | Beschreibung                                                                                                    |  |
|----------------------|----------------------------------------------------------------------------------------------------|--|
| MI/AZ30M-DE          | Wartungshandbuch                                                                                                    |  |
|                      | Gehen Sie zum Download des Handbuchs zu folgender Adresse*:                                                                                                    |  |
|                      | www.ABB.com/analytical-instruments<br>*Geben Sie diese Adresse in Ihren Browser ein, und geben<br>Sie anschließend IM/AZ30M-EN in das Suchfeld ein.<br>Das Wartungshandbuch können Sie über den oberen Link<br>herunterladen. |  |
| AZ30<br>DTM-Software | Device Type Manager – weitere Informationen erhalten<br>Sie bei ABB                                                                                                    |  |

Warnung. Ohne zuerst die im Wartungshandbuch (MI/AZ30-DE) enthaltenen Anweisungen zu lesen, sollten Sie die Wartung nicht durchführen.

# 11.2 Ersatz-Messumformer

| Teilenummer                         | Beschreibung                                                                                          |
|-------------------------------------|----------------------------------------------------------------------------------------------------|
| AZ200 750<br>AZ200 751<br>AZ200 752 | AZ30-Messumformereinsatz<br>Standard<br>Standard- und Analog-Ausgang<br>Standard- und Digital-Ausgang |
| AZ200 757                           | Rückwand Messumformer                                                                                 |
| AZ200 785                           | Adaptersatz USB / IrDA                                                                                |

# 12 Systemspezifikation

### Zertifizierungen für Gefahrenbereiche

#### ATEX, UKEX und IECEx:

Zugelassen für die Verwendung in Klasse I Zone 1 und Zone 2 – Gasgruppen IIA, IIB + H2, Klasse II Zone 21 und Zone 22 – Staubgruppe IIIC

#### FΜ

Zugelassen für die Verwendung in Klasse I Bereich 1 Gasgruppen BCD, Klasse II Bereich 1 Staubgruppen EFG

### Technische Daten zur Messung

#### Bereich

0 bis 20,95 % O2 max. (Zertifizierungsbedingung)

#### Testgas-Ansprechzeit

Anfängliche Totzeit: 3 Sekunden

T90 < 10 Sekunden

#### Systemgenauigkeit

< ±0,75 % des angezeigten Werts oder 0,05 % O2

#### Drift

 $< \pm 1$  % des maximalen % O<sub>2</sub>-Bereichswert pro Monat (ohne Kalibrierung)  $< \pm 0,2$  % typisch

### Umgebungsbedingungen

#### Umgebungsbetriebstemperatur

Messumformer –20 bis 55 °C

Sonde –20 bis 70°C (Zertifizierung für explosionsgefährdete Bereiche gilt nur im Bereich von –20 bis 70 °C)

#### Lagertemperatur

–40 bis 85 °C

#### Betriebsfeuchte

Bis zu 95 % relative Luftfeuchtigkeit (nicht kondensierend)

#### Sonneneinstrahlung

Nicht bei direkter Sonneneinstrahlung lagern und betreiben

| Schutzart                                      |                  |
|------------------------------------------------|------------------|
| Sonde (ohne Prozessseite des Montageflansches) | IP66 und NEMA 4X |
| Elektronikgehäuse – extern und integriert      | IP66 und NEMA 4X |

### Energievers.

#### AC-Netzteil

100 V bis 240 V AC  $\pm 10$  % (min. 90 V bis 264 V max.) 50/60 Hz Maximaler Strom 1,2 A

### Elektronik

<10 W

<100 W

### EMV

### Strahlungen und Schutz

Entspricht EN61326-1:2006

### Sicherheit

### Allgemeine Sicherheit

Entspricht EN61010-1: 2001

### Zulassungen und Sicherheitszertifizierungen

CE-Zeichen cFMus ATEX UKEX EAC (Russland)

### SIL2

Entspricht EN61508

# 13 Messumformerspezifikation

### Zertifizierungen für Gefahrenbereiche

### Messumformer

€ II 2 GD Ex db IIB +H2 Gb (Ta -20 bis 55 °C) Ex db IIC T 85 °C Db IP66 (Ta -20 bis 55 °C) IP66 Zertifizierte Komponente IECEx BAS12.0050U Baseefa12ATEX0078U BAS21UKEX0113U

Klasse I Bereich 1 Gruppen BCD T6 Klasse I Zone 1 AEx/Ex d IIB+H2 T6 Klasse II Bereich 1 Gruppen EFG T6 (Ta –20 bis 55 °C) Typ 4X FM-Zertifikat Nr. 3039243 Max. Strom 1.2 A

### Externer Klemmenkasten

€ II 2 GD Ex db IIB +H2 T6 Gb (Ta –20 bis 70 °C) Ex db IIC T85°C Db (Ta –20 bis 70 °C) IP66 Zert.- Nr. IECEx BAS12.0049X Atex-Zertifikat-Nr. Baseefa12ATEX0077X UKEX Zert.-Nr. BAS21UKEX0112X

Klasse I Bereich 1 Gruppen BCD T6 Klasse I Zone 1 AEx/Ex d IIB+H2 T6 Klasse II Bereich 1 Gruppen EFG T6 (Ta –20 bis 55 °C) Typ 4X FM-Zertifikat Nr. 3039243

### Messumformergehäuse

### Externer Messumformer (am externen Klemmenkasten montiert):

Wand-, Rohr- oder Standmontage (Montagehalterung im Lieferumfang enthalten)

#### Integrierter Messumformer:

Am Sondenkopf montiert

### Маве

#### Externer Messumformer:

Aluminium (EN AC44200 oder 47000)

Externer Klemmenkasten:

### Edelstahl 316L

#### Integrierter Messumformer:

Messumformergehäuse aus Aluminium, Sonde und Gehäuse des Klemmenkastens aus Edelstahl

### Gewindeeingänge

#### Kabelverschraubung (zertifiziert):

Verschraubungen für Stromversorgungs- und Signalkabel: Kabelverschraubung des externen Klemmenkastens: 3 x M20 oder (optional) <sup>1</sup>/<sub>2</sub> Zoll NPT (nur externes System)

#### Pneumatikeingänge (nicht zertifiziert):

Vier Anschlussstücke mit Auto-Kal.-Optionen oder drei Anschlussstücke und ein Blindstopfen ohne Auto-Kal.-Optionen. Größenoptionen: <sup>1</sup>/<sub>4</sub> Zoll BSP für Rohre mit 6 mm AD (mit Option für M20-Kabelverschraubung) oder <sup>1</sup>/<sub>4</sub> NPT für Rohr mit <sup>1</sup>/<sub>4</sub> Zoll AD (mit <sup>1</sup>/<sub>2</sub> NPT Option)

### Automatische Kalibrierung

#### Auto-Kal. Hardware

Getrennte Magnetventilsteuerung als Standard, 24 V bei 2 W pro Ventil\*

Spezielle galvanisch getrennte Digitaleingänge zur Überwachung der Druckschalterkontakte als Standard: potenzialfrei, Kontakte bei vorhandenem Gas geschlossen (Ruhekontakte)

\*Zur Ansteuerung von internen Sonden mit automatischer Kalibrierung (Auto-Kal.) oder zur Ansteuerung externer Kalibrierungseinheiten an ausschließlich externen Messumformern.

### Anzeige und Schalter

#### Anzeigetyp

Grafisches LCD, 128 x 64 Pixel

#### Anzeige-Hintergrundbeleuchtung

Grüne LED

#### Steuerschalter

4 kapazitive Schalter (Bedienung durch Frontglas)

### Relaisausgänge

#### Anzahl

2 Standard

#### Тур

Ruhekontakte, 5 A bei 230 V AC oder 30 V DC (nicht-induktiv)

#### Funktionen

Benutzerkonfigurierbar – Aktivierung durch eines oder mehrere der folgenden Signale: Prozessalarm 1, 2, 3, 4 Kalibrierung läuft Kalibrierungsfehler Testgas 1, 2 ausgegangen Testgas 1 Ventilsteuerung Testgas 2 Ventilsteuerung Fehlerdiagnose Diagnose wegen Spezifikationsabweichung Wegen Wartung erforderliche Diagnose Funktionsprüfungsdiagnose
# Digitaleingänge/-ausgänge

#### Anzahl:

2 (optional)

## Art:

Benutzerkonfigurierbar als Eingang oder Ausgang

#### Eingang:

Potentialfreier Kontakt

#### Ausgang:

Transistorschalter für 220-mA-Senken

Low-Ausgang, < 2 V DC

Schaltspannung max. 30 V DC

## Galvanische Trennung:

Keine galvanische Trennung voneinander bzw. von anderen Stromkreisen

#### Eingangsfunktionen:

Benutzerkonfigurierbar für: Start der automatischen Kalibrierung Stopp der automatischen Kalibrierung Start / Stopp der automatischen Kalibrierung

#### Funktionen

Benutzerkonfigurierbar - Aktivierung durch eines oder mehrere der folgenden Signale:

Prozessalarm 1, 2, 3, 4 Kalibrierung läuft Kalibrierungsfehler Testgas 1 ausgegangen Testgas 2 ausgegangen Testgas 1 Ventilsteuerung Testgas 2 Ventilsteuerung Fehlerdiagnose Diagnose wegen Spezifikationsabweichung Wegen Wartung erforderliche Diagnose Funktionsprüfungsdiagnose

## Analogausgänge

#### Standard

1 galvanisch getrennter Stromausgang Programmierbar für die Übertragung von Sauerstoff (linear oder logarithmisch) oder Temperatur Programmierbar von 4 bis 20 mA Bereichsüberschreitungsfunktion für Systemfehleranzeige programmierbar von 4 bis 22 mA

#### Optional

1 galvanisch getrennter Stromausgang

Programmierbar für die Übertragung von Sauerstoff (linear oder logarithmisch) oder Temperatur Programmierbar von 0 bis 20 mA

Bereichsüberschreitungsfunktion für Systemfehleranzeige programmierbar von 0 bis 22 mA

## HART-Kommunikation

#### Version

5.7 als Standard

#### Integration

Device Type Manager (DTM, Gerätetypmanager) und Electronic Device Description (EDD, elektronische Gerätebeschreibung)

Online- / Offline-Gerätekonfiguration, Online-Überwachung der Messwerte und Diagnosestatus

#### DTM

Entspricht FDT v1.2.1

Funktioniert in Verbindung mit FDT-Framework-Paketen (z. B. ABB Asset Vision Basic)

#### EDD

Erfüllt die Anforderungen geeigneter Framework-Tools (z. B. SDC 625 und Simatic PDM-Tools)

# Infrarot-Service-Port

#### Zugang

Über Frontfläche

#### Тур

IrDA-Standard

#### Baudrate

Bis zu 115 kBaud

#### Funktionen

Firmware-Aktualisierung Externes MMI Diagnoseprotokoll-Download Datenprotokollausgang HART über IrDA

# Sprachen

Englisch Französisch Deutsch Italienisch Spanisch

# Kalibrierung

## Manuelle Kalibrierung

1-Punkt (Verschiebung)

- 1-Punkt (Faktor)
- 2-Punkt (Verschiebung + Faktor)

## Automatische Kalibrierung

- 1-Punkt (Verschiebung)
- 2-Punkt (Verschiebung + Faktor)

## Kalibrierungssteuerung

Bedienelemente auf der Bedienfront Digitaleingänge HART-Befehle Benutzerdefinierter Zeitplan

## Kalibrierungssteuerprogramm

Benutzerdefinierter Zeitplan ermöglicht Einstellung der automatischen Kalibrierungshäufigkeit von 1 Tag bis 12 Monate

DS/AZ30-DE Rev. E

# Anhang A – EU-Konformitätsbescheinigung

Zertifikate können über die folgenden Links/QR-Codes oder durch die Suche nach ihrem Titel (inklusive "") auf unserer Website (www.abb.com) heruntergeladen werden:

"EU-Konformitätsbescheinigung -AZ30 Sauerstoffsonde"

"EU-Konformitätsbescheinigung -AZ30 Sauerstoff-Messumformer"

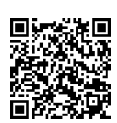

"EU-Konformitätsbescheinigung -AZ30 Externer Klemmenkasten"

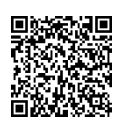

# Hinweise

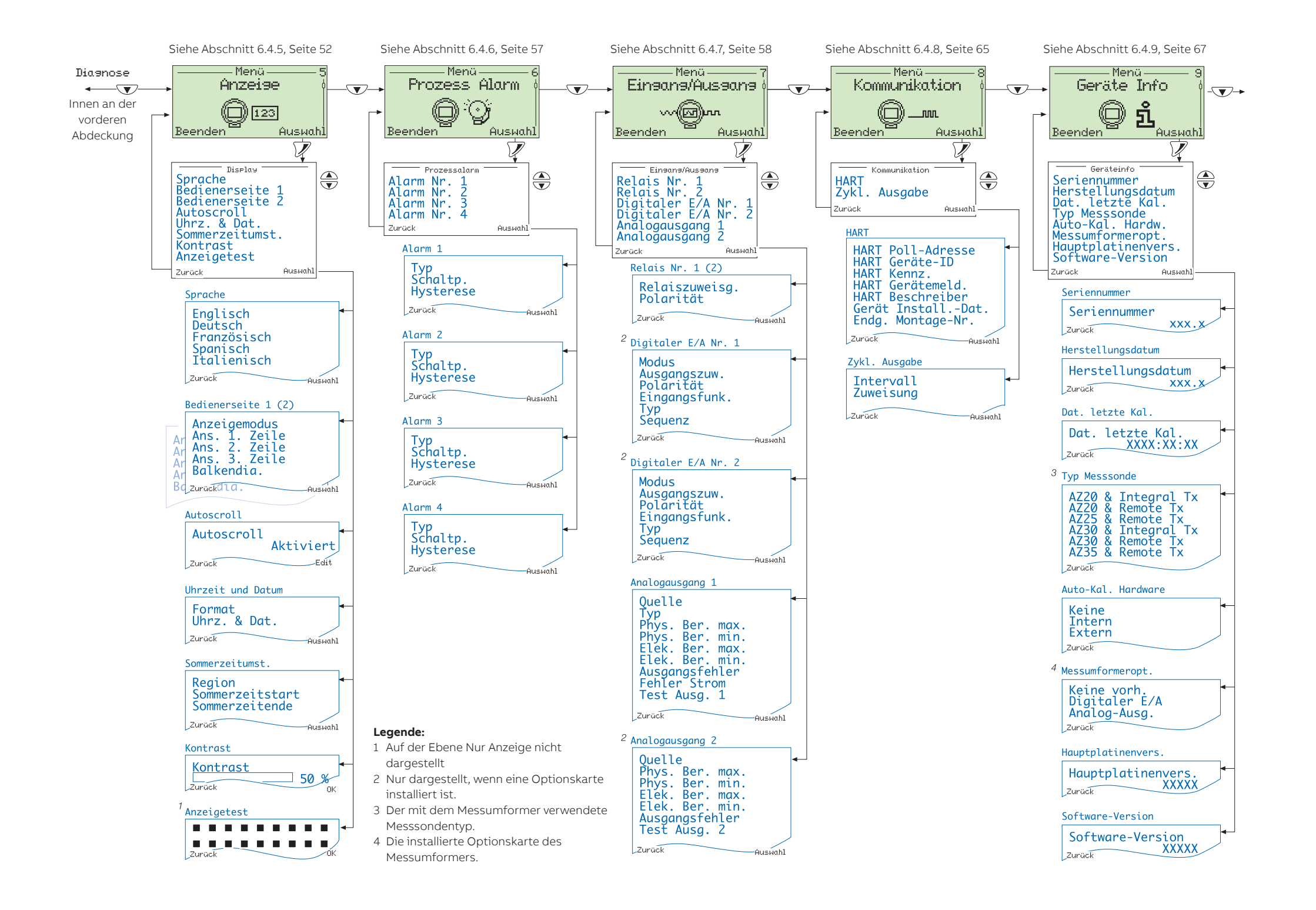

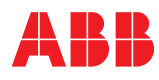

ABB Measurement & Analytics Ihren ABB-Ansprechpartner finden Sie unter: www.abb.de/contacts

\_

Weitere Produktinformationen finden Sie auf: www.abb.com/measurement

Vertrieb Kundendienst

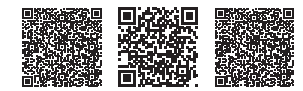

Software

Technische Änderungen sowie Inhaltsänderungen dieses Dokuments behalten wir uns jederzeit ohne Vorankündigung vor. Bei Bestellungen gelten die vereinbarten detaillierten Angaben. ABB übernimmt keinerlei Verantwortung für eventuelle Fehler oder Unvollständigkeiten in diesem Dokument.

Wir behalten uns alle Rechte an diesem Dokument, dem Inhalt und den Abbildungen vor. Vervielfältigung, Bekanntgabe an Dritte oder Verwendung des Inhaltes, auch auszugsweise, ist ohne vorherige schriftliche Zustimmung durch ABB verboten. © ABB 2021